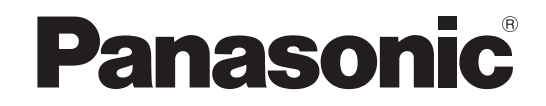

# Gebruiksaanwijzing LCD-televisie

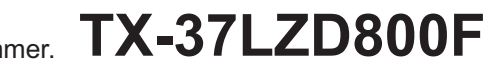

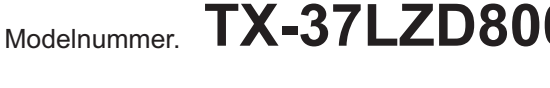

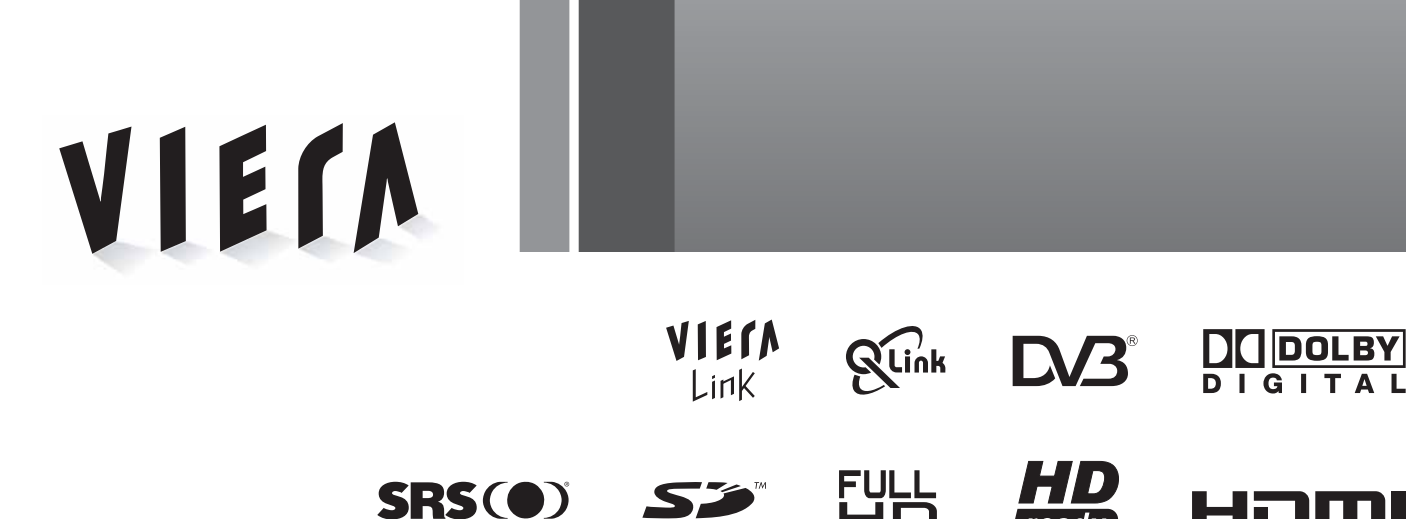

Lees deze instructies voordat u het toestel in gebruik neemt. Bewaar de instructies voor eventuele naslag. De afbeeldingen in deze handleiding zijn slechts een voorbeeld. Zie uw Europese Garantie als u contact wilt opnemen met uw plaatselijke Panasonic-dealer voor assistentie.

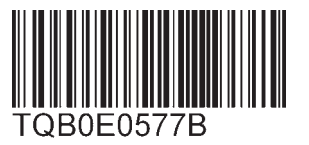

eadv 1080p

#### **Nederlands**

# Tover uw huiskamer om in een bioscoop! Geniet van een fantastisch multimedia-

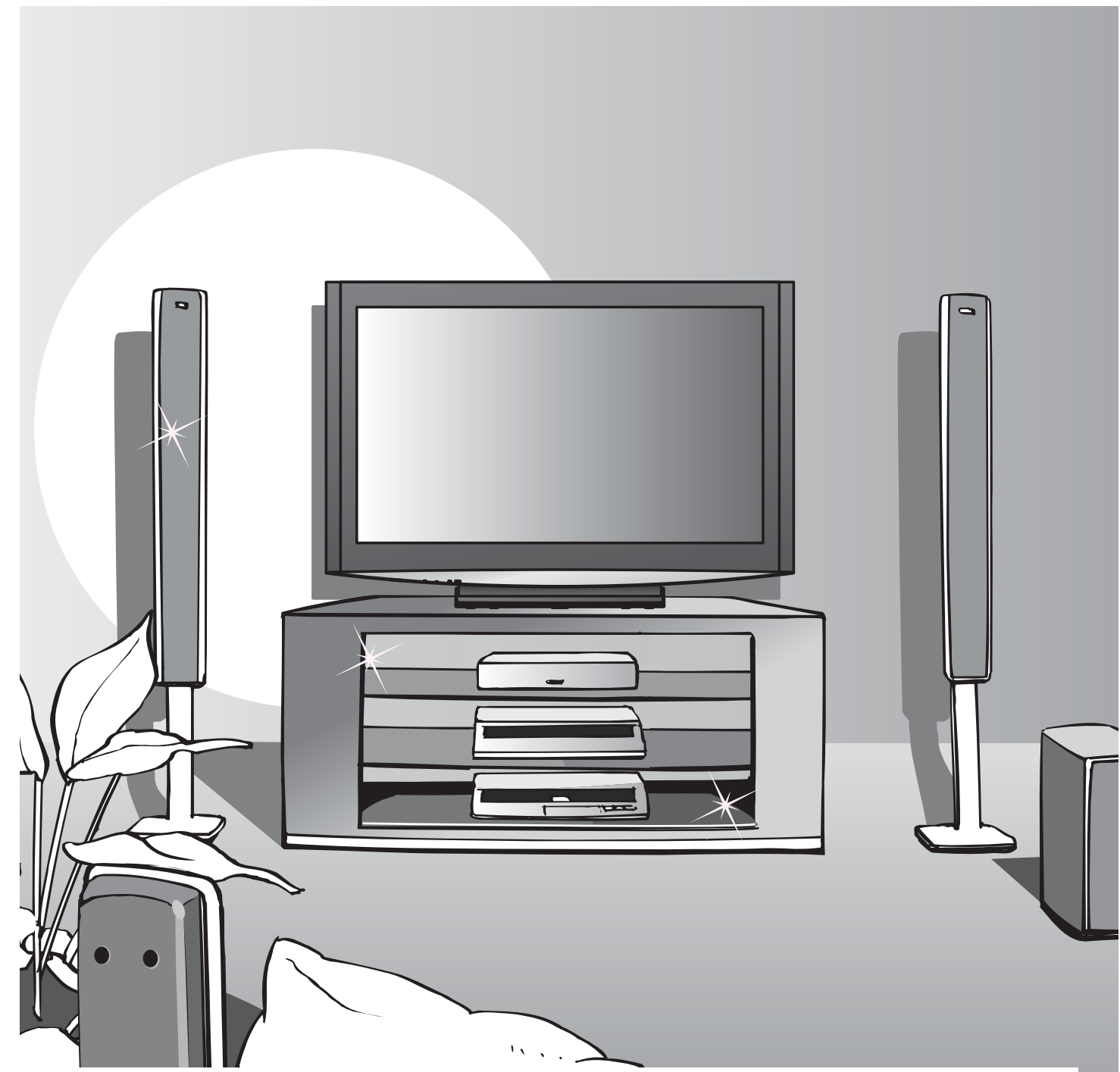

## Kennisgeving over DVB-functies

- DVB-functies (Digital Video Broadcasting) werken in regio's waar digitale aardse (terrestrial) zenders van het type DVB-T (MPEG2) kunnen worden ontvangen. Vraag uw Panasonic-dealer welke regio's hieronder vallen.
- DVB-functies zijn niet in alle landen beschikbaar.
- Bepaalde functies hoeven in sommige landen niet beschikbaar te zijn.
- Deze TV ondersteunt DVB. Ondersteuning voor toekomstige DVB-services kan echter niet worden gegarandeerd.

# aanbod

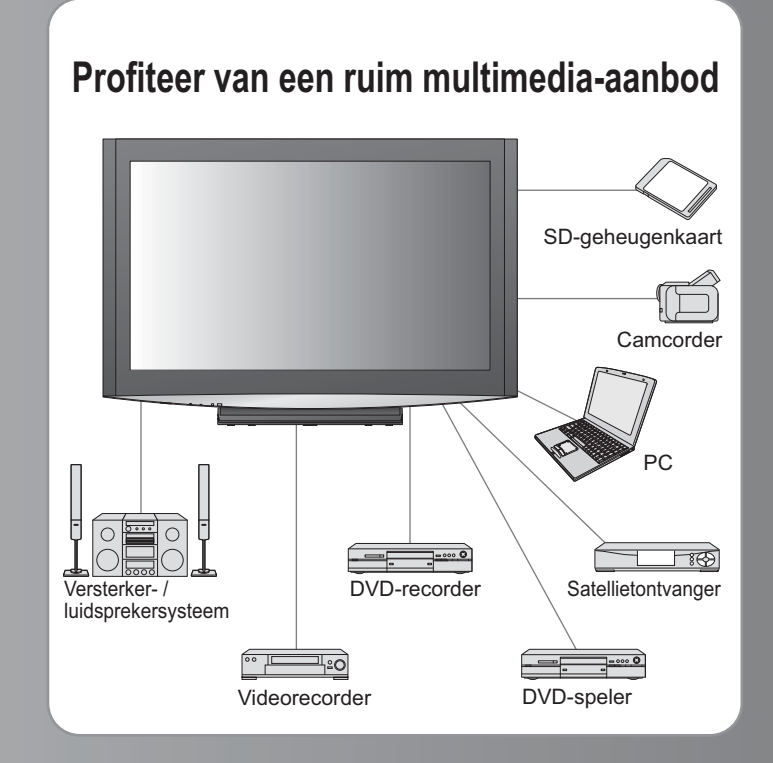

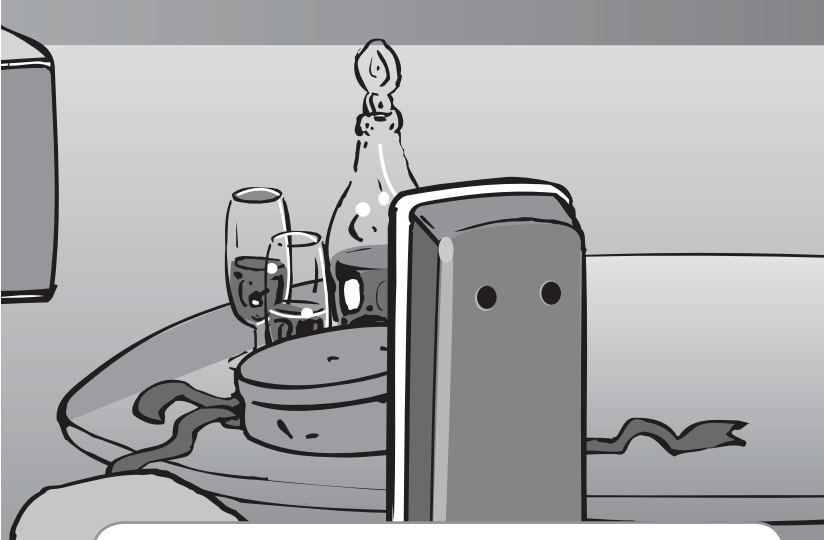

Maximale schermlevensduur van maar liefst 60.000 uur Het Icd-scherm dat in de VIERA TV's van 2008 wordt gebruikt heeft een nominale levensduur tot maar liefst 60.000 uur.\*

\*Deze specificatie is gebaseerd op de tijd die het duurt voordat de maximale helderheid van het scherm is gehalveerd. De tijd die het duurt voordat dit niveau is bereikt, is afhankelijk van de beeldinhoud en de omgeving waarin de TV wordt gebruikt. Storingen niet meegerekend.

# Inhoudsopgave

# Belangrijke informatie

| Veiligheidsmaatregelen ······4 |
|--------------------------------|
| (Waarschuwing / Let op)        |
| Opmerkingen                    |
| Onderhoud                      |

## **Quick Start-handleiding**

- Accessoires / opties ----- 6
  Bedieningsonderdelen ---- 7
  Basisaansluitingen ---- 8
- •Automatisch instellen ••••••• 10

# Geniet van uw TV!

### Basisfuncties

| TV kijken                          | 2 |
|------------------------------------|---|
| Gebruik programmagids              | 5 |
| Teletekst bekijken 1               | 6 |
| Video's en DVD's bekijken ·······1 | 8 |

## Geavanceerde functies

- Externe apparatuur ······42

## Veelgestelde vragen, Overige

| Technische informatie ······ 44 |  |
|---------------------------------|--|
| Veelgestelde vragen······48     |  |
| Licentie 50                     |  |
| Specificaties                   |  |

Veelgestelde vragen, Overij

# Veiligheidsmaatregelen

## Waarschuwing

## De stekker en het netsnoer

- Steek de stekker van het netsnoer volledig in het stopcontact. (Als de stekker niet goed vast zit, kan dit warmte opwekken, waardoor brand kan ontstaan.)
- Zorg voor een makkelijke toegang naar de stekker van de voedingskabel.
- Raak de stekker nooit met vochtige handen aan. (Dit kan elektrische schokken tot gevolg hebben.)
- Zorg ervoor dat het netsnoer niet beschadigd raakt. (Een beschadigd netsnoer kan brand of elektrische schokken tot gevolg hebben.)
  - •Verplaats de TV niet als de stekker nog in het stopcontact zit.
  - •Plaats geen zware voorwerpen op het netsnoer en houd het netsnoer uit de buurt van hete voorwerpen.
  - •Draai het netsnoer niet ineen, buig het niet overmatig en rek het niet uit.
  - •Trek nooit aan het snoer. Houd bij het loskoppelen van het netsnoer, niet het snoer, maar de stekker vast.
  - •Gebruik geen beschadigde stekkers of stopcontacten.

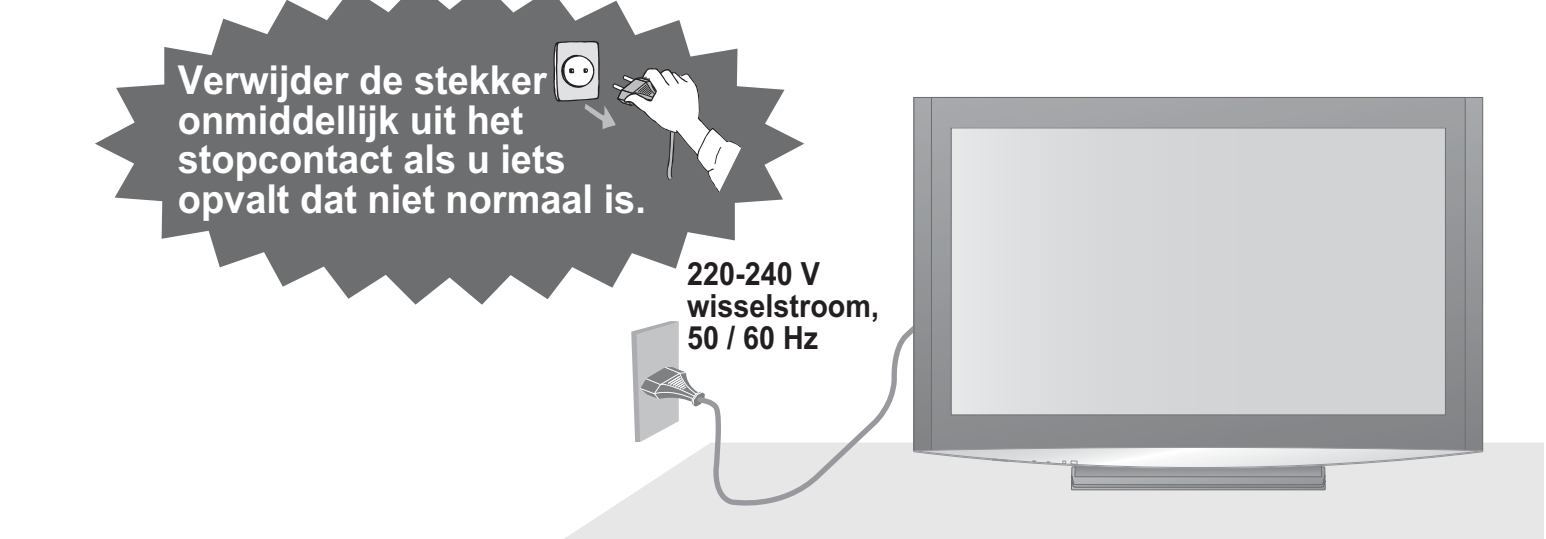

## Voedingsstroom

 Dit TV-toestel is ontworpen voor gebruik op uitsluitend op 220-240 V, 50 / 60 Hz wisselstroom.

### Verwijder de afdekpanelen niet Maak NOOIT zelf aanpassingen aan het systeem

(Hoogspanningsonderdelen kunnen ernstige elektrische schokken veroorzaken.)

 Laat het systeem controleren, aanpassen en repareren door uw Panasonic-dealer.

## Houd vloeistoffen uit de buurt van de TV

- Zorg dat het apparaat niet valt of in aanraking komt met vocht, zodat er geen schade ontstaat die brand of elektrische schokken kan veroorzaken.
- Plaats geen voorwerpen met water erin (bloemenvazen, bekers met drank, cosmetica e.d.) boven het apparaat (en ook niet op planken e.d. erboven).

# Stel het toestel niet bloot aan direct zonlicht of andere warmtebronnen

 Het toestel niet blootstellen aan direct zonlicht of andere warmtebronnen. Om brand te voorkomen, nooit om het even welke kaars of open vlam op of in de buurt van de TV plaatsen.

# Steek geen vreemde voorwerpen in het systeem

 Laat door de ventilatiegaten geen objecten in de TV vallen. (Dit kan brand of elektrische schokken tot gevolg hebben).

# Plaats de TV niet op een schuine of instabiele ondergrond

Als u dat wel doet, kan de TV eraf vallen of omvallen.

## Gebruik uitsluitend de speciale standaards / bevestigingsmaterialen

- Gebruik van een niet door Panasonic goedgekeurde standaard of ander bevestigingsmateriaal kan instabiliteit veroorzaken, met mogelijk letsel tot gevolg. Vraag uw Panasonic-dealer om het systeem te installeren.
- Gebruik erkende staanders / hangsteunen (p. 6)

# Houd SD-kaarten uit de buurt van kinderen

 SD-kaarten kunnen, net als andere kleine voorwerpen, door jonge kinderen worden ingeslikt. Verwijder de SD-kaart direct na gebruik.

# Opmerkingen

### Let op

- Verwijder de stekker uit het stopcontact als u de TV reinigt
  - Het reinigen van een apparaat waarop spanning staat, kan elektrische schokken tot gevolg hebben.
- Wanneer de TV voor een lange tijd niet wordt gebruikt, haal de stekker uit het stopcontact
   Een TV die uit is, gebruikt stroom zolang de stekker in het stopcontact zit.
- Zorg voor voldoende ruimte rondom het systeem in verband met de warmte die wordt uitgestraald

Minimale afstand

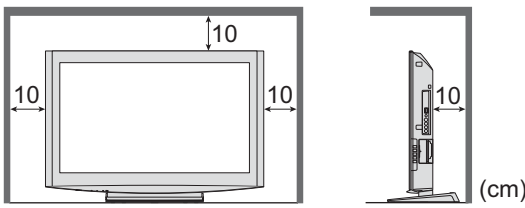

- Laat bij gebruik van het onderstel een vrije ruimte tussen de toestelbodem en de vloer.
- Ingeval van gebruik van de hangsteun, volg de montageaanwijzingen ervan op.

#### Blokkeer de ventilatie-openingen aan de achterzijde niet

 Met een krant, tafelkleed, gordijn, etc. afgedekte ventilering kan oververhitting, brand of elektrische shock veroorzaken.

 Stel uw gehoor niet bloot aan een overmatig hard geluid via de hoofdtelefoon
 De beschadiging kan onherstelbaar zijn.

# Onderhoud

Verwijder eerst de stekker van het netsnoer uit het stopcontact.

### Beeldscherm

Regelmatig: Wrijf met een zachte doek voorzichtig het stof van het oppervlak. Extra vervuild: Neem het oppervlak af m.b.v. een vochtig doekje gedrenkt in schoon water of sop (1 deel

reinigingsmiddel met 100 delen water). Wrijf het oppervlak vervolgens gelijkmatig droog met een zachte, droge doek.

- Het oppervlak van het scherm is voorzien van een speciale laag die snel beschadigt.
- Raak het oppervlak niet aan met uw nagels of een ander hard voorwerp.
- Vermijd contact met insectensprays, oplosmiddelen, thinner of andere vluchtige stoffen, aangezien dergelijk materiaal het oppervlak kan aantasten.

### Behuizing, Vloerstandaard

Regelmatig: Wrijf het oppervlak schoon met een zachte, droge doek. Extra vervuild: Bevochtig een zachte doek met schoon water of water waaraan een kleine hoeveelheid neutraal schoonmaakmiddel is toegevoegd. Wring de doek uit en wrijf hiermee het oppervlak schoon. Wrijf tot slot het oppervlak droog met een droge doek.

#### Let op

• Zorg ervoor dat er geen schoonmaakmiddel in directe aanraking komt met de TV.

- (Als er vloeistof in het apparaat terechtkomt, bestaat de kans op defecten.)
- Vermijd contact met insectensprays, oplosmiddelen, thinner of andere vluchtige stoffen, aangezien dergelijk materiaal de afwerklaag kan aantasten.
- Het kastje en onderstel nooit te lang in contact met rubber of PVC laten staan.

### Netsnoerstekker

Maak de netsnoerstekker regelmatig schoon met een droge doek. (Vocht en stof kunnen brand of elektrische schokken tot gevolg hebben.)

### Automatische standby-functie

 Wanneer er geen signaal is ontvangen en geen handeling in de analoge TV-modus gedurende 30 minuten plaatsvindt, schakelt de TV automatisch over naar de standby modus.

#### De TV zo ver mogelijk van deze typen inrichtingen plaatsen

Elektronische apparatuur

Plaats met name geen videoapparatuur in de buurt van het systeem. Elektromagnetische interferentie kan leiden tot vervorming van beeld en geluid.

 Apparatuur met een infraroodsensor Deze TV maakt ook gebruik van infraroodstralen, die van invloed kunnen zijn op de werking van andere apparatuur.

### Vervoer de TV alleen rechtop

Stel het LCD-scherm af op de gewenste hoek

- Ga na, of het onderstel niet over de rand van de drager uitsteekt, zelfs als de TV helemaal is omgedraaid.
- Geen voorwerpen of handen binnen het draaibereik van de TV leggen.

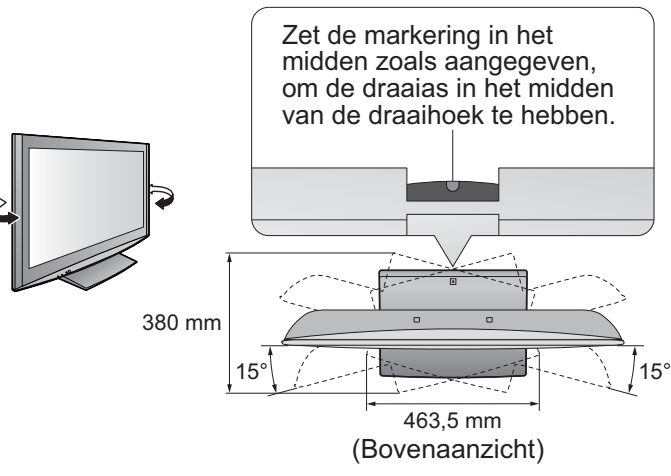

# Accessoires / opties

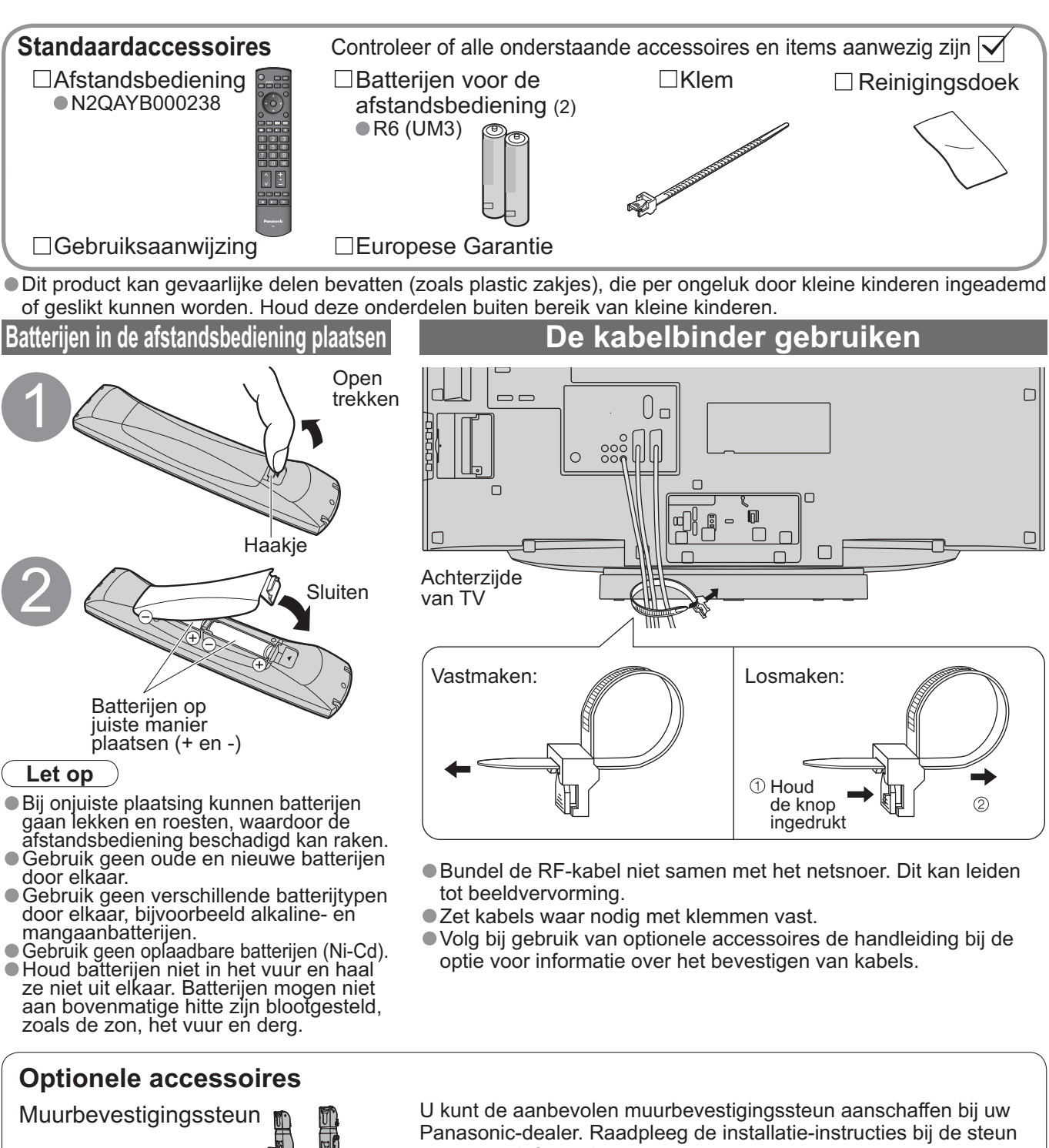

TY-WK32LR2W

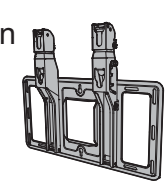

voor meer informatie.

- Waarschuwing! • Het gebruik van andere dan Panasonic-steunen of montage door uzelf is voor eigen risico. De garantie vervalt bij schade die het gevolg is van montage door een niet-professionele installateur. • Laat de installatie altijd uitvoeren door een gekwalificeerde
- technicus. Door onjuiste installatie kan de apparatuur vallen, met letsel en schade aan het product als gevolg.
- Monteer de TV niet direct onder plafondlampen (zoals spotlights, spreidlicht of halogeen lampen) die veel warmte afgeven. Als u dat wel doet, kunnen de kunststof onderdelen van de behuizing vervormen of beschadigd raken.
- Let op bij het bevestigen van de hangers aan de wand. Voordat u gaat boren, altijd controleren of er geen elektrische kabels of leidingen in de muur lopen.

De TV-standaard verwijderen

Verwijder de vier schroeven.

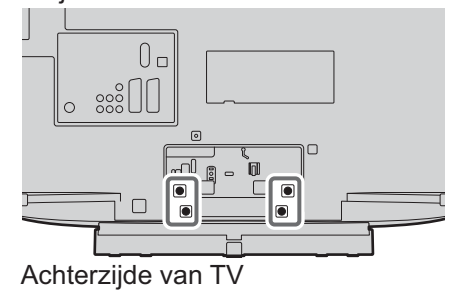

# Bedieningsonderdelen

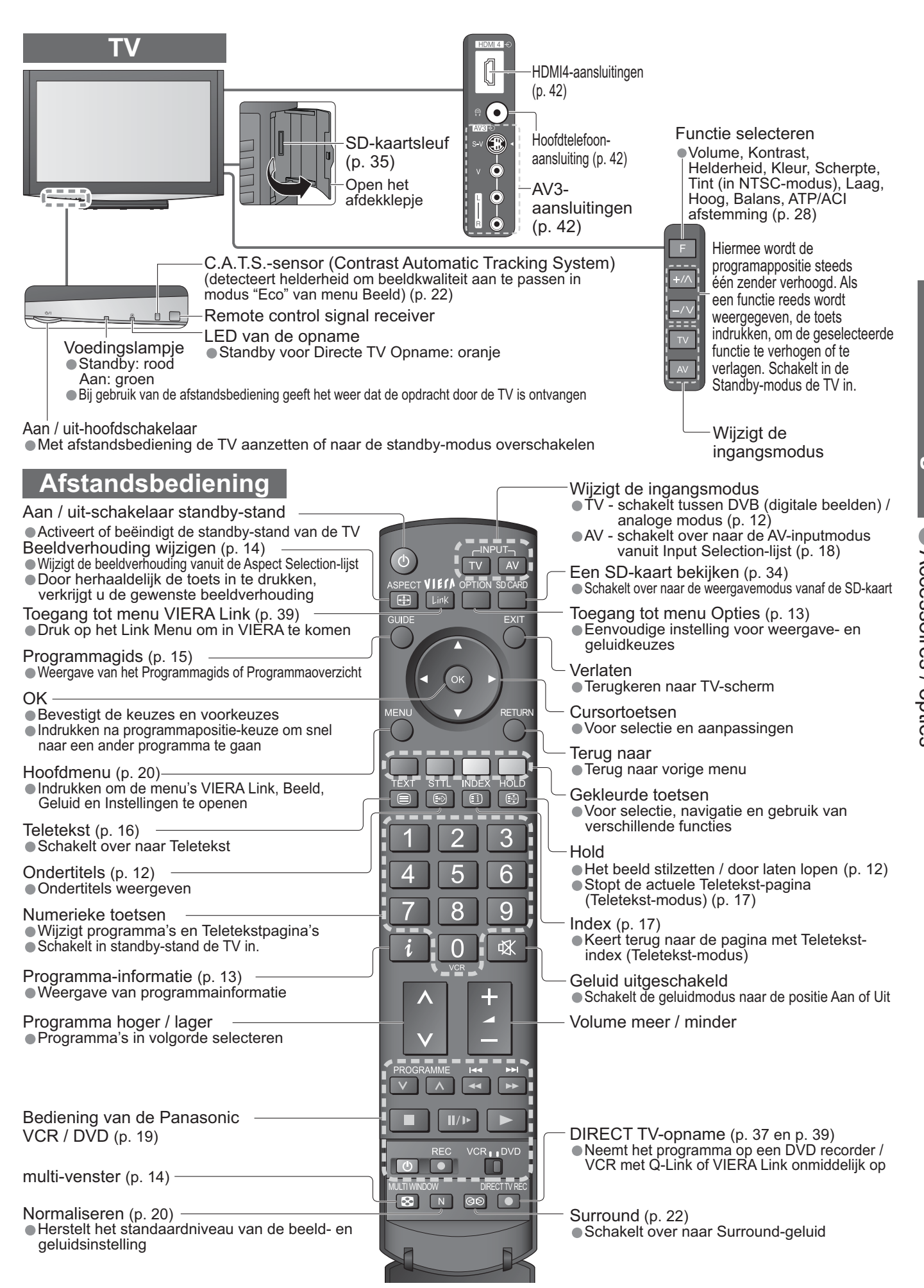

# Basisaansluitingen

De afgebeelde externe apparatuur en kabels worden niet bij de TV meegeleverd. Zorg ervoor dat de stekker van het apparaat niet in het stopcontact zit als u kabels aansluit of loskoppelt.

### Voorbeeld 1 Antenne aansluiten

#### Alleen TV

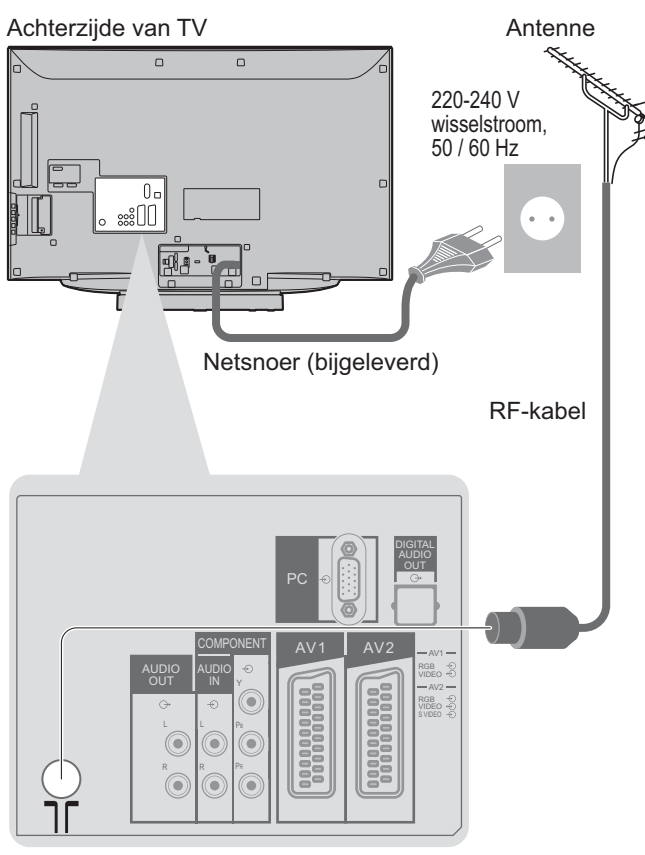

#### Voorbeeld 2 DVD- / videorecorder aansluiten

#### TV, DVD- of videorecorder

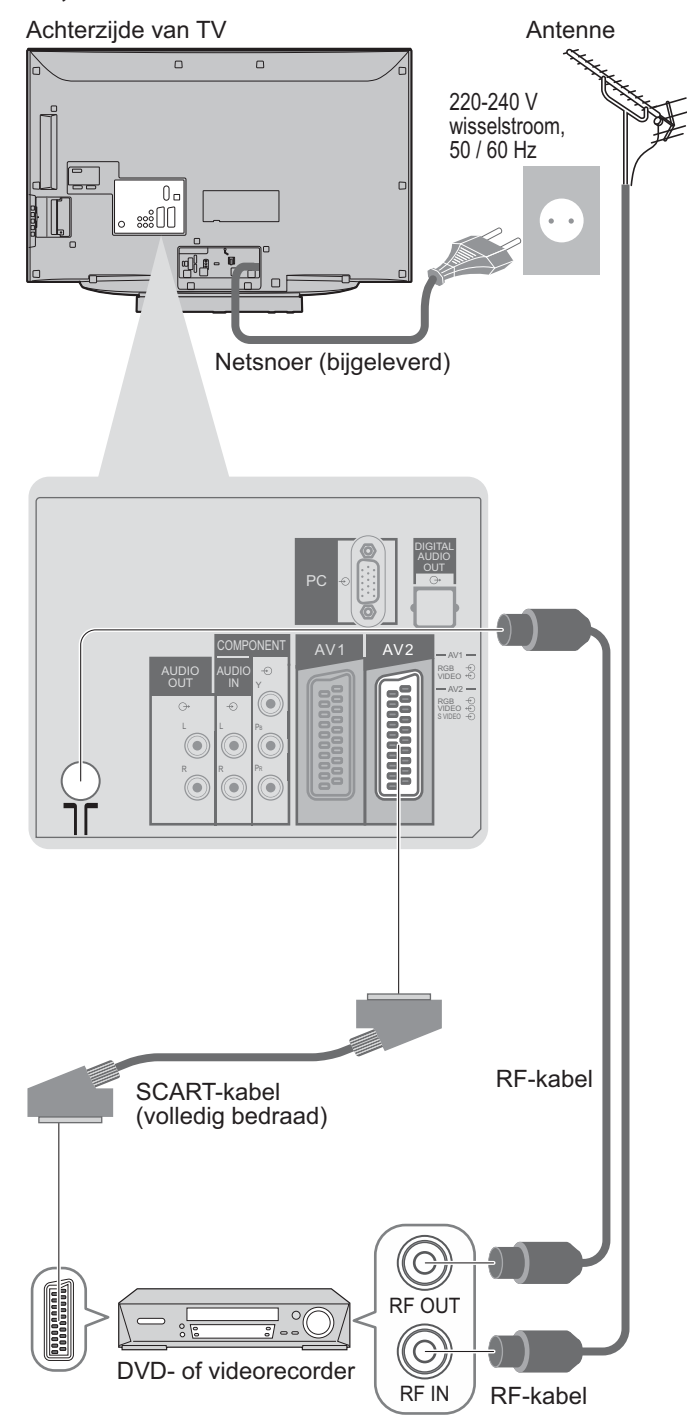

#### Opmerking

- Aansluiten op AV1 / AV2 voor DVD- / videorecorder met Q-Link-ondersteuning (p. 37).
- Voor een HDMI-compatibel apparaat is de aansluiting op HDMI terminals (HDMI1 / HDMI2 / HDMI3 / HDMI4) via HDMI kabel mogelijk. (p. 42).
- Q-Link-aansluiting → p. 36
- VIERA Link-aansluiting ⇒ p. 36
- Raadpleeg ook de handleiding bij de apparatuur.

### Voorbeeld 3 Video- / DVD-recorder en satellietontvanger aansluiten

#### TV, DVD- / videorecorder en satellietontvanger

Achterzijde van TV

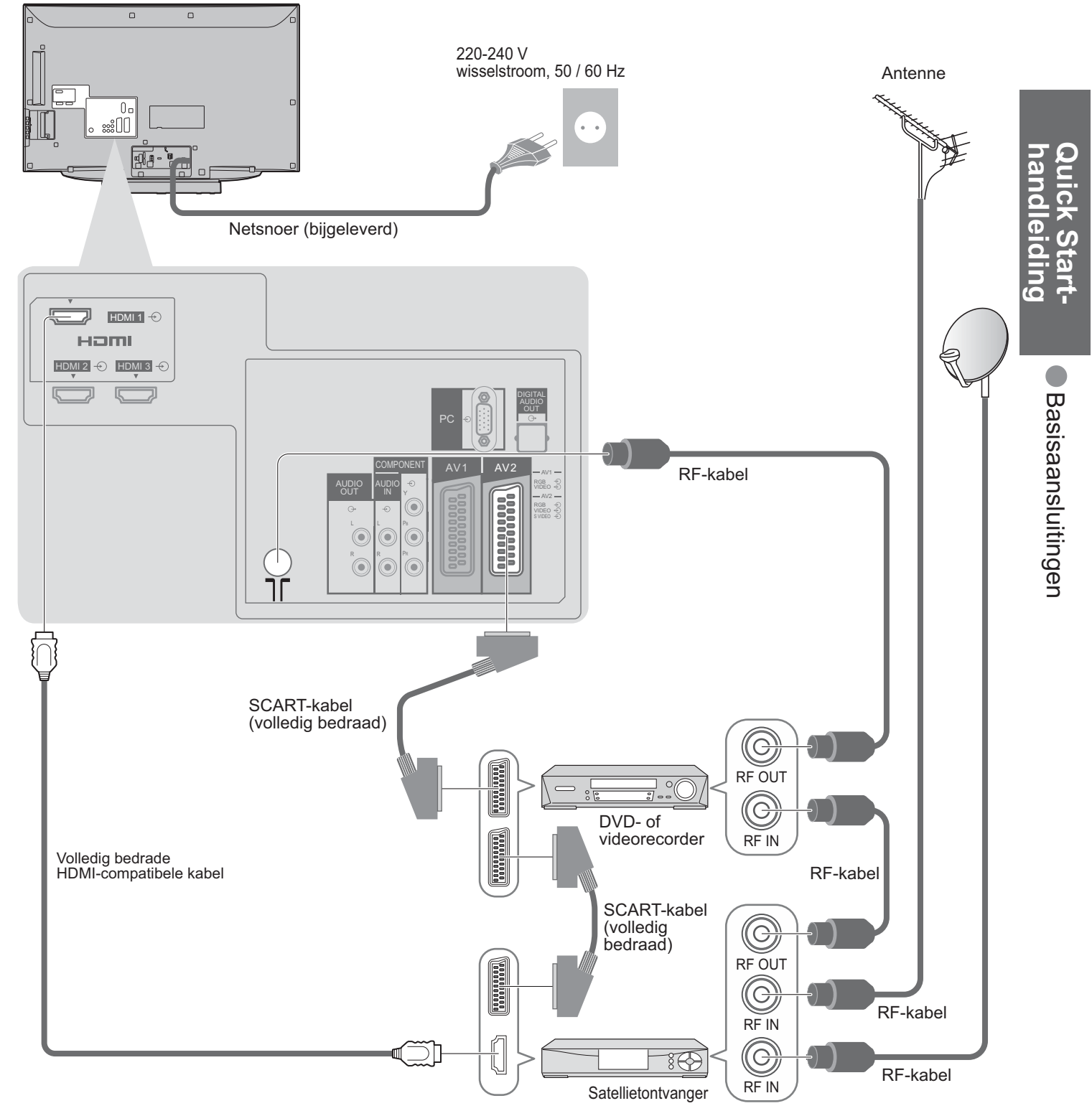

# Automatisch instellen

Zoekt automatisch TV-programma's en slaat die op. Deze stappen zijn niet nodig als uw dealer de TV heeft ingesteld.

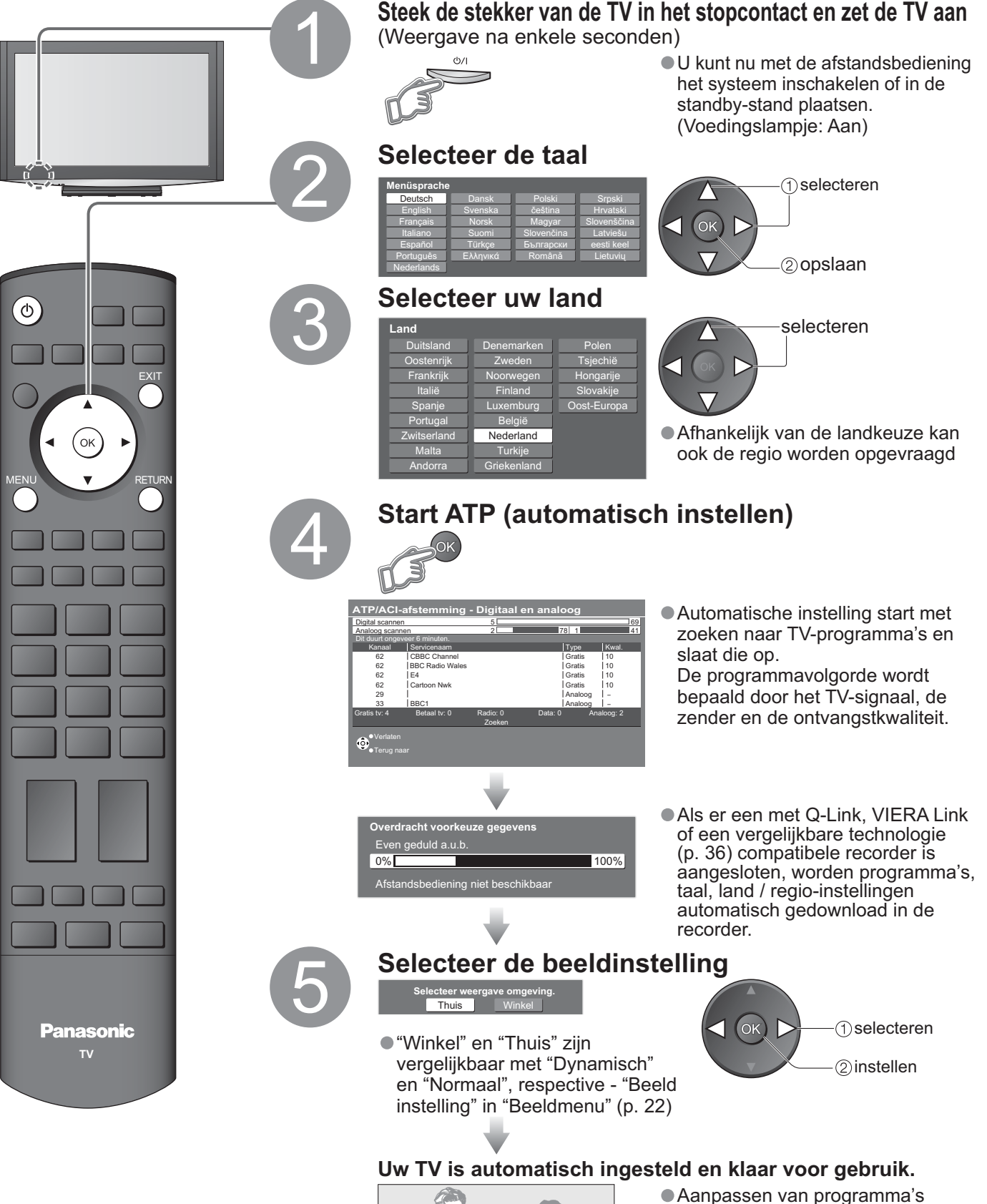

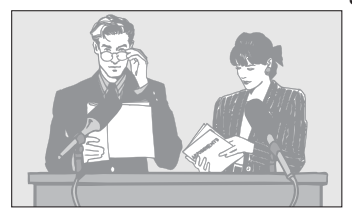

Aanpassen van programma's
"Programma's aanpassen" (p. 26)

Automatisch instellen

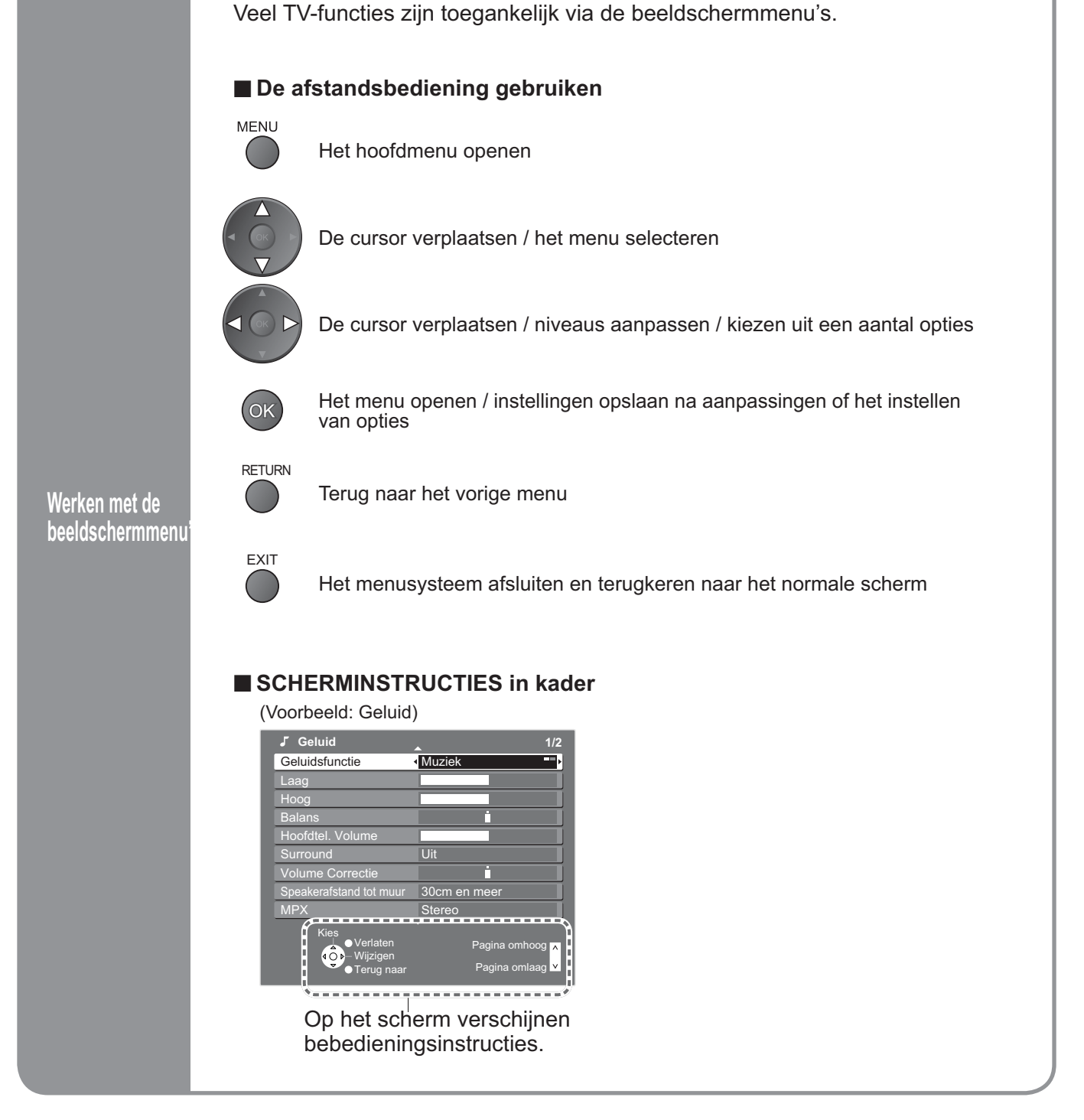

### (Opmerking)

- Als het afstemmen niet lukt → "ATP/ACI afstemming" (p. 29)
- Als het downloaden niet lukt ⇒ "Download" (p. 23)
  Alle instellingen initialiseren ⇒ "Fabrieksinstellingen"(p. 31)
- Als u de TV in de standby-stand hebt uitgeschakeld, wordt de TV in de standby-stand gezet als u het apparaat inschakelt met de aan / uit-hoofdschakelaar.

# TV kijken

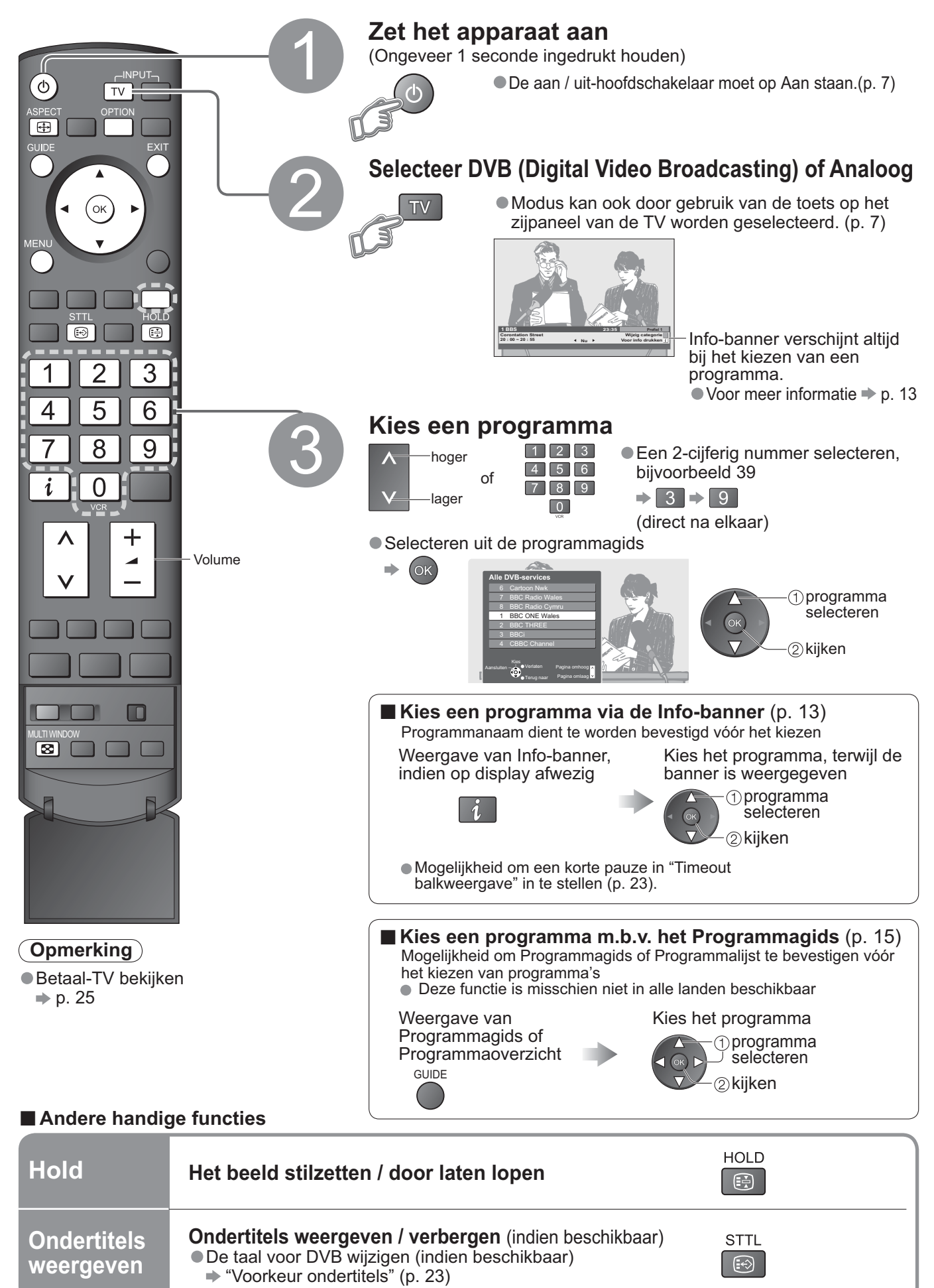

#### Andere handige functies

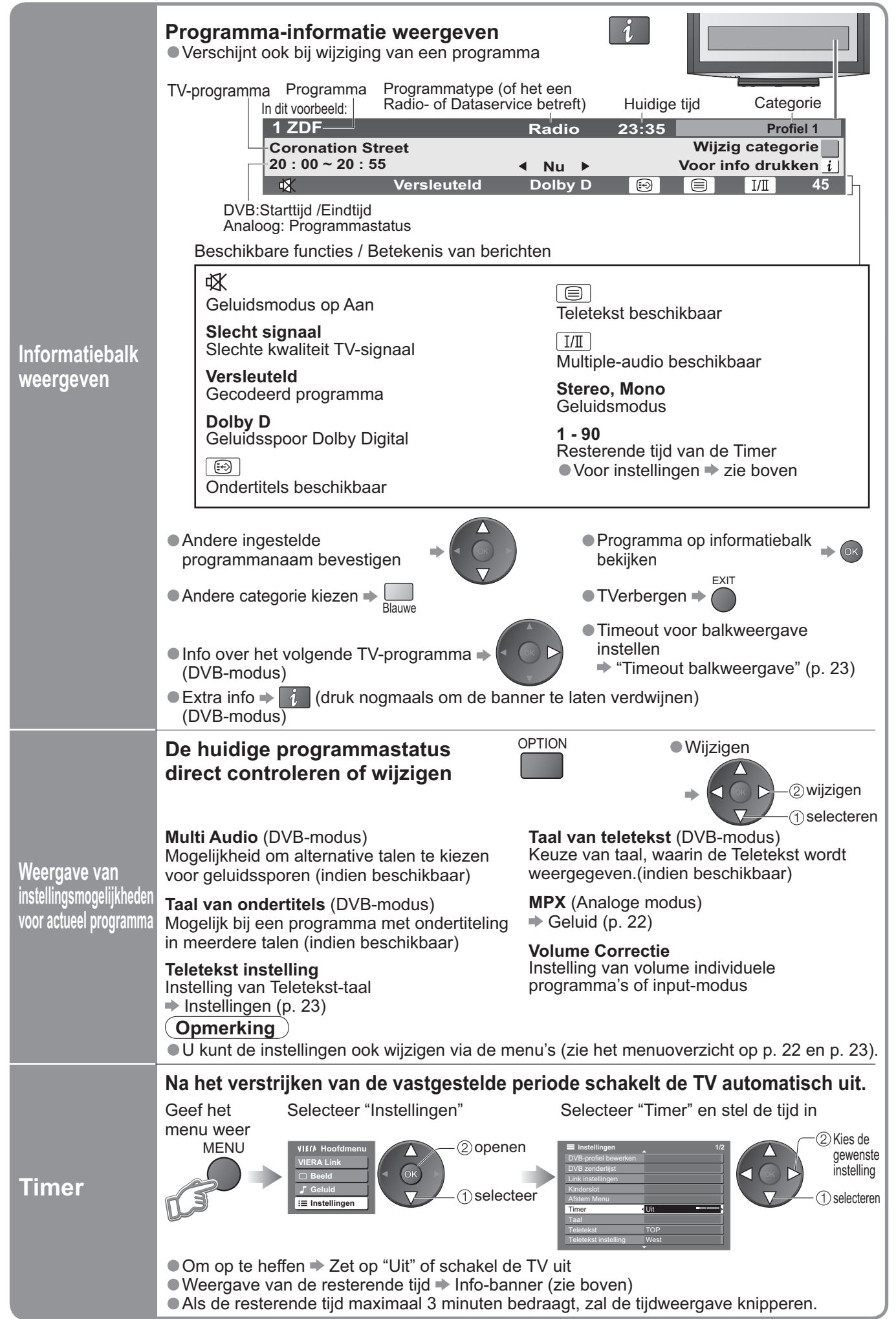

TV kijken

# TV kijken

### Andere handige functies

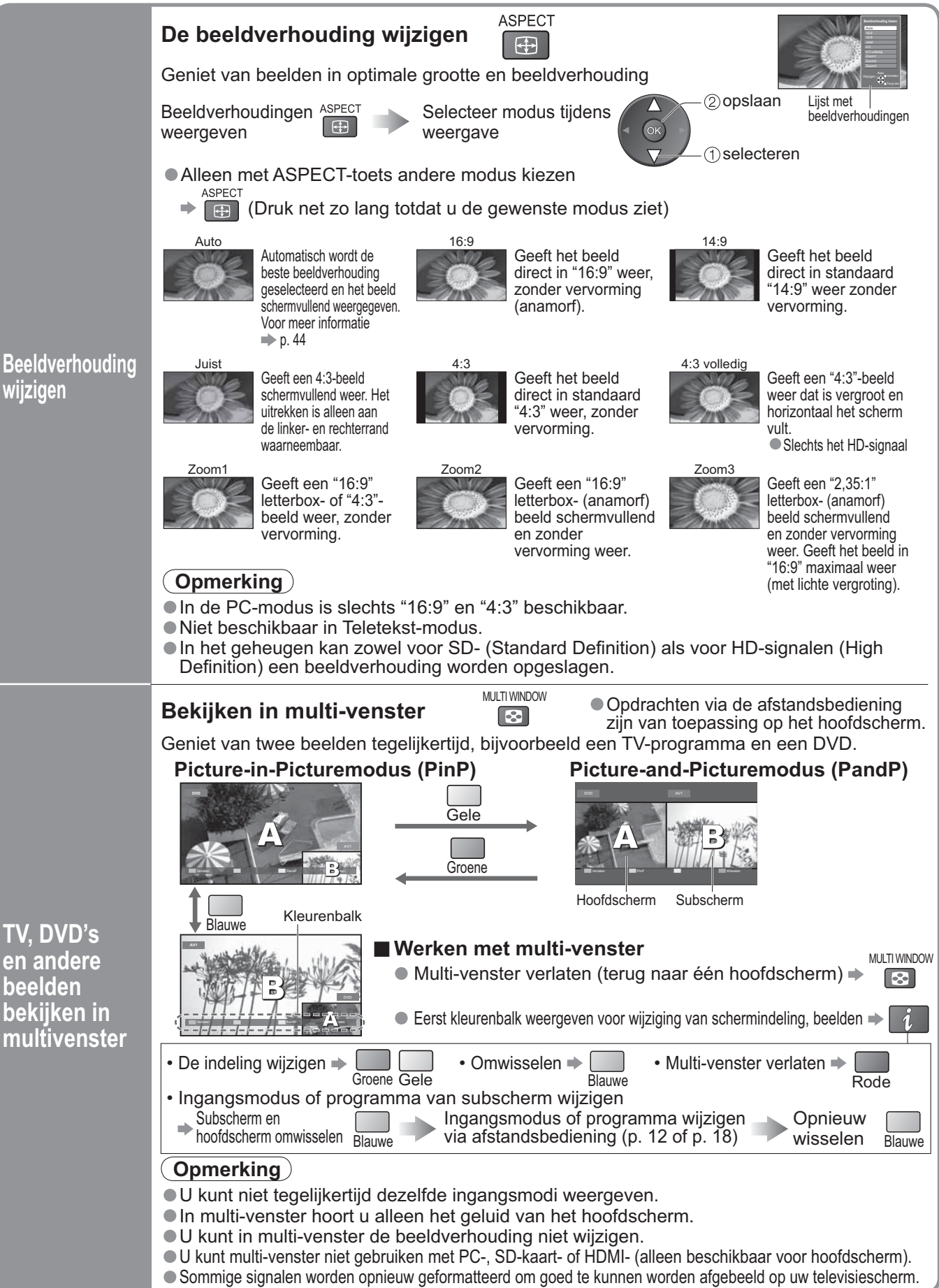

# Gebruik programmagids

Gebruik van het Programmagids maakt het mogelijk de programma's te kiezen, programma-info te volgen etc. Programmagids—Electronisch Programmagids (EPG) maakt het bladeren door de actuele programma's op het scherm mogelijk en ook door de geplande programma's in de volgende zeven dagen (afhankelijk van TV-uitzenders)

Deze functie is afhankelijk van het gekozen land (p. 10).

Analoge programma's worden achter DVB-programma's gerangschikt. "D" betekent een digitaal programa en "A" betekent een analoog programma.

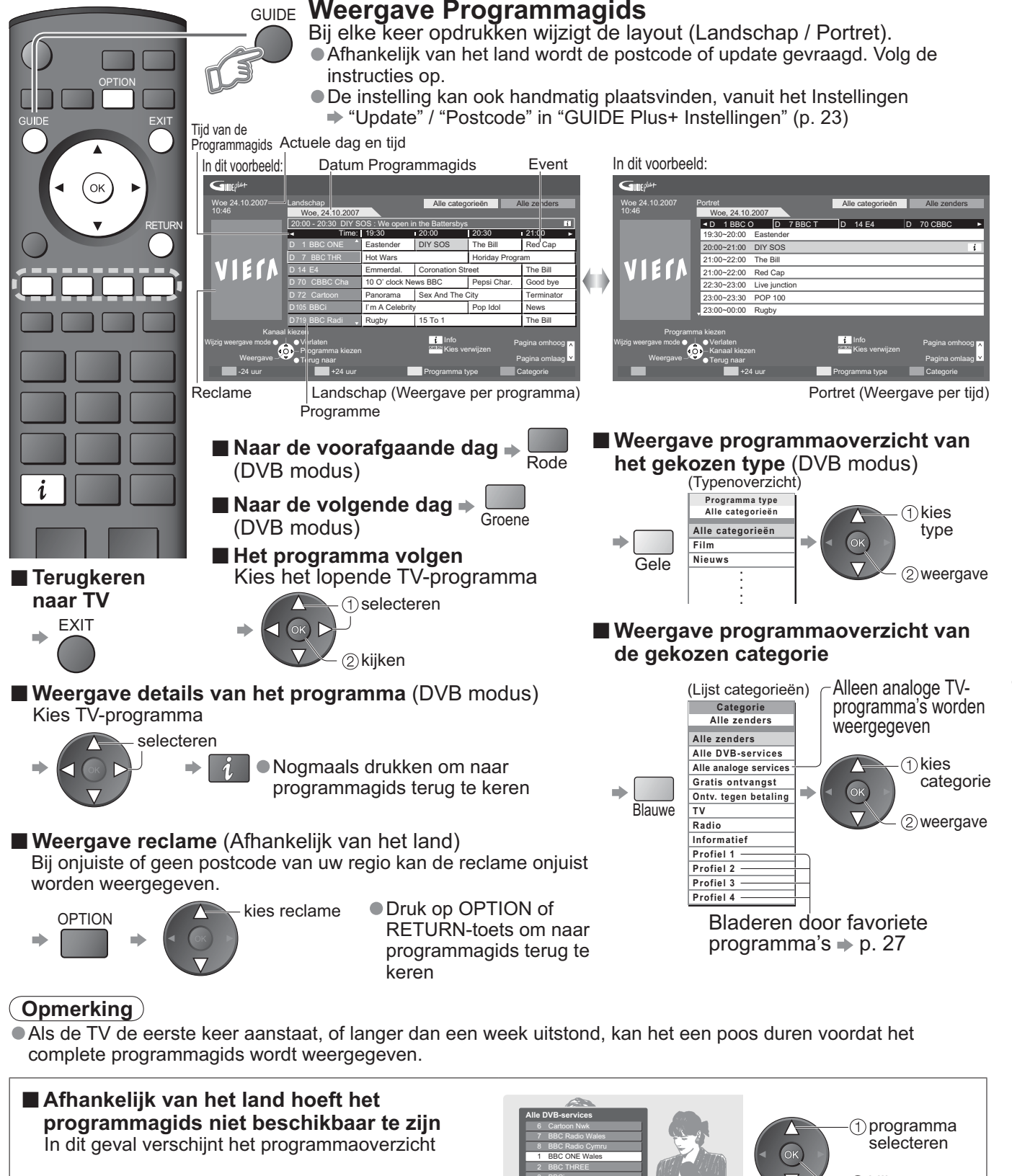

Programmaoverzicht

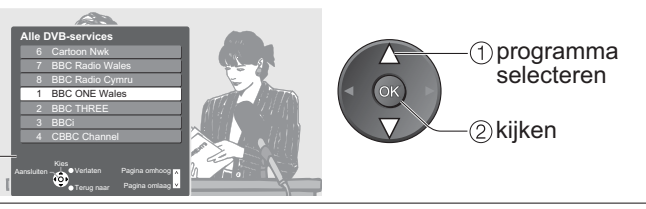

# Teletekst bekijken

Als de zenders teletekst leveren, kunt u teletekstuitzendingen, zoals nieuws, weerberichten en ondertiteling bekijken.

#### Wat is FLOF-modus (FASTEXT)?

In de FLOF-modus ziet u onder in het scherm vier verschillend gekleurde onderwerpen.

Druk voor meer informatie over een van deze onderwerpen op de betreffende gekleurde toets. Deze functie biedt snelle toegang tot de informatie van de weergegeven onderwerpen.

#### Wat is TOP-modus? (bij TOP-tekstuitzending)

TOP is een specifieke verbetering van de standaard teletekstservice met snellere zoekopties en een duidelijk overzicht.

- Snel overzicht van de beschikbare teletekstinformatie
- Gebruiksvriendelijke stapsgewijze selectie van het onderwerp
- Paginastatusinformatie onder in het scherm

Pagina omhoog / omlaag (bij meerdere pagina's) > Rode Groene

Onderwerpblokken selecteren ⇒

Volgende onderwerp in onderwerpblok selecteren

(Na het laatste onderwerp gaat u naar het volgende onderwerpblok.) Gele

#### Wat is List-modus?

In de List-modus verschijnen vier verschillend gekleurde paginanummers onderin het scherm. Elk van deze nummers kan worden gewijzigd en opgeslagen in hetgeheugenvan de TV. ("Veelbezochte pagina's opslaan", p. 17)

■ Een andere modus kiezen → "Teletext" in het Instelmenu (p. 23)

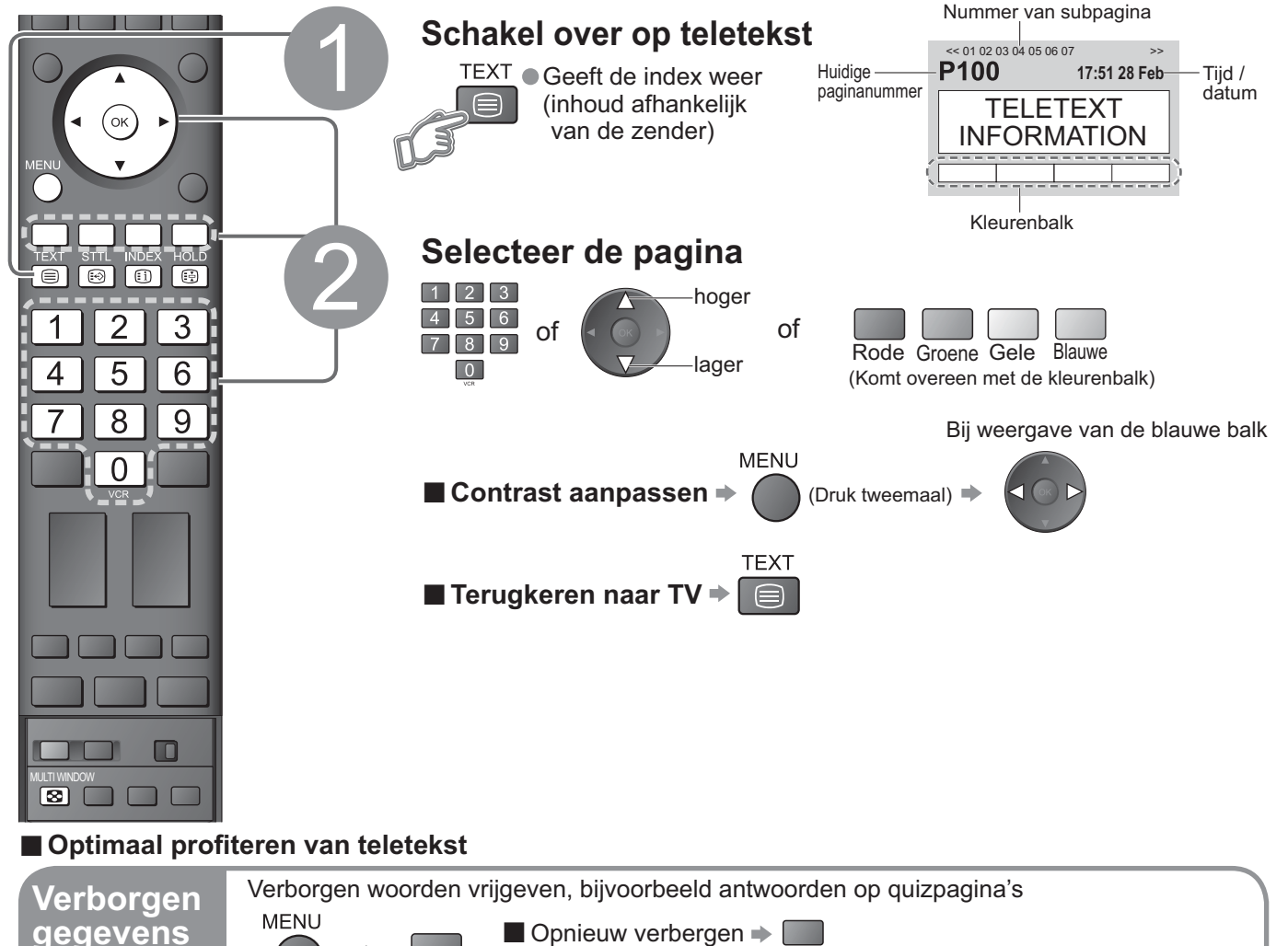

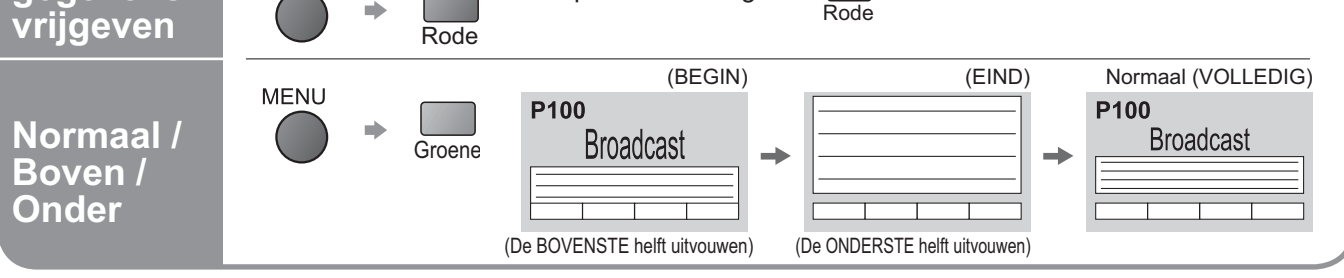

| Hold                                     | Stop of hervat het automatisch verversen<br>(Als u de huidige informatie wilt behouden)<br>HOLD<br>HOLD<br>Hervatten                                                                                                    |  |  |  |
|------------------------------------------|----------------------------------------------------------------------------------------------------|--|--|--|
| Index                                    | Terugkeren naar de hoofdindexpagina<br>INDEX                                                                                                    |  |  |  |
| Voorkeurpagina's<br>weergeven            | STTL       Opent de pagina die in "blauw" is opgeslagen.         Image: Strict strict strind strict strind strict strict strict strict strict stri |  |  |  |
| Bekijken in<br>multi-venster             | Tegelijkertijd TV en teletekst kijken in twee aparte vensters         MULTI WINDOW         Image: Solution of the state of the state of the sta                  |  |  |  |
|                                          | Veelbezochte pagina's opslaan op de kleurenbalk (Alleen in List-modus)                                                                                                    |  |  |  |
| Veelbezochte<br>pagina's                 | Bij<br>weergave Bijbehorende<br>van pagina gekleurde toets                                                                                                    |  |  |  |
| opslaan                                  | <ul> <li>Cpgestagen paginals wijzigen</li> <li>Nieuw paginanummer invoeren</li> <li>Gekleurde toets<br/>waaraan u een<br/>andere pagina wilt<br/>toewijzen</li> <li>1 2 3<br/>4 5 6<br/>7 8 9<br/>0</li> </ul>                                                                                                    |  |  |  |
|                                          | Subpagina bekijken (Alleen bij meerdere pagina's teletekstinformatie)                                                                                                    |  |  |  |
| Subpagina<br>bekijken                    | ■ Een specifieke subpagina bekijken<br>→ Blauwe Broadcast Voer het<br>+ Corpered: P6                                                                                                    |  |  |  |
|                                          | Subpagina's:<br>Het aantal subpagina's varieert per zender (maximaal 79 pagina's).<br>Het zoeken kan even duren. Intussen kunt u TV kijken.                                                                                                    |  |  |  |
|                                          | <b>TV-beelden bekijken tijdens het zoeken naar een teletekstpagina</b><br>Teletekstpagina's worden automatisch ververst als er nieuwe informatie beschikbaar komt.<br>Tijdelijke overschakeling naar TV-scherm                                                                                                    |  |  |  |
| TV kijken tijdens<br>teletekstverversing | MENU<br>Gele Gele Ververste<br>gagina is<br>ververst Gele Ververste<br>gagina<br>bekijken                                                                                                    |  |  |  |
|                                          | (U kunt geen ander kanaal kiezen.)<br>● Via de Nieuwsflits op de nieuwspagina kunt u op de hoogte worden gehouden van het allerlaatste nieuws ("News Flash").                                                                                                    |  |  |  |

# Video's en DVD's bekijken

Sluit de externe apparatuur (videorecorder, DVD-apparatuur, enz.) aan en u kunt direct de beelden bekijken. De apparatuur aansluiten (p. 8 en p. 9)

Via de afstandsbediening kunt u een aantal functies van bepaalde externe Panasonic-apparatuur gebruiken.

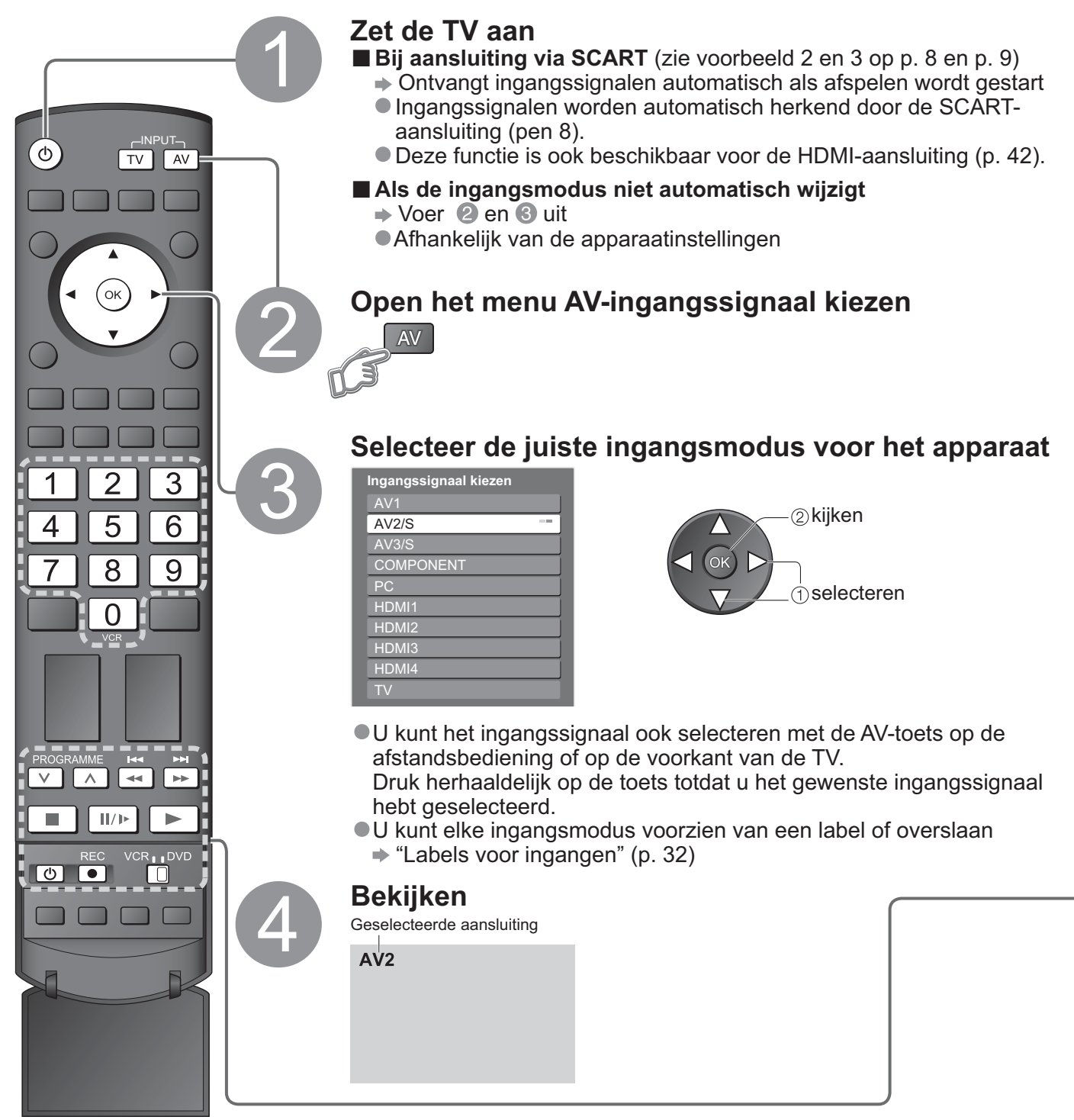

■ Terugkeren naar TV → TV

#### **Opmerking**

Stel indien mogelijk op het externe apparaat de beeldverhouding in op "16:9".
 Raadpleeg voor meer informatie de handleiding bij de apparatuur of neem contact op met uw dealer.

U kunt op de TV aangesloten apparatuur van Panasonic direct via de afstandsbediening bedienen.

|           | VCR- / DVD-schakelaar*<br>Selecteer VCR om VCR- of DVD-apparatuur van Panasonic te bedienen<br>Selecteer DVD om DVD-apparatuur of Player Home Theatre van<br>Panasonic te bedienen                                                                |
|-----------|----------------------------------------------------------------------------------------------------|
| U         | <b>Standby</b><br>Instellen op de standby-stand / Inschakelen                                                                                                    |
|           | <b>Afspelen</b><br>De video of DVD afspelen                                                                                                    |
|           | <b>Stoppen</b><br>De gekozen handeling stoppen                                                                                                    |
| H4<br>    | Achteruit spoelen / Overslaan / Zoeken<br>VCR: Achteruit spoelen, achteruit weergeven (tijdens afspelen)<br>DVD: Teruggaan naar de vorige track of titel<br>Indrukken en ingedrukt houden om achteruit te zoeken                                  |
|           | <ul> <li>Snel vooruit spoelen / Overslaan / Zoeken</li> <li>VCR: Snel vooruit spoelen, versneld weergeven (tijdens afspelen)</li> <li>DVD: Naar de volgende track of titel gaan<br/>Indrukken en ingedrukt houden om vooruit te zoeken</li> </ul> |
| /▶        | <b>Pauze</b><br>Pauzeren / Opnieuw starten<br>DVD: Indrukken en ingedrukt houden om vertraagd af te spelen                                                                                                    |
| PROGRAMME | <b>Programma hoger / lager</b><br>Een programma selecteren                                                                                                    |
| REC       | <b>Opnemen</b><br>Een opname starten                                                                                                    |

# \*Afstandsbediening instellen op bediening van Panasonic-video-/DVD-recorder, enz.

- ① Zet de VCR/DVD-schakelaar in de juiste positie
- ② Druk op ④ en houd deze toets tijdens de volgende handelingen ingedrukt
   1 2 3

| Voer de   | uiste code in voor de apparatuur d | ie |
|-----------|------------------------------------|----|
| u wilt be | dienen (zie volgende tabel)        |    |

| 1 2 3 |  |
|-------|--|
| 4 5 6 |  |
| 7 8 9 |  |
| 0     |  |

| "VCR" | -positie |
|-------|----------|
|       |          |

| Apparatuur | Code           | Apparati    |
|------------|----------------|-------------|
| VCR        | 10 (standaard) | DVD         |
| DVD        | 11             | Player Home |
|            |                |             |

| "DVD"-positie       |                |
|---------------------|----------------|
| Apparatuur          | Code           |
| DVD                 | 70 (standaard) |
| Player Home Theatre | 71             |

#### (Opmerking)

•Na codewijziging de juiste werking van de afstandsbediening controleren.

Als u de batterijen vervangt, worden de standaardcodes teruggezet.

• "DVD" is voor DVD-spelers, DVD-recorders en Recorder Home Theatre.

Bij sommige apparaatmodellen zijn niet alle functies beschikbaar.

# Werken met menufuncties

U kunt via de menu's instellingen opgeven voor beeld, geluid en andere functies.

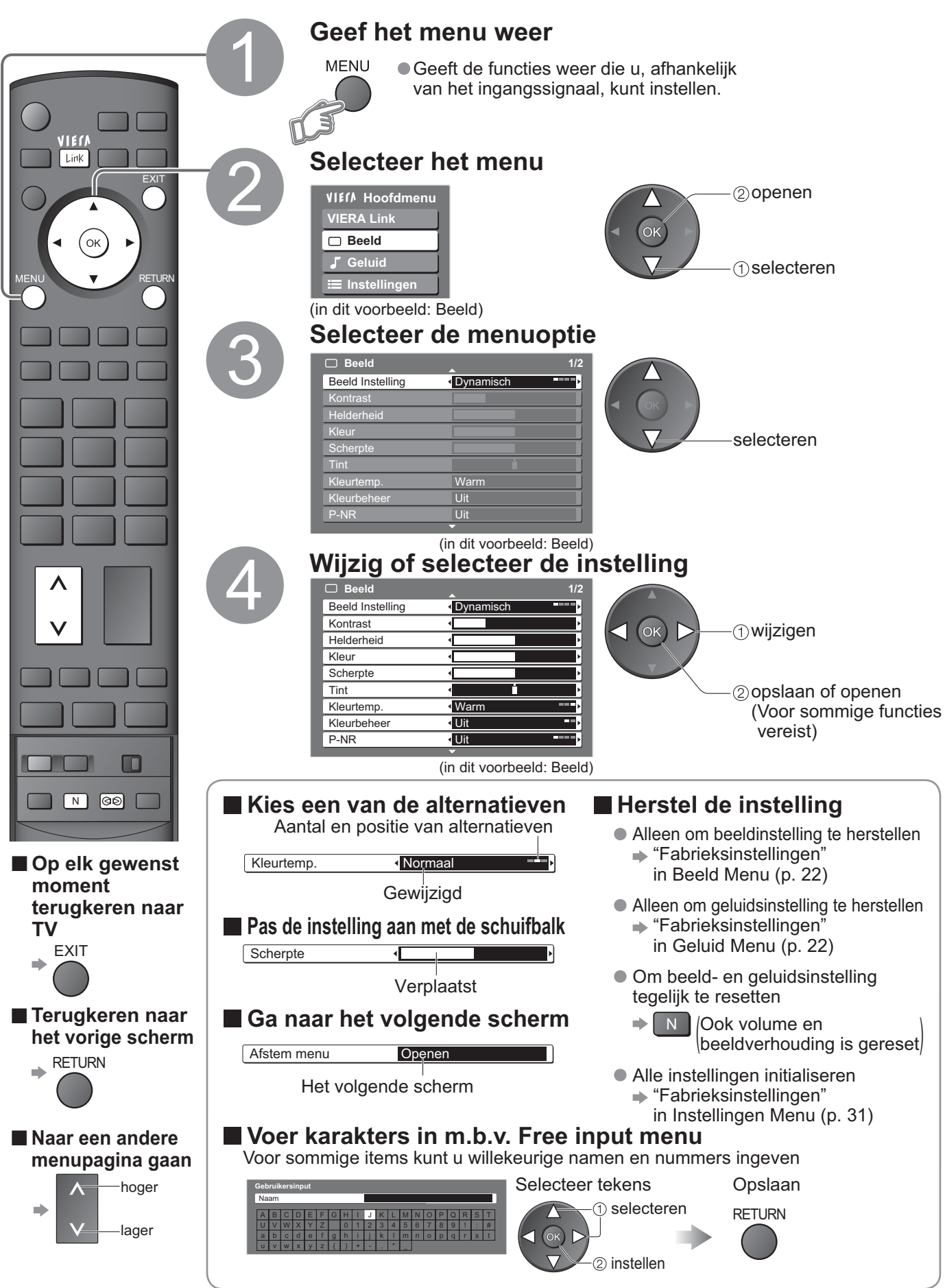

#### Overzicht

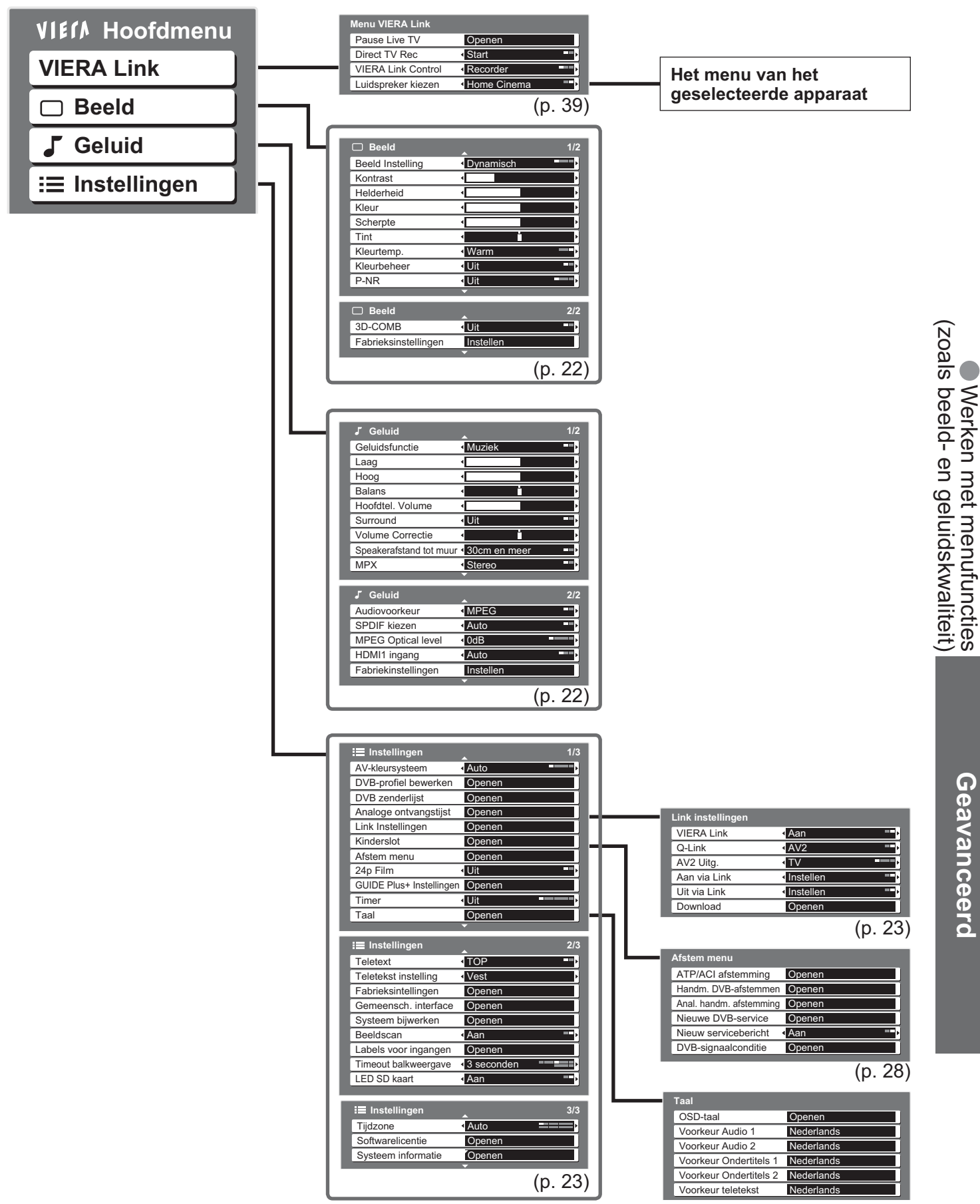

# Werken met menufuncties

### Menuoverzicht

| Menu       | Optie                                    | Aanpassingen / configuraties (alternatieven)                                                                                                    |  |  |  |
|------------|------------------------------------------|----------------------------------------------------------------------------------------------------|--|--|--|
| VIERA Link | Pause Live TV                            |                                                                                                    |  |  |  |
|            | Direct TV Rec                            | Bedient de aangesloten apparaten met VIERA Link functie en maakt verscheidene gemakkelijke opnames, playback, etc. mogelijk. (p. 39 - 41)                                                                                                    |  |  |  |
|            | VIERA Link Control                       | U kunt het menu VIERA Link ook rechtstreeks openen met de VIERA Link-toets op de                                                                                                    |  |  |  |
|            | Luidspreker kiezen                       | afstandsbediening.                                                                                                    |  |  |  |
|            | Beeld Instelling                         | Basisbeeldmodus (Dynamisch / Normaal / Cinema / Eco)<br>Dynamisch: Bij kijken in een lichte kamer geeft beter beeldcontract en scherpte<br>Normaal: Aanbevolen voor kijken onder normale omstandigheden met gewone kamerverlichting<br>Cinema: Om films in donkere kamer te volgen, een bioscoop-vergelijkbaar beeld<br>Eco: Past de beeldinstellingen automatisch aan, afhankelijk van de kamerverlichting                                                                                                    |  |  |  |
|            | Kontrast, Helderheid,<br>Kleur, Scherpte | Verhoogt of verlaagt het niveau van deze keuzes volgens uw persoonlijke voorkeur                                                                                                    |  |  |  |
| Π          | Tint                                     | Met een NTSC-signaalbron aangesloten op de TV kan de beeldkleur aan uw voorkeur worden aangepast                                                                                                    |  |  |  |
| <b>O</b>   | Kleurtemp                                | Maakt het mogelijk de hele kleurtint van het beeld in te stellen (Koel / Normaal / Warm)                                                                                                    |  |  |  |
| el         | Kleurbeheer                              | Stemt automatisch kleuren af op levendige kleuren (Uit / Aan)                                                                                                    |  |  |  |
| Q          | P-NR                                     | <ul> <li>Niet geldig bij PC-signaal</li> <li>Picture Noise Reduction (beeldruisvermindering)</li> <li>Reduceert automatisch eventuele beeldruis van digitale signalen en trillingsruis bij contouren (Uit / Minimum / Midden / Maximum)</li> <li>Niet geldig bij HDMI-, PC- of DVB-signalen</li> </ul>                                                                                                    |  |  |  |
|            | 3D-COMB                                  | <ul> <li>Optioneet, terwiji u een statisch of langzaam bewegend beeld volgt, kan de kleurscala verschijnen. Stel op "Aan" in om scherpere en meer acurate kleuren weer te geven (Uit / Aan)</li> <li>Alleen bij PAL- of NTSC-signaalontvangst</li> <li>Niet geldig bij RGB, S-Video, Component, PC, HDMI en SD-kaart</li> <li>Druk on de OK-toets om terug te keren naar de standaardbeeldmodus</li> </ul>                                                                                                    |  |  |  |
|            | Geluidsfunctie                           | Basisgeluidsmodus (Muziek / Spraak)                                                                                                    |  |  |  |
|            | Laag                                     | Verhoogt of verlaagt het niveau van lagere, diepere geluidsoutput                                                                                                    |  |  |  |
|            | Hoog                                     | Verhoogt of verlaagt het niveau van scherpere, hogere geluidsoutput.                                                                                                    |  |  |  |
|            | Balans                                   | Past het volume van de rechter- en linkerluidsprekers aan                                                                                                    |  |  |  |
|            | Surround                                 | Surround geluid instellen (Uit / Gesimuleerd surround / SRS TruSurround XT)<br>Gesimuleerd Surround: Biedt meer dynamiek om verbeterde ruimtelijke effecten te simuleren<br>SRS TruSurround XT: Met slechts twee luidsprekers geniet u via SRS TruSurround XT® toch van<br>uitstekend surroundgeluid afkomstig van bronnen die surroundsignalen<br>ondersteunen                                                                                                    |  |  |  |
|            | Volume Correctie                         | Past het volume van individuele programma's of inputmodus aan                                                                                                    |  |  |  |
|            | Speakerafstand tot                       | Stelt de lage geluidsfrequenties in (30cm en meer / Tot 30cm)                                                                                                    |  |  |  |
|            | muur                                     | <ul> <li>Als de ruimte tussen de TV en de wand meer dan 30 cm bedraagt, wordt "30cm en meer" aangeraden.</li> <li>Als de ruimte tussen de TV en de wand niet meer dan 30 cm bedraagt, wordt "Tot 30cm" aangeraden.</li> </ul>                                                                                                    |  |  |  |
| Ģ          | МРХ                                      | <ul> <li>Selecteert stereo / mono (Mono / Stereo)</li> <li>Normaal: Stereo</li> <li>Als stereosignaal niet kan worden ontvangen: Mono</li> <li>M1 / M2: Beschikbaar tijdens overdracht van monosignaal</li> <li>Alleen analoge modus</li> </ul>                                                                                                    |  |  |  |
| eluid      | Audiovoorkeur                            | Selecteert de initiële instelling voor audiotracks (Dolby Digital / MPEG)<br>Als een programma zowel Dolby Digital- als MPEG-audiotracks heeft, wordt de door u<br>gekozen audiotrack gebruikt.<br>Dolby Digital: Een door Dolby Laboratories ontwikkelde methode voor het coderen<br>van digitale signalen. Deze signalen kunnen niet alleen 2-kanaals<br>(stereo), maar ook meerkanaals audio zijn.<br>MPEG:Een methode waarmee audio wordt gecomprimeerd zonder groot verlies van<br>audiokwaliteit.<br>• Alleen DVB-modus |  |  |  |
|            | SPDIF kiezen                             | Selecteert de initiële instelling voor digitale audio-uitgangssignalen vanuit de DIGITAL<br>AUDIO OUT-aansluiting (Auto / PCM)<br>Auto :Automatische detectie van digitale of analoge geluidsbron. MPEG is output net zoals PCM.<br>PCM:Dolby Digital is output net zoals PCM. MPEG is output net zoals PCM<br>Alleen DVB-modus                                                                                                    |  |  |  |
|            | MPEG Optical level                       | Gewoonlijk is MPEG-geluid harder dan Dolby Digital-geluid<br>U kunt het audio-niveau van het MPEG-signaal via de DIGITAL AUDIO OUT-connector instellen als de standaard instelling<br>O dB tot -12 dB in stanies van -2 dB                                                                                                    |  |  |  |
|            | HDMI1 / 4 ingang                         | Selecteren om af te stemmen op ingangssignaal <b>(Auto / Digitaal / Analoog)</b> (p. 45)<br>Auto : Automatische detectie van digitale of analoge geluidsbron<br>Digitaal : HDMI-kabelaansluiting<br>Analoog : Aansluiting via HDMI-DVI-adapterkabel<br>• Alleen HDMI-ingangsmodus<br>• De aansluitingen HDMI2 / 3 zijn alleen voor digitale signalen<br>• Geen instelling voor HDMI2 / 3 beschikbaar<br>Druk op de OK-toets om terug te keren naar de standaardgeluidsmodus                                                   |  |  |  |
|            | ravitersitistettittyett                  |                                                                                                    |  |  |  |

### Menuoverzicht

| Menu | u Optie                                                                                                    |                                | Aanpassingen / configuraties (alternatieven)                                                                                                    |
|------|----------------------------------------------------------------------------------------------------|--------------------------------|----------------------------------------------------------------------------------------------------|
|      | AV-kleursysteem<br>DVB-profiel bewerken<br>DVB zenderlijst                                                                                                    |                                | Selecteert in de AV-modus een optioneel kleurensysteem op basis van de videosignalen<br>(Auto / PAL / SECAM / M.NTSC / NTSC)<br>Maakt een lijst met favoriete programma's (p. 27)<br>Slaat de ongewenste DVB-programma's over (p. 27)                                                                                                    |
|      | An                                                                                                    | aloge ontvångstlijst           | Slaat de ongewenste analoge programma's over of bewerkt die(p. 27)                                                                                                    |
|      |                                                                                                    | VIERA Link                     | Stelt het gebruik van VIERA Link-functies in <b>(Uit / Aan)</b> (p. 38)                                                                                                    |
|      | Link                                                                                                    | Q-Link                         | deze TV en compatibele opnameapparatuur (AV1 / AV2) (p. 37)<br>• Kies de op de recorder aangesloten terminal, ook als die niet compatibel is met Q-Link.                                                                                                    |
|      | (Instell                                                                                                    | AV1 / AV2 Uitg                 | Kiest het signaal dat wordt verzonden van de TV naar Q-Link<br>(TV / AV1 / AV2 / AV3 / Monitor)<br>Monitor: Beeld verschijnt op scherm<br>Component-, PC-, en HDMI-signalen kunnen niet worden verstuurd                                                                                                    |
|      | bu                                                                                                    | Uit via Link                   | Stel het in voor gebruik van de functie "Uit via Link" (Nee / Instellen) (p. 37 en p. 38)                                                                                                    |
|      | en                                                                                                    | Aan via Link                   | Stel het in voor gebruik van de functie "Aan via Link" (Nee / Instellen) (p. 37 en p. 38)                                                                                                    |
|      |                                                                                                    | Download                       | Downloadt instellingen van programma, taal, land / regio in het Q-Link of VIERA Link-<br>compatibel apparaat, aangesloten op de TV                                                                                                    |
|      | Kir                                                                                                    | derslot                        | Zet het programma / AV ingang op slot, om de toegang ertoe te verhinderen(p. 30)                                                                                                    |
|      |                                                                                                    | ATP/ACI<br>afstemming          | Stel automatisch in de regio te ontvangen programma's in (p. 29)                                                                                                    |
|      | Afs                                                                                                    | Handm.<br>DVB-afstemmen        | Voor handmatige instelling van DVB-programma's (p. 29)                                                                                                    |
|      | tem                                                                                                    | Anal. Handmatige<br>afstemming | Voor handmatige instelling van analoge programma's (p. 29)                                                                                                    |
|      | men                                                                                                    | DVB-service                    | Voegt nieuwe DVB-services toe (p. 29)                                                                                                    |
| _    | 2                                                                                                    | servicebericht                 | Bepaalt of er een bericht verschijnt bij een nieuwe DVB-service (p. 29)                                                                                                    |
| ns   | signaalconditie                                                                                                    |                                | Controleert de conditie van DVB-signalen (p. 29)                                                                                                    |
| tell | 24p Film                                                                                                    |                                | Zorgt voor vloeiende beelden door automatische compensatie van de beeldframesnelheid bij 24p signalen (Uit / Aan)                                                                                                    |
| ing  | National State State St |                                | Voert actualisering van GUIDE Plus+-overzicht en reclame-info voor systeem van GUIDE Plus+<br>Stelt uw postcode in om het systeem van GUIDE Plus+ te gebruiken (p. 15)                                                                                                    |
| en   |                                                                                                    |                                | Geeft de systeeminformatie van het GUIDE Plus+-systeem weer                                                                                                    |
|      | Timer                                                                                                    |                                | Stelt de tijd in waarop het systeem automatisch wordt uitgeschakeld<br>(Uit / 15 / 30 / 45 / 60 / 75 / 90 minuten)                                                                                                    |
|      | OSD-taal<br>Voorkeur Audio<br>↓ 1/2                                                                                                    |                                | Wijzigt de taal van de beeldschermmenu's                                                                                                    |
|      |                                                                                                    |                                | Kiest de favoriete taal voor digitale multigeluid (afhankelijk van de zender)                                                                                                    |
|      | a                                                                                                    | Voorkeur<br>Ondertitels 1 / 2  | <ul> <li>Selecteert de taal van DVB-ondertitels (afhankelijk van de zender)</li> <li>Ondertitels weergeven ⇒ p. 12</li> </ul>                                                                                                    |
|      |                                                                                                    | Voorkeur Teletekst             | Kiest de favoriete taal voor digitale Teletekst (afhankelijk van de zender)                                                                                                    |
|      | Teletext                                                                                                    |                                | Teletekst-modus (TOP (FLOF) / List) (p. 16)<br>Selecteert de taal voor teletekst (West / Oost1 / Oost2)                                                                                                    |
|      | Teletekst instelling                                                                                                    |                                | <ul> <li>West: Engels, Frans, Duits, Grieks, Italiaans, Spaans, Zweeds, Turks, enz.</li> <li>Oost1: Tsjechisch, Engels, Ests, Lets, Roemeens, Russisch, Oekraïens, enz.</li> <li>Oost2: Tsjechisch, Hongaars, Lets, Pools, Roemeens, enz.</li> </ul>                                                                                                    |
|      | Fal                                                                                                    | prieksinstellingen             | Zet alle standaardinstellingen terug, bijvoorbeeld voor een verhuizing (p. 31)                                                                                                    |
|      | Systeem bijwerken<br>Beeldscan                                                                                                    |                                | Downloadt nieuwe software naar de TV (p. 25)                                                                                                    |
|      |                                                                                                    |                                | <ul> <li>Bepaalt hoe het beeld wordt weergegeven (Uit / Aan)</li> <li>Aan: Vergroot het beeld om de rand te verbergen.</li> <li>Uit: Geeft het beeld in de oorspronkelijke grootte weer.</li> <li>Stel in op "Aan" bij ruis aan de rand van het scherm.</li> <li>Deze functie is beschikbaar bij de beeldverhouding Auto (Slechts het 16:9 signaal) en 16:9.</li> <li>Deze functie kan zowel voor SD- (Standard Definition) als voor HD-signalen (High</li> </ul> |
|      |                                                                                                    |                                | Definition) een beeldverhouding worden opgeslagen.                                                                                                    |
|      | Lal                                                                                                    | oels voor ingangen<br>ieout    | Geett elke ingang een label of slaat deze over (p. 32)<br>Stelt in hoe lang de informatiebalk (p. 13) op het scherm wordt weergegeven                                                                                                    |
|      | bal                                                                                                    | kweergave                      | U (geen weergave) tot 10 sec. In stappen van 1 sec.                                                                                                    |
|      | Tiid                                                                                                    | dzone                          | Past de tijd automatisch aan (p. 25)                                                                                                    |
|      | Softwarelicentie                                                                                                    |                                | Geeft informatie over de softwarelicentie                                                                                                    |
|      | Systeeminformatie                                                                                                    |                                | Geeft de TV-systeeminformatie weer                                                                                                    |

Bij gebruik van een PC of SD-kaart verschijnt een ander menu. (p. 33 en p. 35)
 U kunt alleen beschikbare opdrachten selecteren.

23

Geavanceerd

# **DVB-instellingen** (DVB-modus)

Via DVB-instellingen hebt u toegang tot verschillende geavanceerde functies.

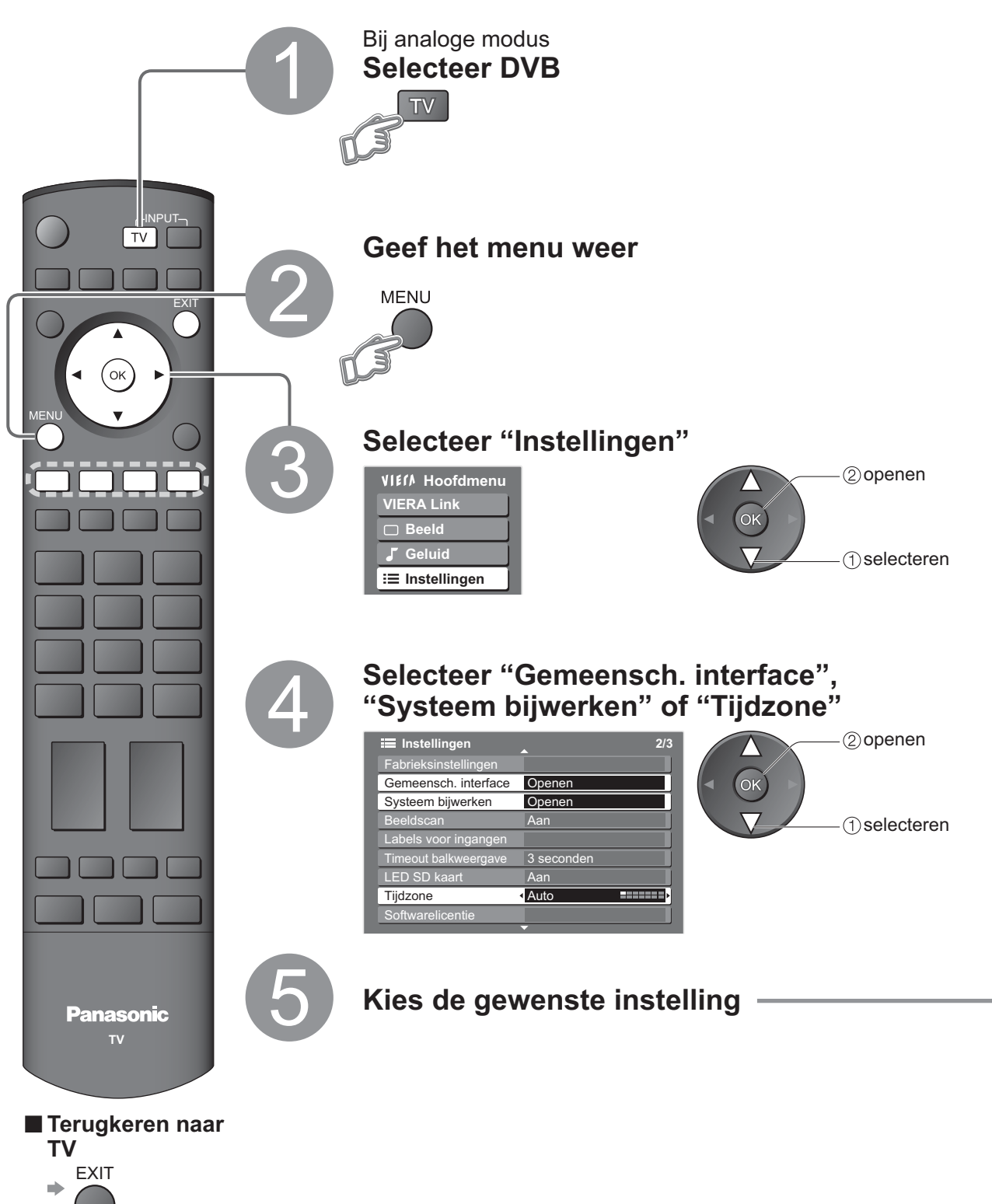

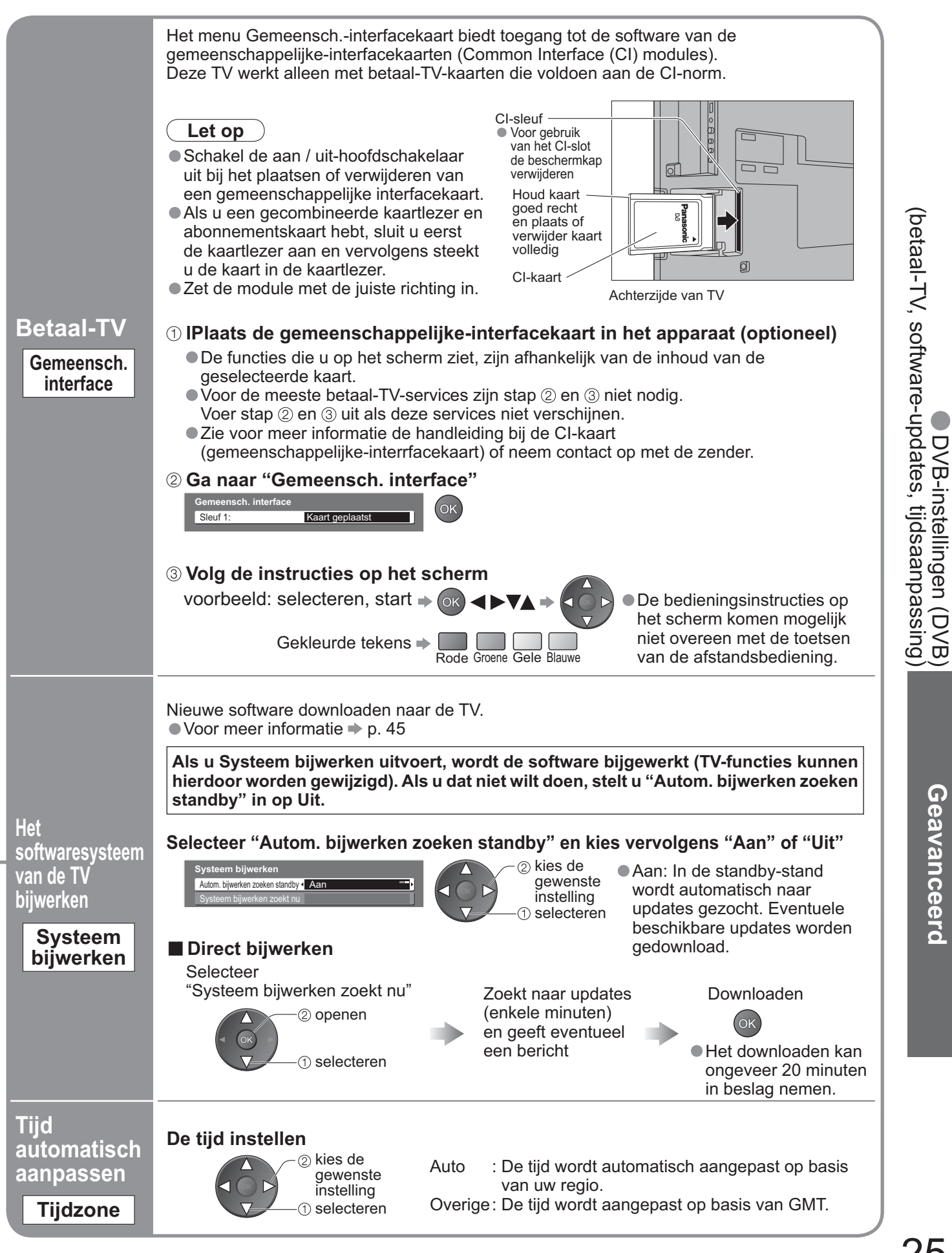

Geavanceerd

# Programma's aanpassen

U kunt lijsten van uw favoriete programma's samenstellen en de ongewenste programma's overslaan enz.

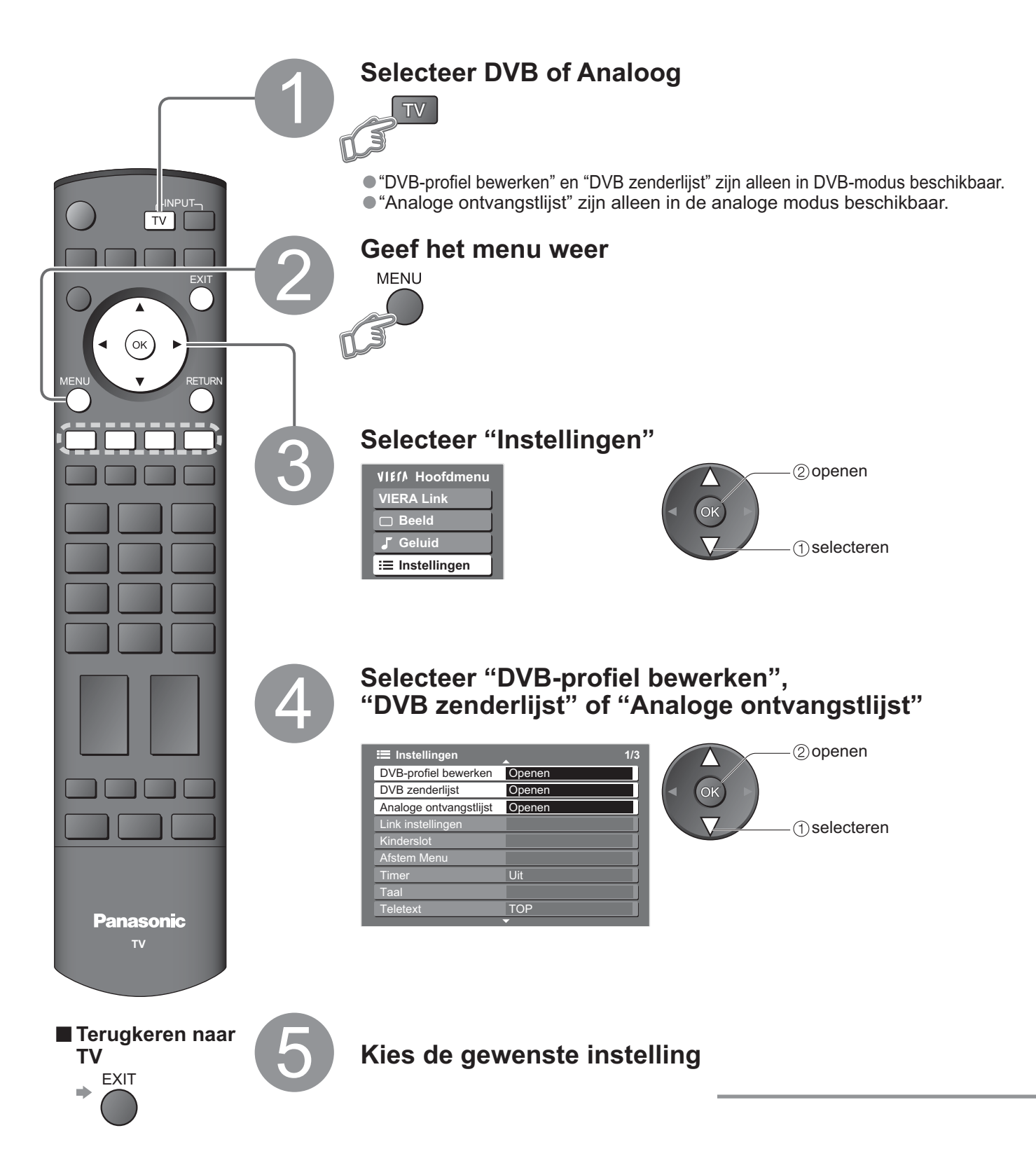

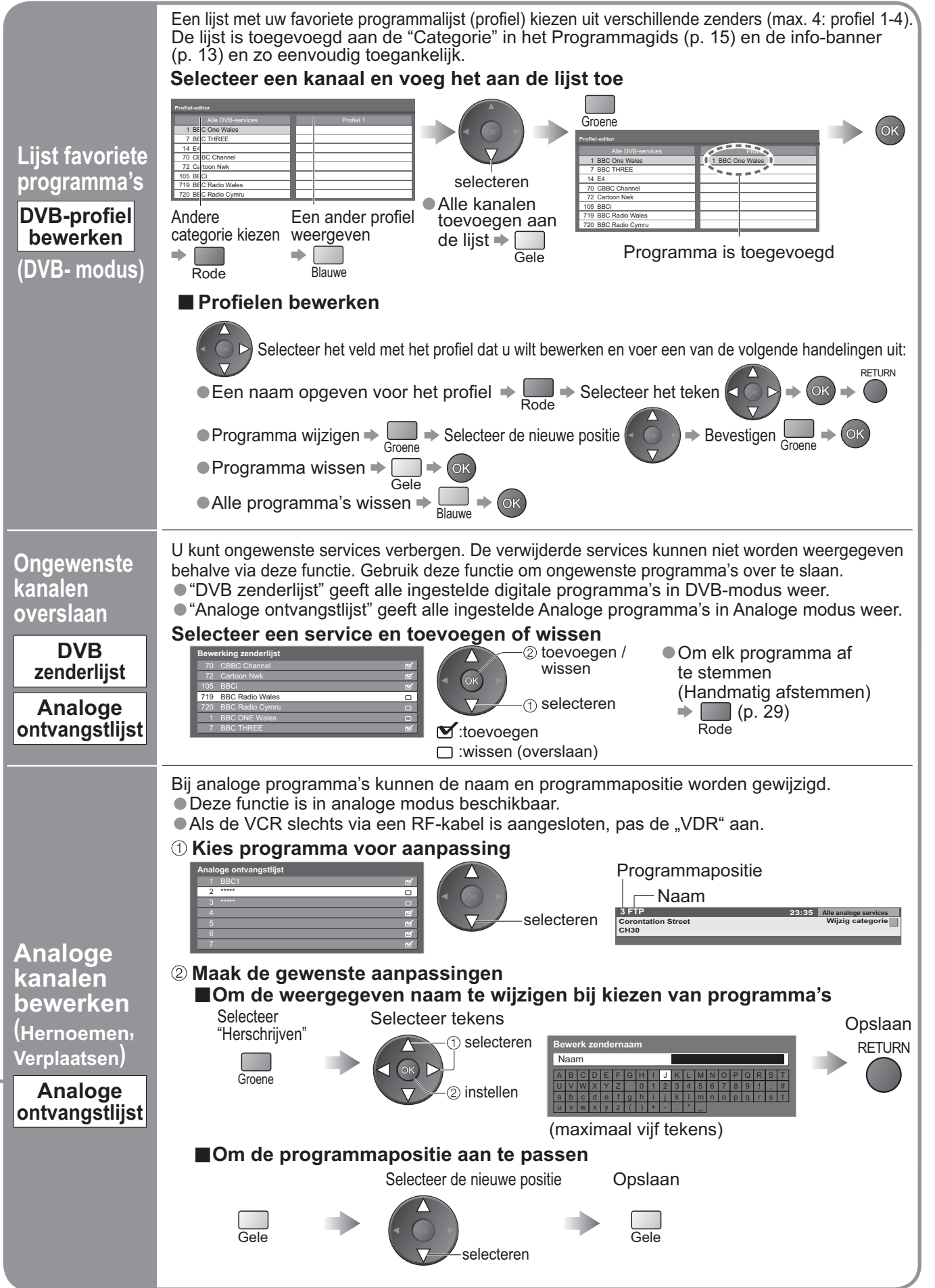

# Programma's afstemmen

U kunt opnieuw alle TV-programma's afstemmen na de verhuizing of wanneer er nieuwe zenders beschikbaar zijn gesteld.

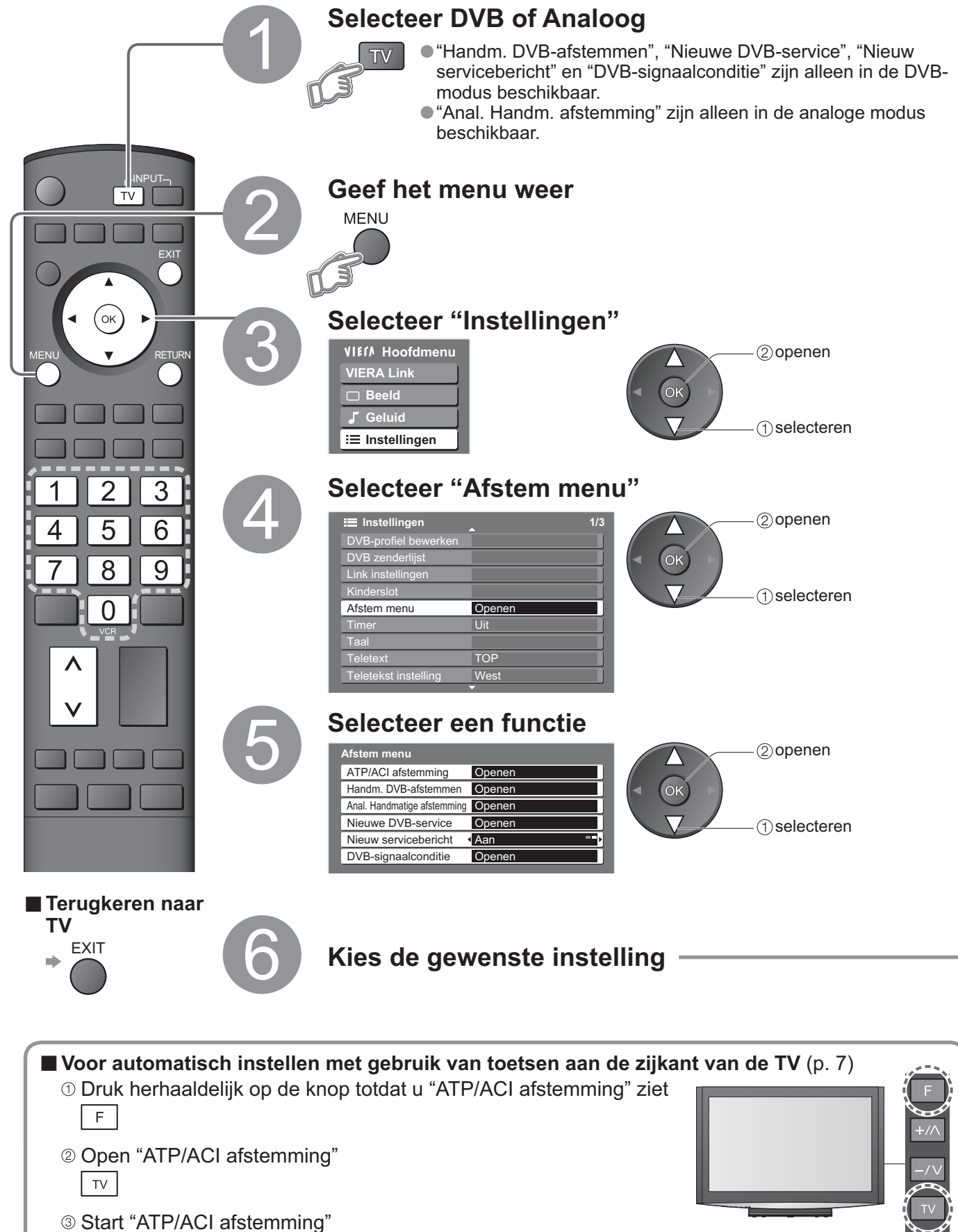

● Terugkeren naar TV → F

ΤV

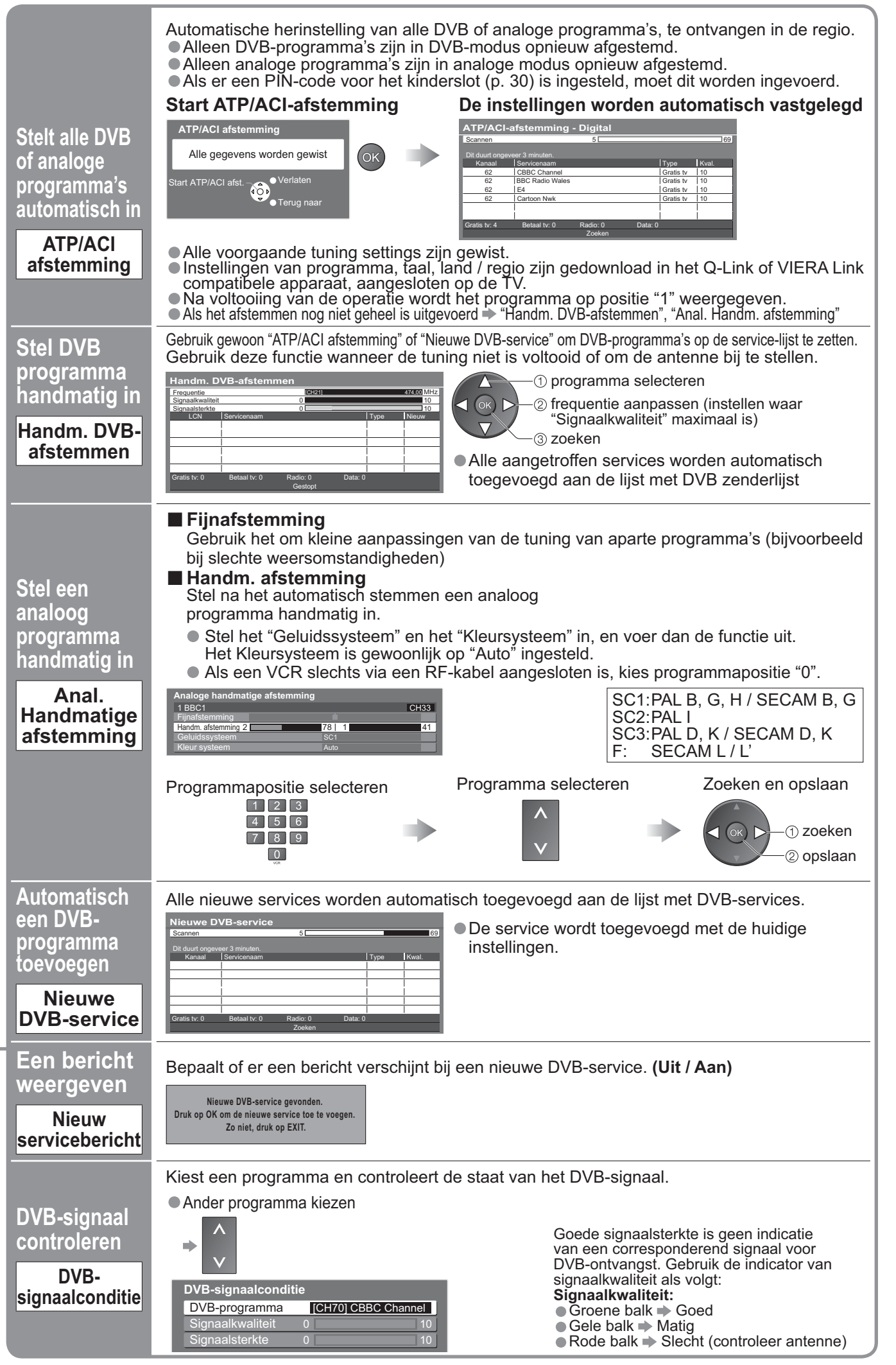

Programma's afstemmen

# Controle op het volgen van programma's

U kunt programma's / AV ingang terminals op slot zetten en controleren wie ernaar kijkt. (Na het kiezen van een geblokkeerd programma / ingang verschijnt een bericht; u kunt er naar kijken na intoetsen van de PIN.)

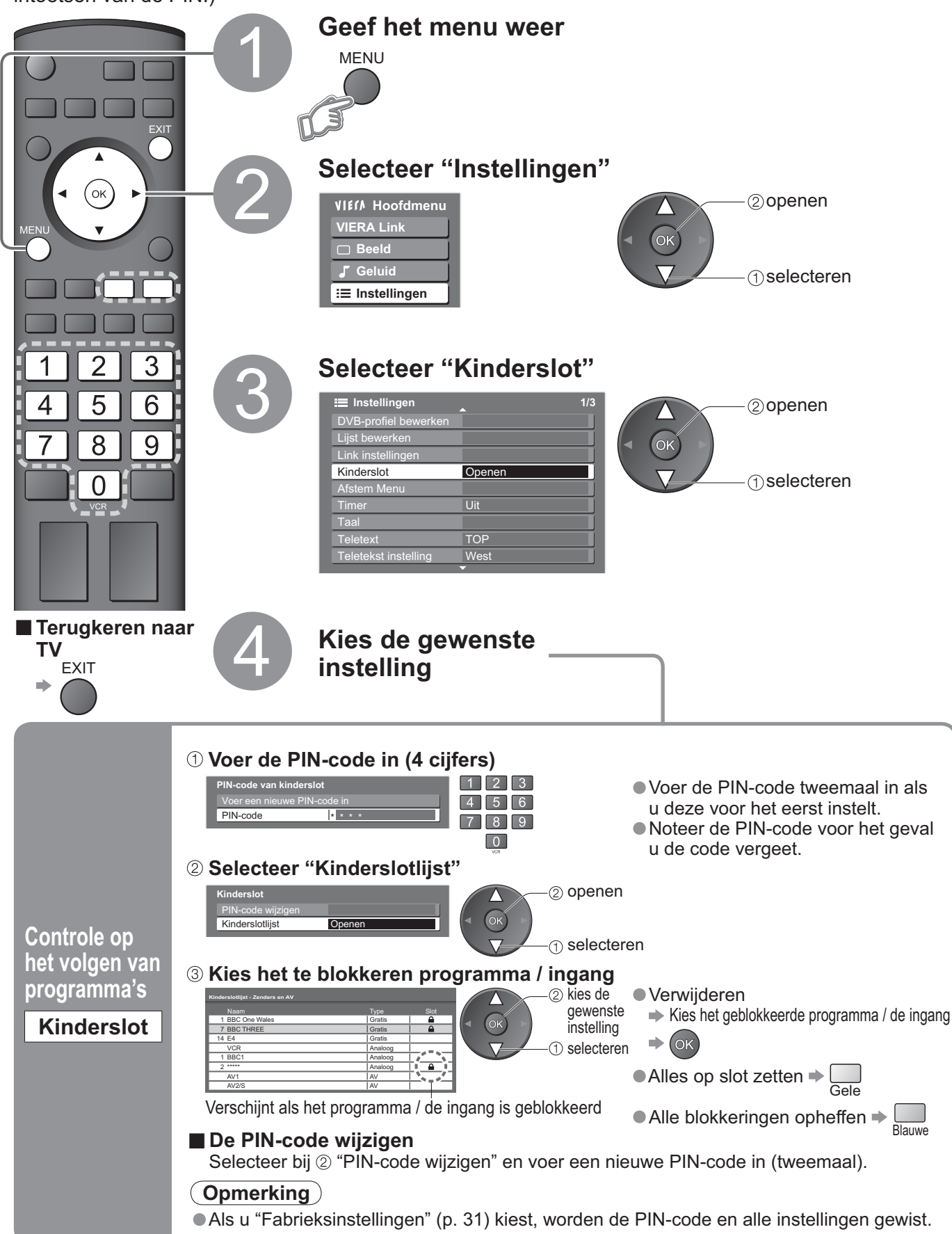

# Instellingen herstellen

Reset de TV in de oorspronkelijke staat, dwz. geen programma's zijn geselecteerd. Alle standaardinstellingen (programmen, beeld, geluidskwaliteit, enzovoort) worden hersteld.

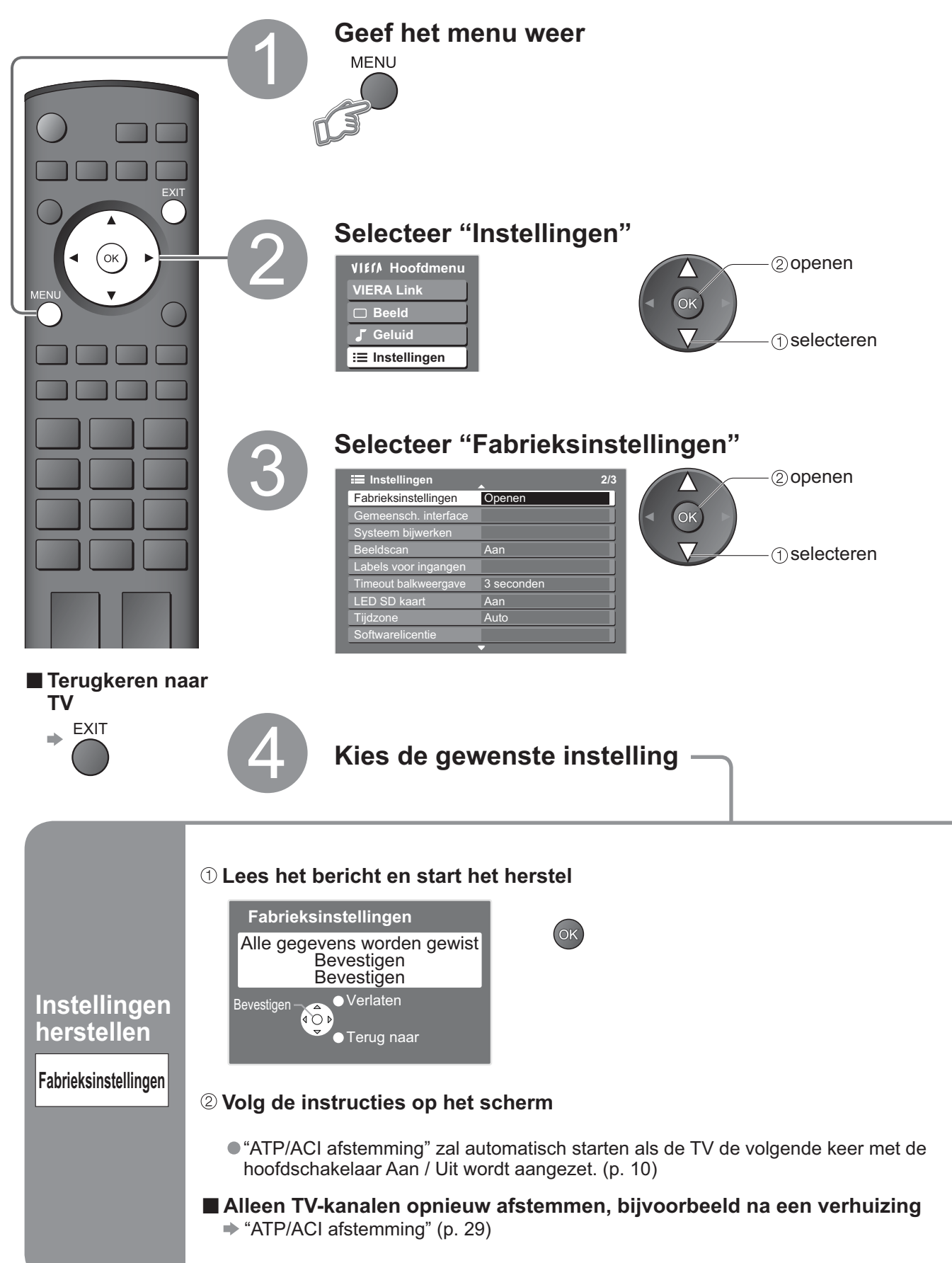

З

Geavanceerc

# Labels voor ingangen

Voor eenvoudige identificatie en selectie van de ingangsmodus kunt u elke ingang voorzien van een label of aansluitingen waarop geen apparatuur is aangesloten, overslaan. ●Zie → p. 18 voor informatie over het selecteren van de ingangsmodus

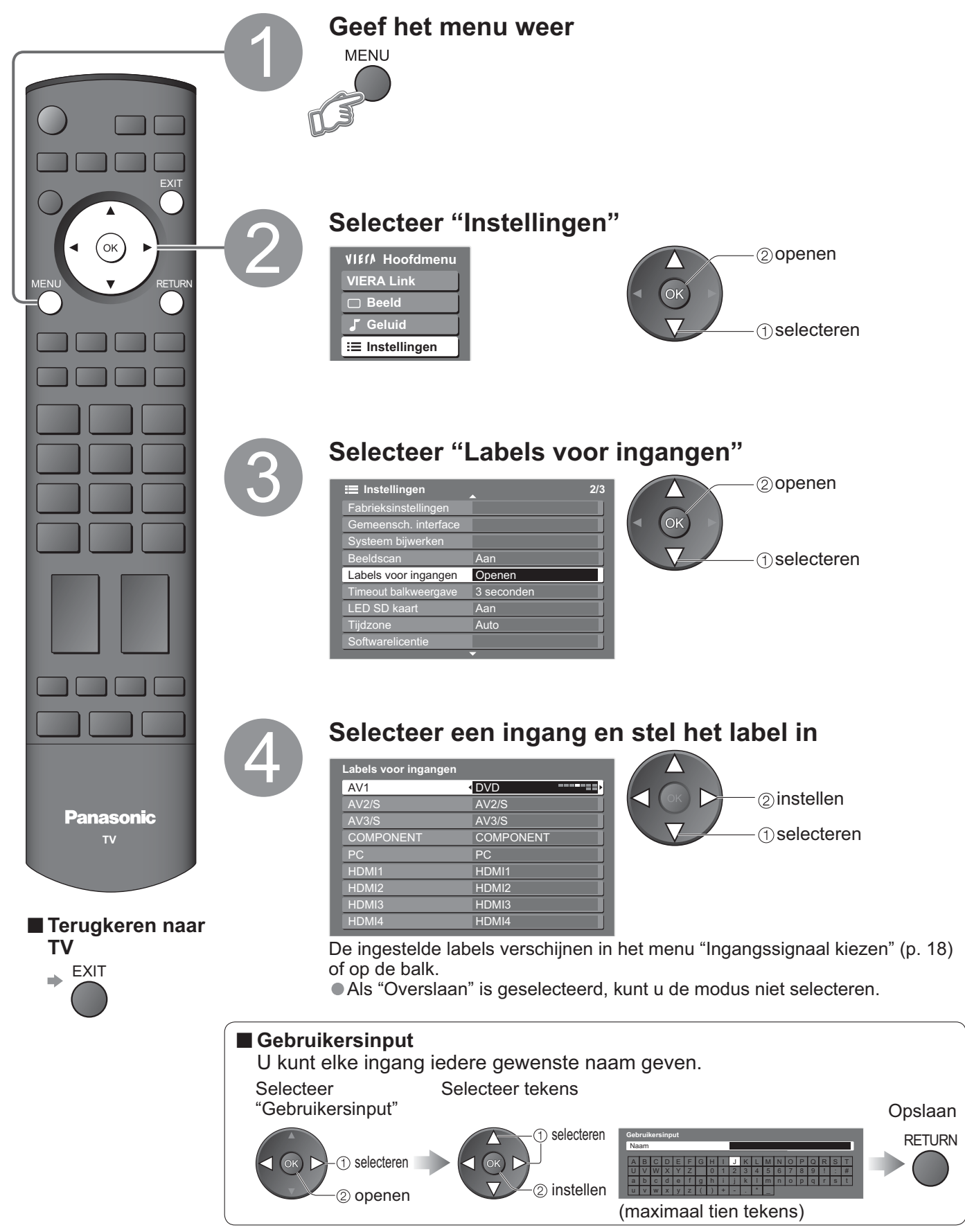

# Het PC-scherm weergeven op TV

Het scherm van een aangesloten PC kan worden weergegeven op de TV. U kunt ook naar PC-geluid luisteren via de aangesloten audiokabel. ●PC aansluiten ⇒ p. 42

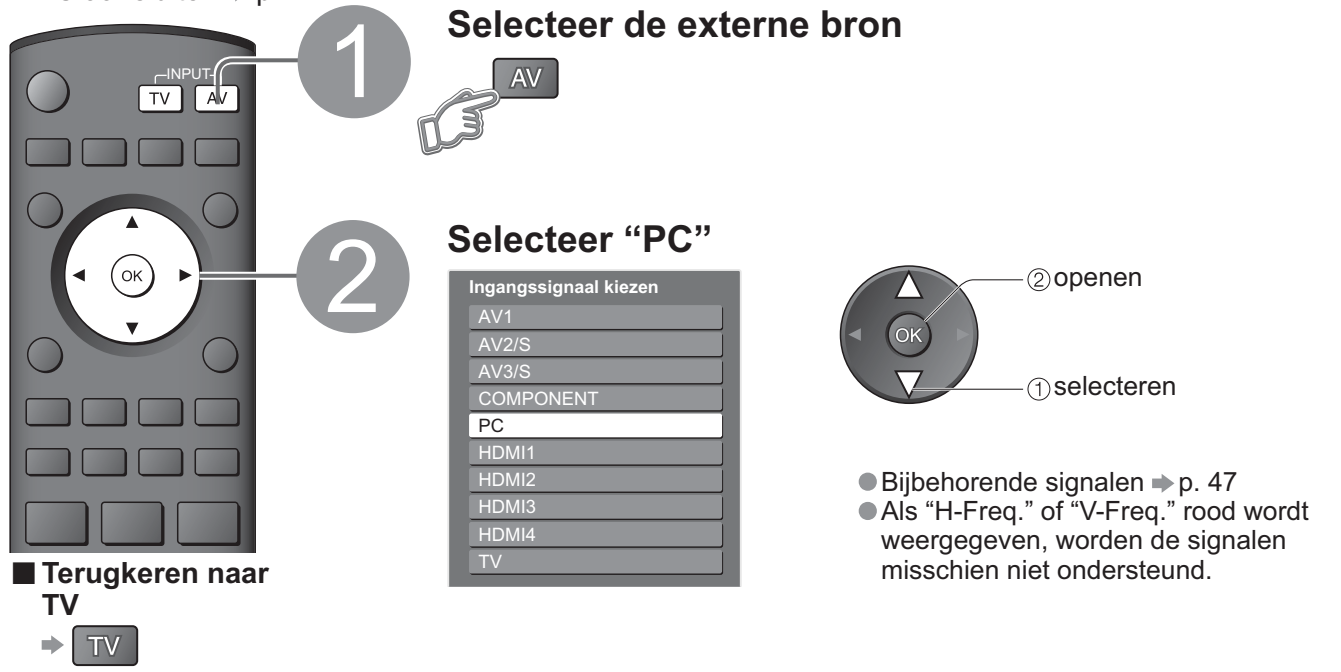

PC menu-instellingen (desgewenst te wijzigen)
 Instellingen opgeven 

 "Werken met menufuncties" 1 tot 4 (p. 20)

| Menu         | C                | Optie                | Aanpassingen / Configuraties (opties)                                                                                                    |
|--------------|------------------|----------------------|----------------------------------------------------------------------------------------------------|
| Beelc        |                  | W/B High R           | Witbalans van felrood gebied                                                                                                    |
|              |                  | W/B High B           | Witbalans van felblauw gebied                                                                                                    |
|              | Geavanc.         | W/B Low R            | Witbalans van donkerrood gebied                                                                                                    |
|              | PC-instel.       | W/B Low B            | Witbalans van donkerblauw gebied                                                                                                    |
|              |                  | Gamma                | (2.0 / 2.2 / 2.5 / S Curve)                                                                                                    |
|              |                  | Fabrieksinstellingen | Druk op de OK-toets om terug te keren naar de standaardbeeldinstellingen                                                                                                    |
| Instellingen |                  | Ingang resolutie     | Schakelt naar breedbeeld<br>VGA (640 × 480 pixels), WVGA (852 × 480 pixels),<br>XGA (1.024 × 768 pixels), WXGA (1.366 × 768 pixels)<br>Het signaal bepaalt de beschikbare opties                                                                                |
|              | PC<br>Instelling | Klok                 | Bij ruis instellen op minimale niveau                                                                                                    |
|              |                  | H-Pos                | Past horizontale positie aan                                                                                                    |
|              |                  | V-Pos                | Past verticale positie aan                                                                                                    |
|              |                  | Klok fase            | Voor beeld zonder flikkeringen of vervorming<br>Aanpassen na klokaanpassing Bij ruis instellen op minimale niveau                                                                                                    |
|              |                  | Sync.                | <ul> <li>Kiest een ander synchroon signaal als het beeld is vervormd (H &amp; V / On G)</li> <li>● H &amp; V : op basis van de horizontale en verticale signalen van de PC<br/>On G : op basis van het groene signaal van de PC (indien beschikbaar)</li> </ul> |
|              |                  | Fabrieksinstellingen | Druk op de OK-toets om terug te keren naar de standaardinstellingen                                                                                                    |

Het PC-scherm weergeven op TV Labels voor ingangen

Geavanceerd

● Overige opties ➡ p. 22 en p. 23

# Bekijken vanaf een SD kaart

De stilstaande beelden die met de digitale camera zijn opgenomen, worden weergegeven.

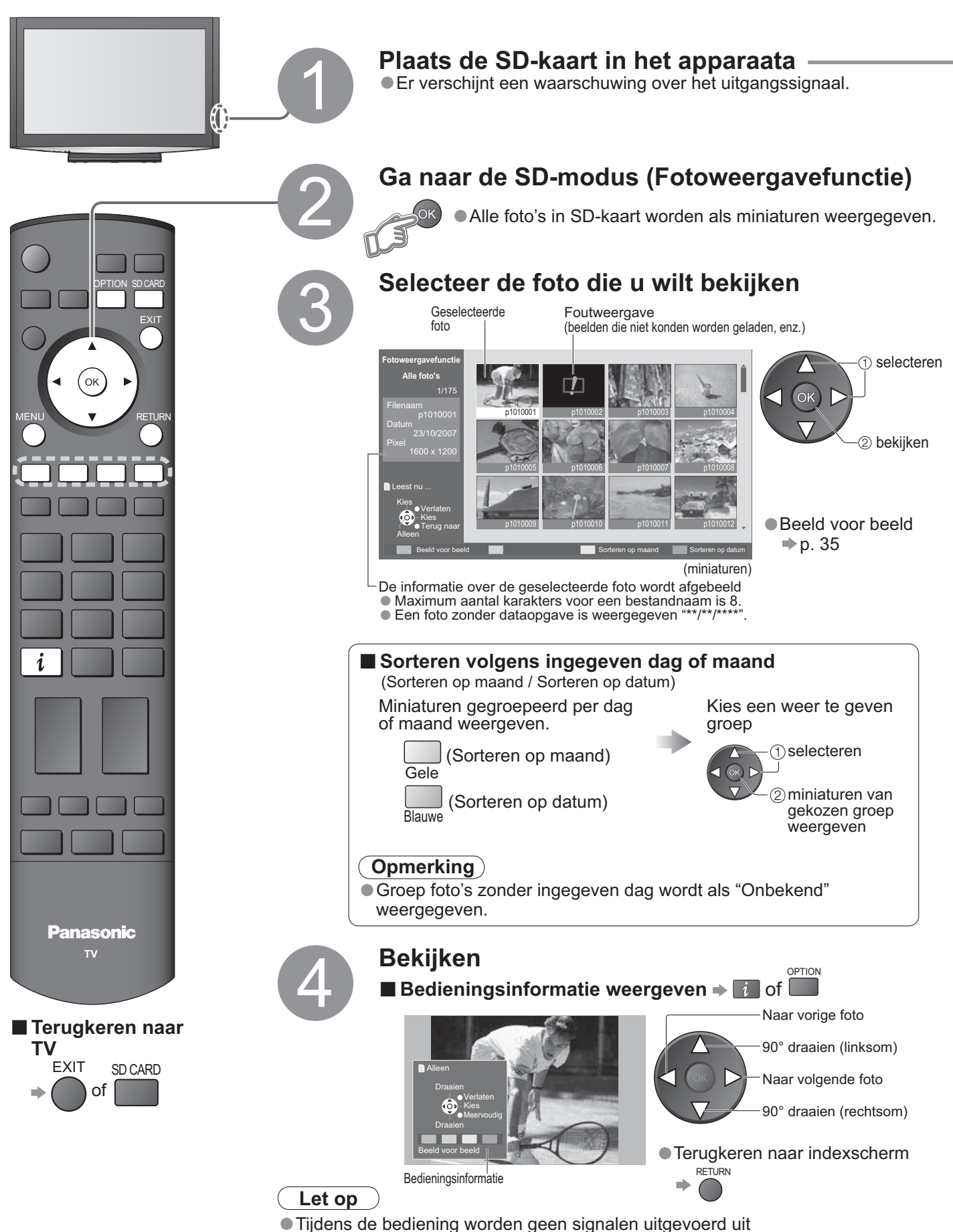

de monitor-uitgangsaansluitingen.

34

# (Foto's)

Ongeldige afspeel file

Meer dan 9999 foto's gevonden

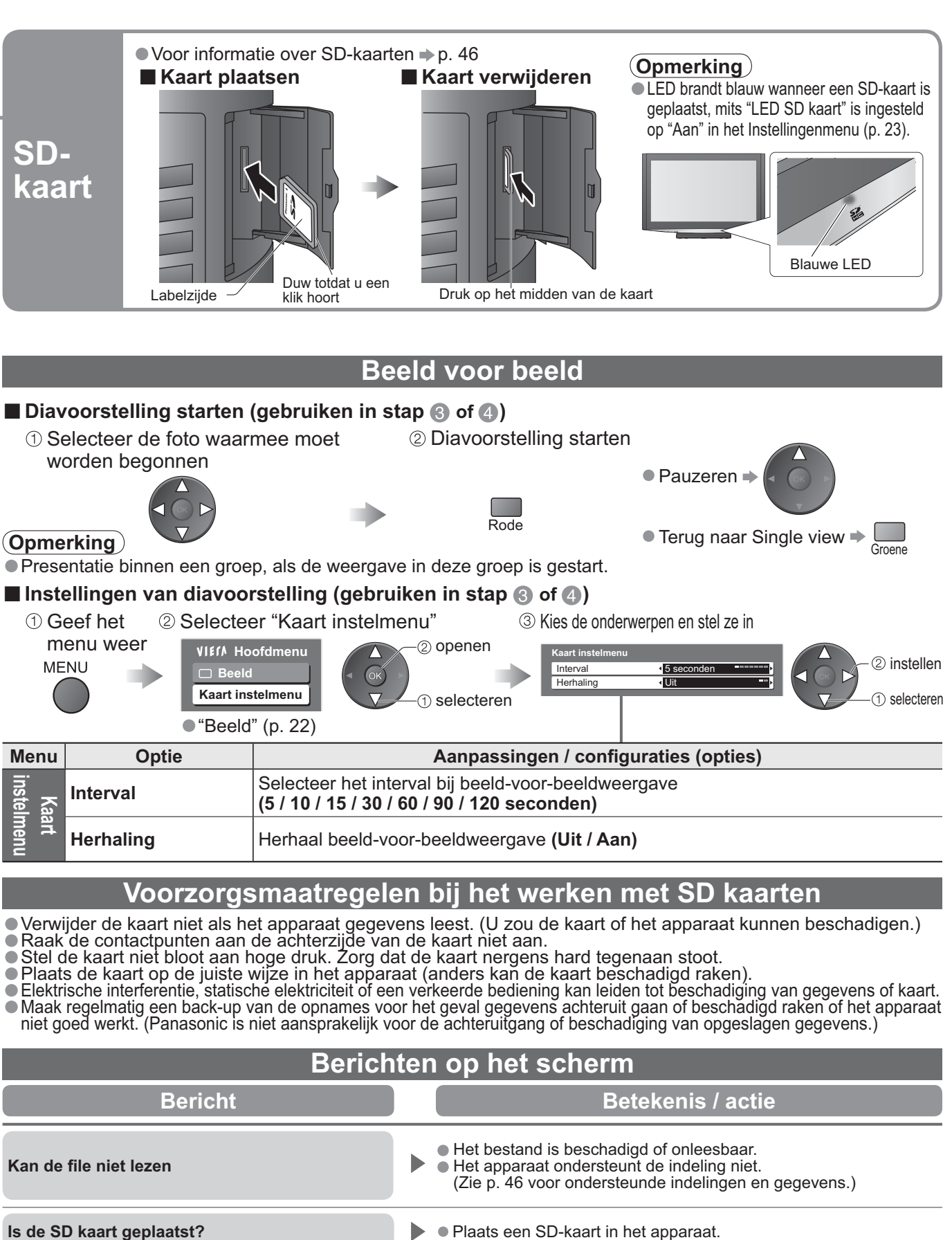

Op de kaart staan geen gegevens.

Maximum geldig nummer van foto's is 9.999.

# Link functies (Q-Link VIERA Link)

Met Q-Link sluiten TV en video- / DVD-recorder naadloos op elkaar aan kunt u eenvoudig opnemen en afspelen., enz. (p. 37) VIERA Link (HDAVI Control<sup>™</sup>) verbindt de TV met een apparaat met VIERA Link-functie en maakt een eenvoudige controle, recording, playback, etc. mogelijk (p. 38 - 41) U kunt VIERA Link- en Q-Link-functies samen gebruiken.

#### Overzicht van Q-Link en VIERA Link -functies

| Aansluiting<br>Functies                                                           | Q-Link<br>(SCART-aansluiting) | VIERA Link<br>(alleen HDMI-aansluiting) | VIERA Link<br>(SCART en HDMI-aansluiting) |
|-----------------------------------------------------------------------------------|-------------------------------|-----------------------------------------|-------------------------------------------|
| Downloaden preset                                                                 | 0                             | O**                                     | 0                                         |
| Eenvoudig afspelen                                                                | 0                             | 0                                       | 0                                         |
| Aan via Link                                                                      | 0                             | 0                                       | 0                                         |
| Uit via Link                                                                      | 0                             | 0                                       | 0                                         |
| Luidsprekers instellen                                                            | -                             | 0                                       | 0                                         |
| Bediening van menu van het<br>aangesloten apparaat via<br>VIERA afstandsbediening | -                             | O*                                      | O*                                        |
| Direct opnemen vanaf TV                                                           | 0                             | _                                       | O**                                       |
| Pauze in het actuele TV-programma                                                 | _                             | -                                       | O**                                       |

:Beschikbaar met een apparaat dat de "HDAVI Control 2" of "HDAVI Control 3"-functie heeft.

\*\* :Beschikbaar met een apparaat dat de "HDAVI Control 3"-functie heeft.

#### Aansluiting

Raadpleeg ook de handleiding bij de apparatuur. Q-Link

## DVD-recorder / VCR met SCART-kabel Q-Link functie

Sluit de DVD-recorder / VCR met Q-Link ondersteuning aan op de TV op AV1 of AV2 terminal via een volledig bezette SCART-kabel.

#### VIERA Link

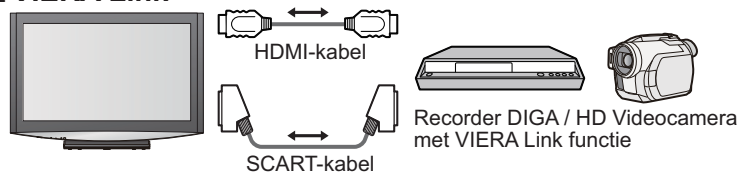

SCART-kabel Gebruik een volledig bedrade SCART-kabel.

#### HDMI-kabel

Gebruik een volledig bedrade HDMI-kabel. U kunt geen kabels gebruiken die niet HDMI-compatibel zijn.

Aanbevolen nummer van de Panasonic HDMI-kabel is:

- RP-CDHG10 (1,0 m)
- RP-CDHG15 (1,5 m)
- RP-CDHG20 (2,0 m)
- RP-CDHG30 (3,0 m)
- RP-CDHG50 (5,0 m)
- Sluit het apparaat met VIERA Link ondersteuning aan op de TV op AV1, AV2, HDMI1, HDMI2, HDMI3 of HDMI4 terminals via de volledig bezette SCART en HDMI-kabels tegelijk.
- Sommige functies zijn slechts met een HDMI-kabelaansluiting beschikbaar. Gebruik beide HDMI en SCART-kabels die normaal vele functies ondersteunen.

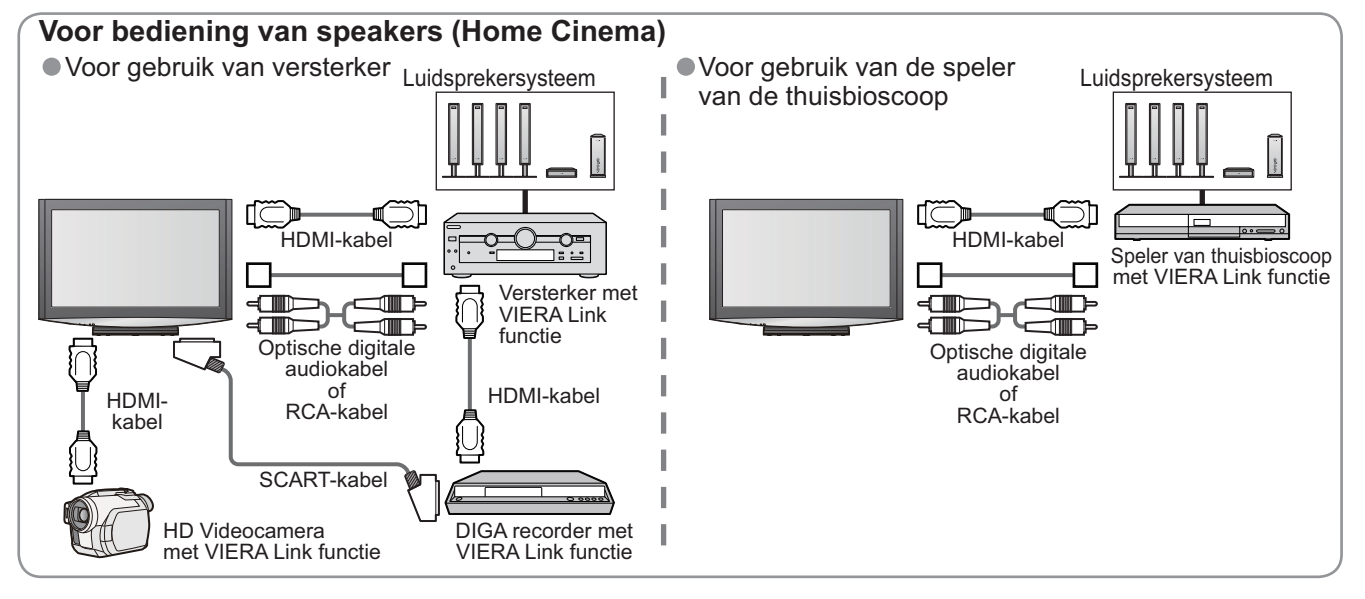

### Q-Link

#### Voorwaarden

- Sluit de DVD recorder / VCR met de volgende logo's aan:
- "Q-Link", "NEXTVIEWLINK", "DATA LOĞIC", "Easy Link", "Megalogic" of "SMARTLINK"
- Q-Link-aansluiting → p. 36
- Stel de DVD recorder / VCR in. Raadpleeg de handleiding bij de apparatuur.
- U kunt de Q-Link-aansluiting instellen via het Instelmenu ➡ "Q-Link" (p. 23), AV1 / 2 Uitg. (p. 23)
- Downloaden vooringesteld instellingen van programma, taal, land / regio (downloaden preset)
   "Download" (p. 23) of "ATP/ACI afstemming" (p. 29) of "ATP/ACI afstemming" -bij voor de eerste maal gebruiken van de TV (p. 10)

#### Beschikbare functies

Sommige recorders zijn niet geschikt. Raadpleeg de handleiding bij de apparatuur.

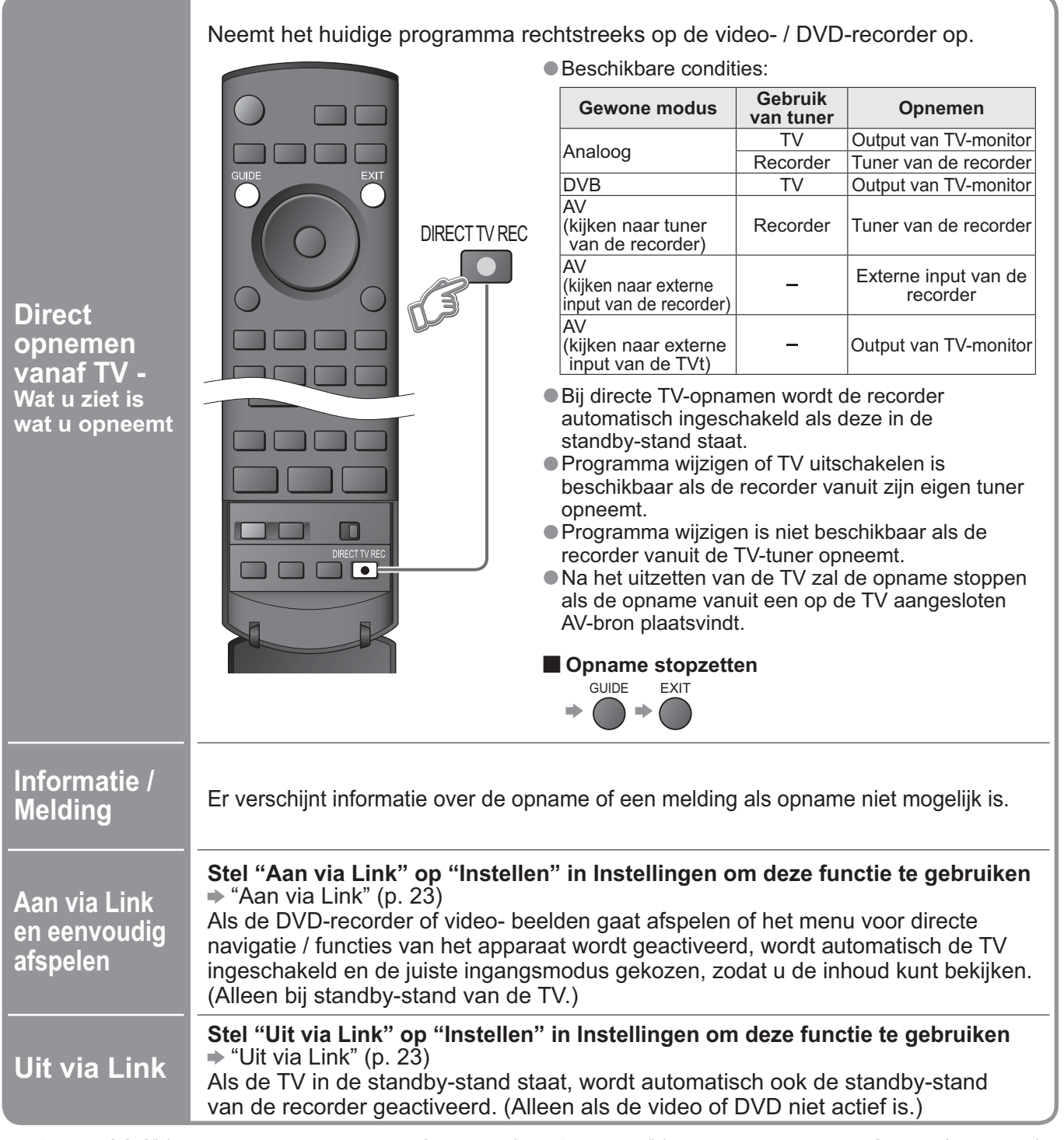

"DATA LOGIC" (een handelsmerk van de Metz Corporation)
"Easy Link" (een handelsmerk van de Philips Corporation)

- "Megalogic" (een handelsmerk van de Grundig Corporation)
- "SMARTLINK" (een handelsmerk van de Sony Corporation)

# Q-Link VIERA Link Link functies

### VIERA Link "**HDAVI** Control™"∗

\*Geniet van extra HDMI-compatibiliteit met Panasonic-producten die zijn voorzien van de "HDAVI Control". Deze TV ondersteunt "HDAVI Control 3"-functionaliteit.

Als u bepaalde-apparatuur (recorder DIGA, HD-videocamera, Player Theatre, versterker, enzovoort) aansluit via HDMI- en SCART-kabels, kunt u deze automatisch gebruiken.

Deze voorzieningen zijn beperkt tot modellen die beschikken over zowel "HDAVI Control" als "VIERA Link". Sommige functies zijn niet beschikbaar, afhankelijk van de versie HDAVI Control. Gelieve de versie van de HDAVI Control te controleren.

VIERA Link "HDAVI Control" is gebaseerd op de besturingsfuncties van HDMI, een industriestandaard bekend als HDMI CEC (Consumer Electronics Control) en is een unieke functie die we hebben ontwikkeld en toegevoegd. Als zodanig kan de werking ervan met apparatuur van andere fabrikanten die HDMI CEC ondersteunen, niet worden gegarandeerd.

U vindt informatie over de apparaten van andere fabrikanten die de VIERA Link-functie ondersteunen in de betreffende gebruiksaanwijzingen.

Neem voor geschikte Panasonic-apparatuur contact op met uw Panasonic-dealer.

#### Voorwaarden

- Sluit het VIERA Link ondersteunend apparaat aan.
- VIERA Link-aansluiting 
   p. 36
- Stel het aangesloten apparaat in. Raadpleeg ook de handleiding bij de apparatuur.
- Voor optimale opname kan de instelling van de recorder worden opgevraagd. Voor details, lees het handboek van de recorder.
- Downloaden vooringesteld instellingen van programma, taal, land / regio (downloaden preset) "Download" (p. 23) of "ATP/ACI afstemming" (p. 29) of "ATP/ACI afstemming" -bij voor de eerste maal gebruiken van de TV (p. 10)
   Stel VIERA Link Aan in Instellingen 
   "VIERA Link" (p. 23)
- Stel de TV in
  - Sluit de apparatuur aan, schakel deze in en zet vervolgens de TV aan. Selecteer de ingangsmodus HDMI1, HDMI2, HDMI3 of HDMI4 (p. 18) en controleer of het beeld correct wordt weergegeven.

Deze instelling dient elke keer uitgevoerd te worden als sprake is van de volgende omstandigheden: de eerste keer

- · bij toevoeging of nieuwe aansluiting van een apparaat
- · bij wijziging van de instelling

#### Beschikbare functies

| Eenvoudig<br>afspelen | Automatische ingangsselectie-Als de aangesloten apparatuur wordt gestart, wordt automatisch de juiste ingangsmodus gekozen. Na afloop wordt de vorige ingangsmodus hersteld.                                                                                                    |
|-----------------------|----------------------------------------------------------------------------------------------------|
| Aan via Link          | <ul> <li>Stel "Aan via Link" op "Instellen" in Instellingen om deze functie te gebruiken</li> <li>◆ "Aan via Link" (p. 23)</li> <li>Als het aangesloten apparaat beelden gaat afspelen of de directe navigatie/het functiemenu voor het apparaat wordt geactiveerd, gaat de TV automatisch aan. (Alleen bij standby-stand van de TV.)</li> </ul>                                                            |
| Uit via Link          | <ul> <li>Stel "Uit via Link" op "Instellen" in Instellingen om deze functie te gebruiken</li> <li> * "Uit via Link" (p. 23) Als de TV in de standby-stand staat, wordt automatisch ook de standby-stand van de aangesloten apparatuur geactiveerd. </li> <li>Deze functie werkt zelfs als de TV automatisch overgaat op de standby-stand via de functie Timer of de automatische standby-functie.</li></ul> |

# Uink functies (Q-Link / VIERA Link)

#### Beschikbare functies (Gebruik Menu VIERA Link)

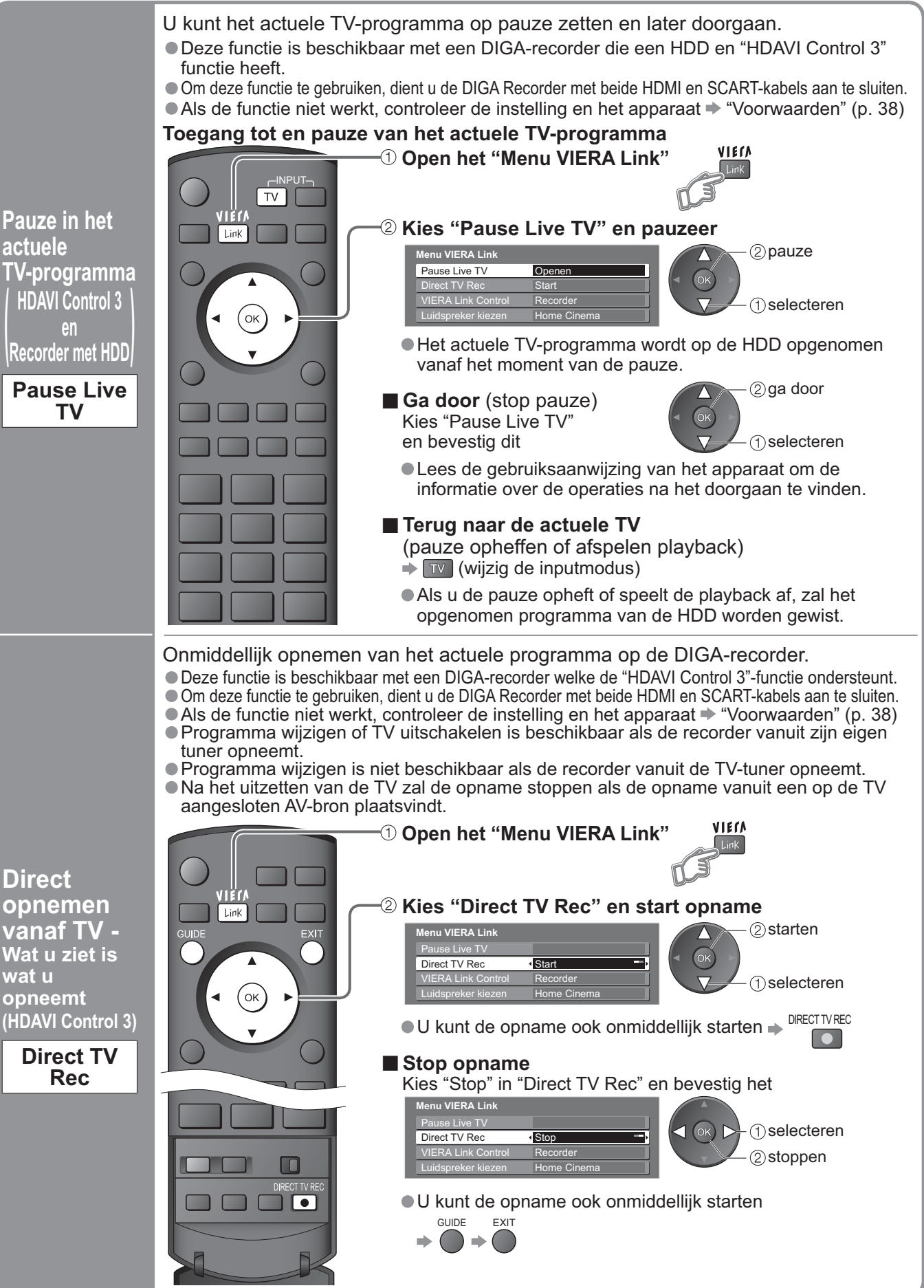

# Link functies (Q-Link VIERA Link)

#### Beschikbare functies (Gebruik Menu VIERA Link)

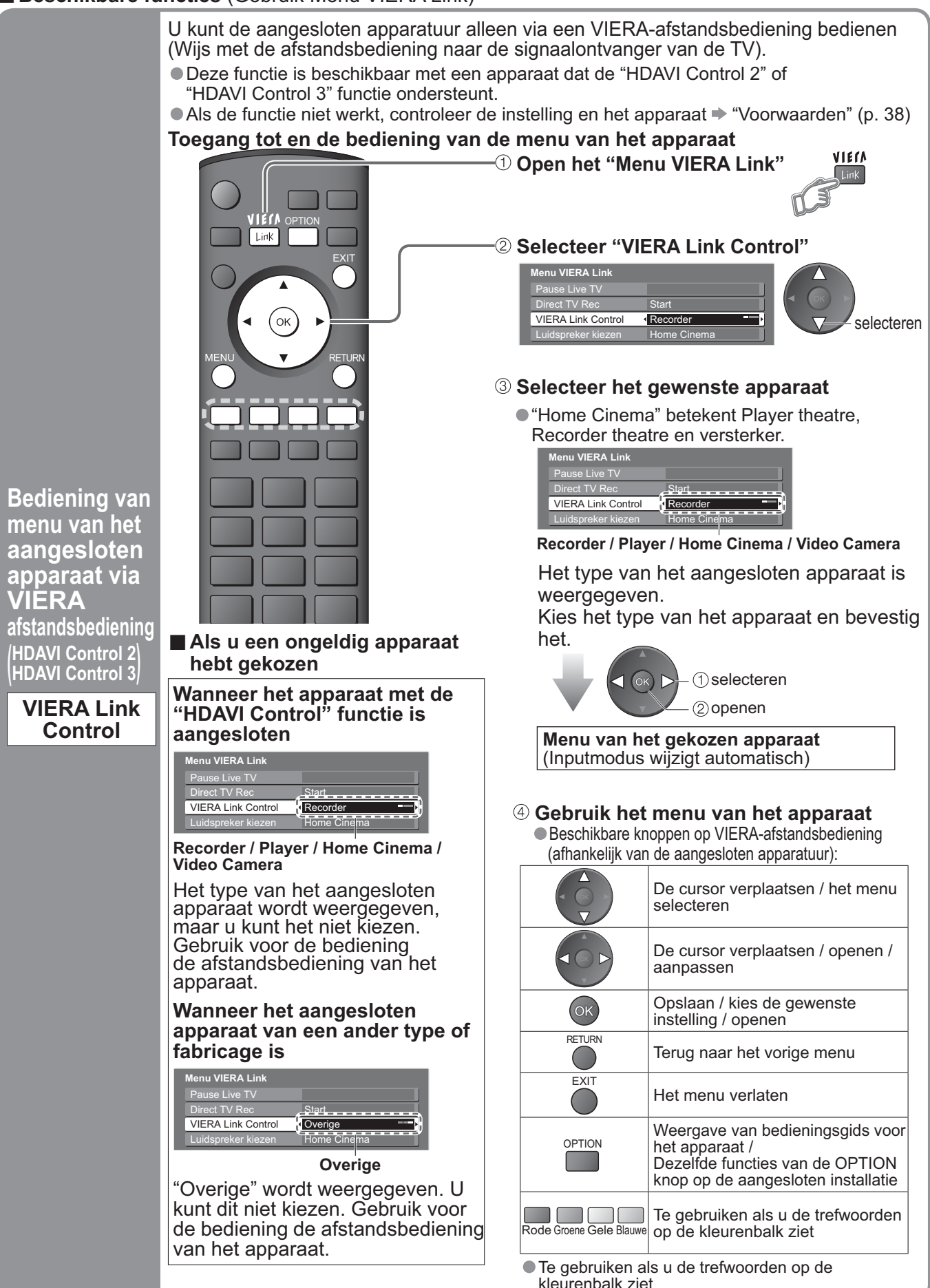

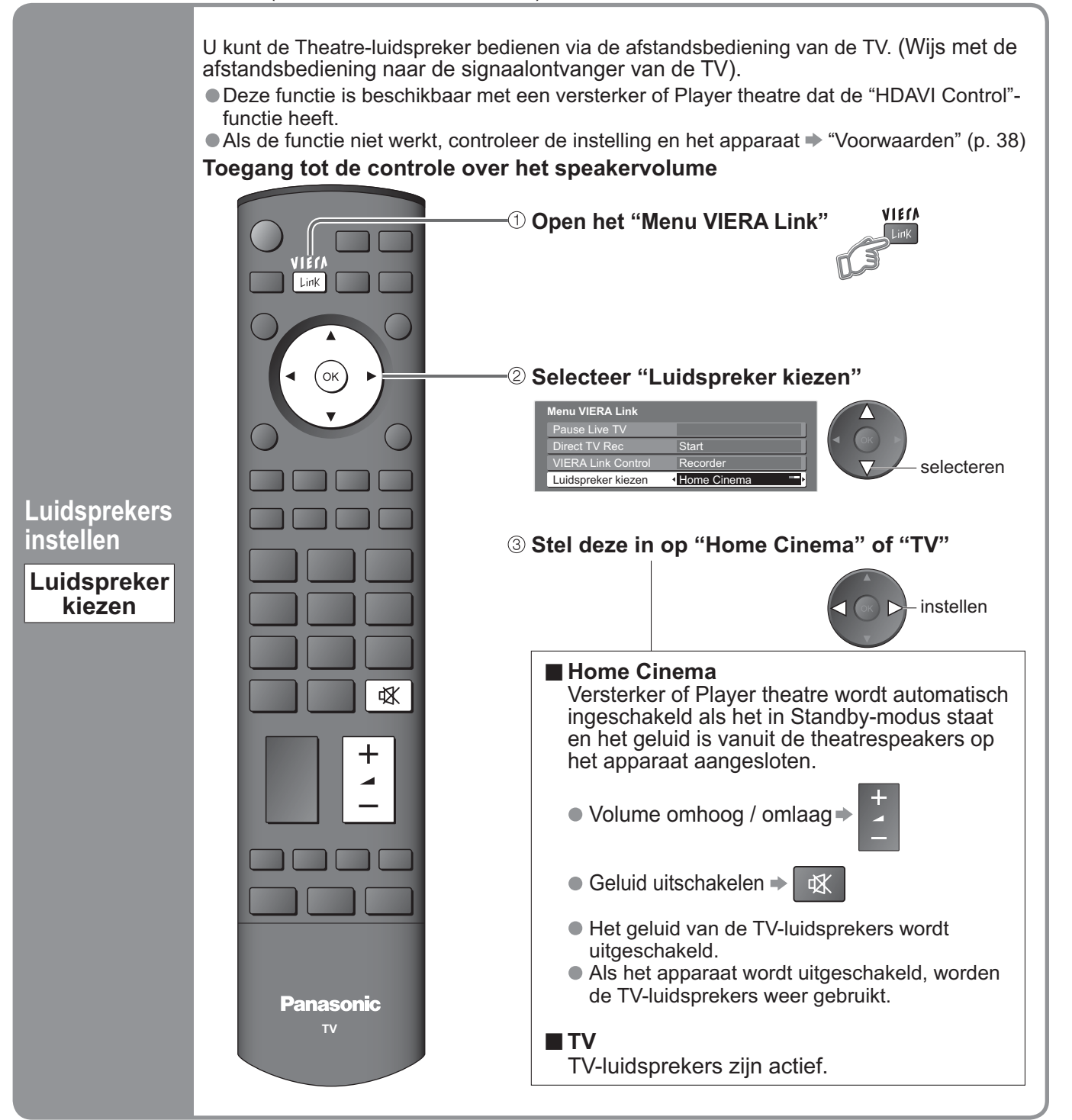

#### Opmerking

- Afhankelijk van het apparaat werkt deze functie mogelijk anders.
- Mogelijk heeft u de eerste seconden geen beeld of geluid als het afspelen wordt gestart.
- Mogelijk heeft u de eerste seconden geen beeld of geluid als de ingangsmodus wordt veranderd.
- U ziet de volumefunctie op het scherm als u het volume van het apparaat aanpast.
- U kunt ook eenvoudig afspelen door de afstandsbediening voor de versterker of Player Theatre te gebruiken. Raadpleeg de handleiding bij de apparatuur.
- Lees de gebruiksaanwijzing van het apparaat over het gebruik van de HDMI-kabel voor de aansluiting van een Panasonic HD Video Camera.
- Als er meer dan één apparaat van hetzelfde type op de TV via de HDMI-kabels zijn aangesloten, bijvoorbeeld twee DIGA recorders in HDMI1 en HDMI2, zal de VIERA Link alleen beschikbaar zijn voor het lagere terminalnummer, in dit geval HDMI1.
- "HDAVI Control 3" is de nieuwste standaard (geldig vanaf december 2007) voor Panasonic-apparatuur die voldoet aan HDAVI Control. Deze standaard is compatibel met conventionele HDAVI-apparatuur van Panasonic.
- Voor het bevestigen van de HDAVI Control van deze TV-versie → "Systeeminformatie" (p. 23)

(Q-Link / VIERA Link)

Geavanceerd

# Externe apparatuur

In de volgende schema's ziet u hoe u bij voorkeur de TV aansluit op de verschillende apparaten. Raadpleeg voor overige aansluitingen de instructies bij elk apparaat, de onderstaande tabel en de specificaties (p. 51).

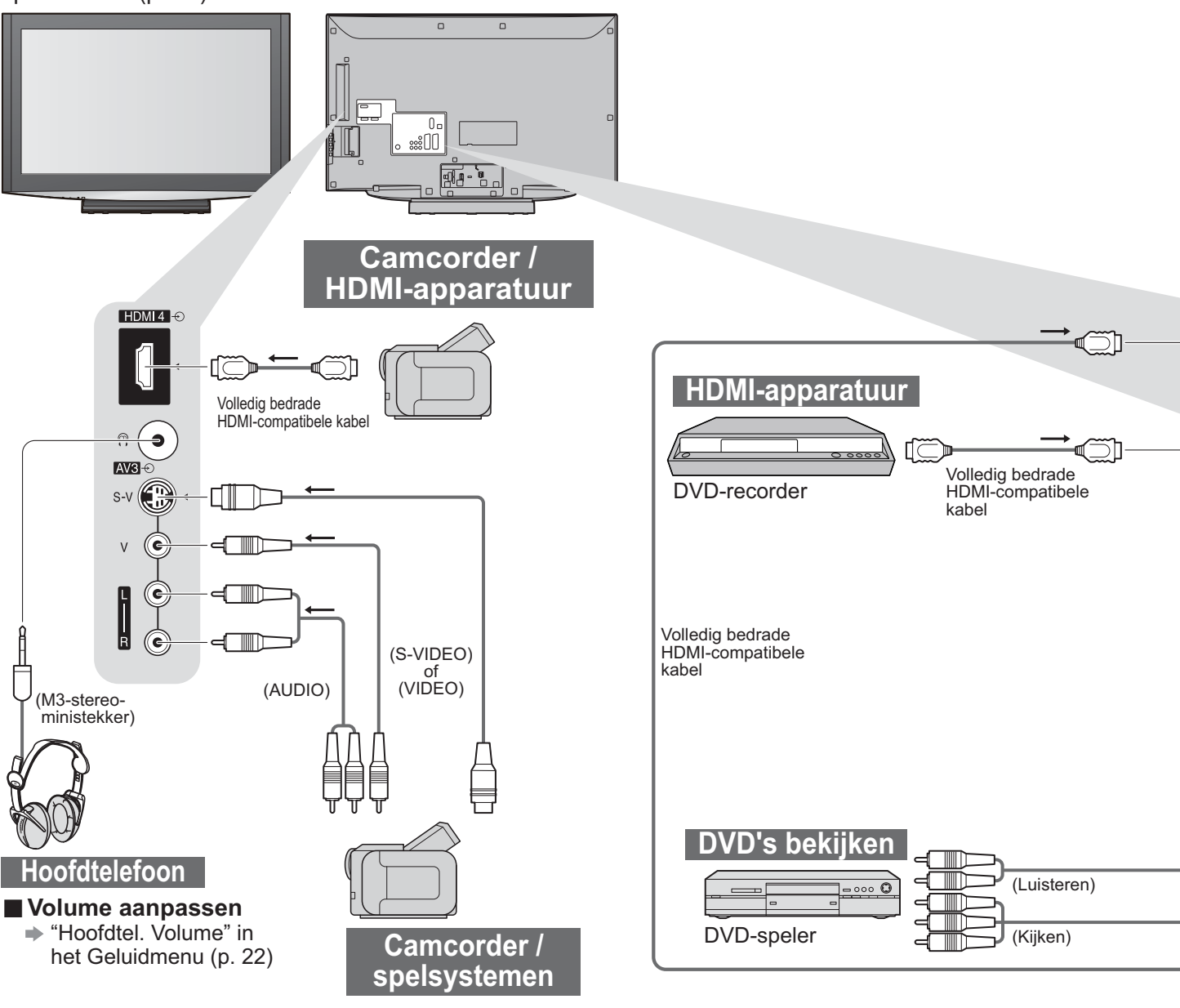

### Type apparaat per aansluiting

| Aansluiting                                                | AV1        | AV2        | AV3 (Zijde van TV)<br>⊮∰ · |  |
|------------------------------------------------------------|------------|------------|----------------------------|--|
| Opnemen / afspelen<br>(apparatuur)                         |            |            |                            |  |
| Video's / DVD's opnemen / afspelen (video- / DVD-recorder) | 0          | 0          |                            |  |
| DVD's bekijken (DVD-speler)                                | 0          | 0          | $\bigcirc$                 |  |
| Camcorder-beelden bekijken (videocamera)                   | 0          | 0          | $\bigcirc$                 |  |
| Satellietuitzendingen bekijken (satellietontvanger)        | 0          | 0          | $\bigcirc$                 |  |
| Spelletjes spelen (spelsystemen)                           | 0          | 0          | 0                          |  |
| Versterker-/luidsprekersysteem gebruiken                   |            |            |                            |  |
| Q-Link                                                     | 0          | 0          |                            |  |
| VIERA Link                                                 |            | 0          |                            |  |
|                                                            | (met HDMI) | (met HDMI) |                            |  |
| Direct opnemen vanaf TV                                    |            |            |                            |  |
| ○: Aanbevolen aansluiting                                  |            |            |                            |  |

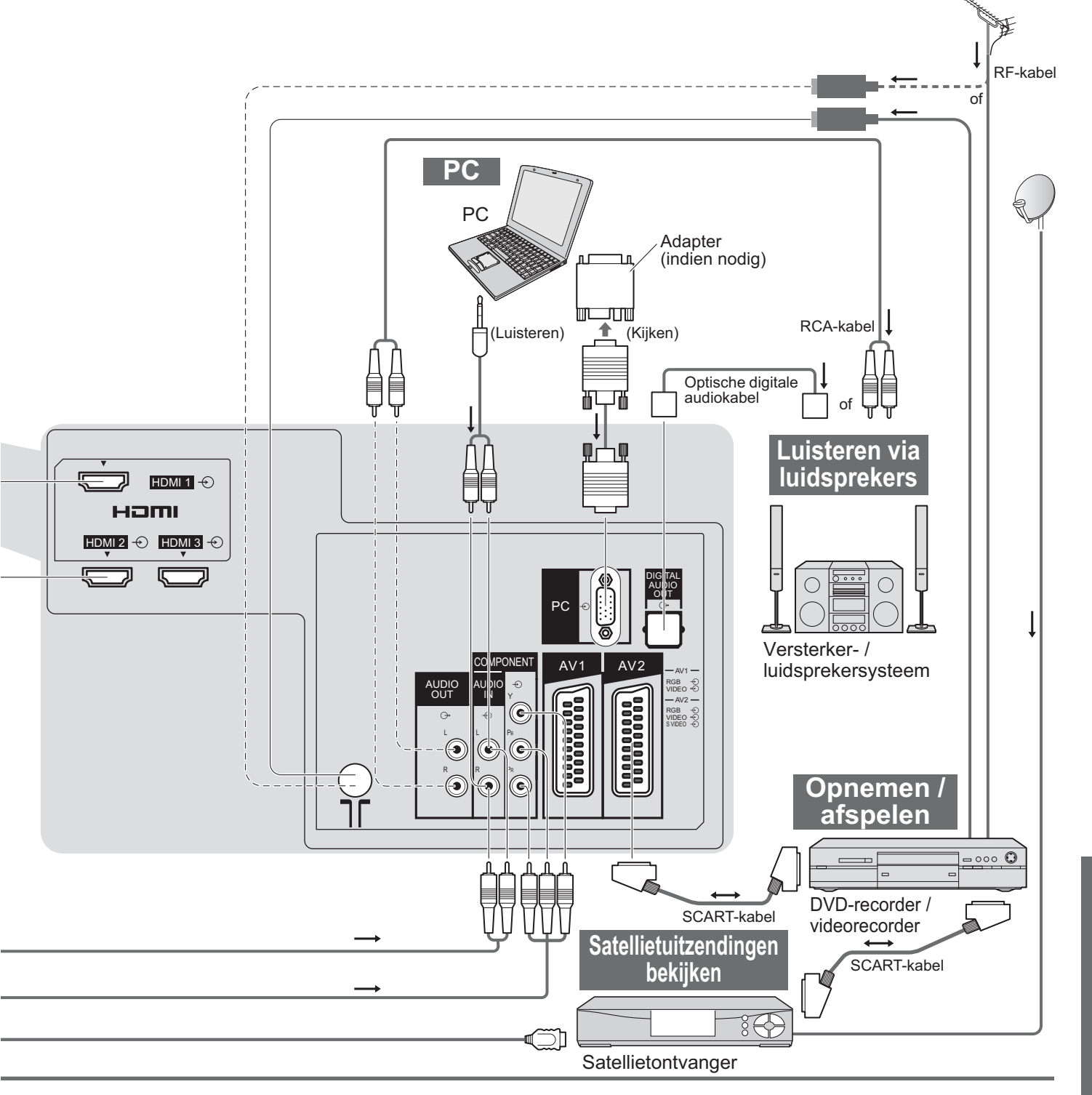

|      |   | DIGITAL<br>AUDIO<br>OUT |   |   |   |   |  |  |
|------|---|-------------------------|---|---|---|---|--|--|
| R Pr |   |                         | 1 | 2 | 3 | 4 |  |  |
|      |   |                         |   |   |   |   |  |  |
| 0    |   |                         | 0 | 0 | 0 | 0 |  |  |
|      |   |                         | 0 | 0 | 0 | 0 |  |  |
|      |   |                         | 0 | 0 | 0 | 0 |  |  |
|      |   |                         |   |   |   |   |  |  |
|      | 0 | 0                       |   |   |   |   |  |  |
|      |   |                         |   |   |   |   |  |  |
|      |   |                         | 0 | 0 | 0 | 0 |  |  |
|      |   |                         | 0 | 0 | 0 | 0 |  |  |

# **Technische informatie**

## Auto aspect

Voor een optimale beeldkwaliteit kunt u zelf de beste afmetingen en verhouding kiezen. (p. 14)

#### Auto

Met Auto aspect wordt automatisch de optimale beeldverhouding voor schermvullend beeld bepaald. Dit gebeurt via vier stappen waarin wordt gekeken of het beeld op het scherm breedbeeld is.

Als er een breedbeeldsignaal wordt gedetecteerd, wordt overgeschakeld naar de bijbehorende breedbeeldmodus (16:9 of 14:9). Als er geen breedbeeldsignaal wordt gedetecteerd, zorgt deze geavanceerde televisie automatisch voor optimaal beeld.

De tekst op het scherm geeft aan hoe Auto aspect de correcte beeldverhouding heeft vastgesteld: U ziet links boven "Wide" als er een breedbeeldsignaal of een signaal via een SCART-aansluiting is aangetroffen. Auto aspect schakelt over naar de bijbehorende breedbeeldverhouding (16:9 of 14:9). Deze functie werkt in alle beeldverhoudingsmodi. U ziet links boven in het scherm "Auto" als onder of boven het beeld zwarte balken zijn gedetecteerd. Auto aspect kiest de beste beeldverhouding en geeft het beeld schermvullend weer. Bij donker beeld kan dit proces enkele minuten duren.

|         |                         | Controlesignaal voor verhouding |     |     |               |                  |                                                        |              |       |       |       |       |
|---------|-------------------------|---------------------------------|-----|-----|---------------|------------------|--------------------------------------------------------|--------------|-------|-------|-------|-------|
|         |                         | Breedbeeldsignaal (WSS)         |     |     |               |                  | Controlesignaal via SCART- (pen 8) of HDMI-aansluiting |              |       |       |       |       |
| S       | ignaal                  | TV                              | AV1 | AV2 | AV3           | COMPONENT        | AV1                                                    | AV2          | HDMI1 | HDMI2 | HDMI3 | HDMI4 |
| P/      | AL.                     | 0                               | 0   | 0   | 0             | $\sum_{i=1}^{n}$ | 0                                                      | 0            |       |       |       |       |
| P/      | AL 525/60               | _                               | -   | -   | -             |                  | 0                                                      | 0            |       |       |       |       |
| D       | VВ                      | 0                               | -   | -   | -             |                  | _                                                      | _            |       |       |       |       |
| Μ       | .NTSC                   |                                 | -   | -   | -             |                  | 0                                                      | 0            | _     |       |       |       |
| N<br>(A | ГSC<br>Ileen AV-invoer) | _                               | _   | _   | -             |                  | ο                                                      | 0            |       |       |       |       |
| S       | 525(480)/60i            | $\square$                       | _   |     |               | -                | $\square$                                              |              | 0     | 0     | 0     | 0     |
|         | 525(480)/60p            |                                 |     |     |               | _                |                                                        | 、<br>、       | 0     | 0     | 0     | 0     |
| 0       | 625(576)/50i            |                                 |     |     |               | 0                |                                                        |              | 0     | 0     | 0     | 0     |
|         | 625(576)/50p            |                                 |     |     | $\overline{}$ | 0                |                                                        |              | 0     | 0     | 0     | 0     |
|         | 750(720)/50p            |                                 |     |     |               | _                | $\square$                                              |              | 0     | 0     | 0     | 0     |
|         | 750(720)/60p            |                                 |     |     |               | _                |                                                        |              | 0     | 0     | 0     | 0     |
|         | 1125(1080)/50i          |                                 |     |     |               | _                |                                                        |              | 0     | 0     | 0     | 0     |
| ΗD      | 1125(1080)/60i          |                                 |     |     |               | _                |                                                        | $\backslash$ | 0     | 0     | 0     | 0     |
|         | 1125(1080)/50p          |                                 |     |     |               | _                |                                                        |              | 0     | 0     | 0     | 0     |
|         | 1125(1080)/60p          |                                 |     |     | $\backslash$  | _                |                                                        |              | 0     | 0     | 0     | 0     |
|         | 1125(1080)/24p          |                                 |     |     |               | _                |                                                        |              | 0     | 0     | 0     | 0     |

#### Opmerking

• De verhouding wordt bepaald door het programma, enzovoort. Als de verhouding groter is dan standaard "16:9", kunnen er zwarte balken boven en onder in het scherm verschijnen.

 Als bij het afspelen van een met breedbeeld opgenomen programma de schermafmetingen er vreemd uitzien, past u de tracking van uw videorecorder aan. (Raadpleeg de handleiding bij de videorecorder)

### **HDMI-**aansluiting

Met HDMI (High-Definition Multimedia Interface) geniet u van digitale beelden en geluid van topkwaliteit als u de TV aansluit op het apparaat.

HDMI-compatibele apparatuur (\*1) met een HDMI- of DVI-uitgang, zoals een satellietontvanger of DVD-speler, kan op de HDMI-aansluiting worden aangesloten via een kabel die voldoet aan HDMI (volledig bekabeld).

#### Zie "Externe apparatuur" voor informatie over aansluitingen (p. 42).

#### (Opmerking)

- HDMI is de eerste geheel digitale AV-interface voor consumentenelektronica die voldoet aan een niet-gecomprimeerde standaard.
- Als het externe apparaat alleen een DVI-uitgang heeft, sluit u deze aan op de HDMI1 / 4 -aansluiting via een DVI-naar-HDMI-adapterkabel (\*2).
- Sluit bij gebruik van de DVI-naar-HDMI-adapterkabel de audiokabel aan op de audio-ingang (HDMI1: gebruik COMPONENT-AUDIO-aansluitingen / HDMI4: gebruik AV3-AUDIO-aansluitingen).
- U kunt audio-instellingen opgeven via het "HDMI1 / 4 ingang"-menuscherm. (p. 22)
- Geschikte samplingfrequenties voor audiosignalen (2ch L.PCM): 48 kHz, 44,1 kHz, 32 kHz
- De aansluitingen HDMI2 / 3 zijn alleen voor digitale audiosignalen.
- Gebruik met een PC wordt niet verondersteld.
- Als u op het aangesloten apparaat de beeldverhouding kunt aanpassen, stelt u deze in op "16:9".
- Het gaat hier om "type A" HDMI-aansluitingen.
- Deze HDMI-aansluitingen ondersteunen HDCP-auteursrechtbescherming (High-Bandwidth Digital Content Protection).
- Een apparaat zonder digitale uitgang kan worden aangesloten op de "COMPONENT"-, "S-VIDEO"- of "VIDEO"- ingang om analoge signalen te ontvangen.
- De HDMI-ingang kan alleen worden gebruikt met de volgende beeldsignalen:
- 480i, 480p, 576i, 576p, 720p, 1080i en 1080p. Stem af op de uitgangsinstellingen van het digitale apparaat. Meer informatie over geschikte HDMI-signalen vindt u op p. 47.
- Deze TV ondersteunt de HDMI<sup>™</sup> (Versie 1.3 met x.v. Color<sup>™</sup>) technologie.

(\*1): Apparatuur die voldoet aan HDMI is voorzien van het HDMI-logo. (\*2): Informeer bij uw elektronicawinkel.

### Updating the software system (DVB mode)

Werk de systeemsoftware regelmatig bij om ervoor te zorgen dat u beschikt over de meest recente versie. Als het kanaal informatie heeft over een beschikbare update, verschijnt er een berichtbalk.

- Druk op "OK" om de nieuwe software te downloaden (duurt ongeveer 20 minuten).
  - Druk op "EXIT" als u de software niet wilt downloaden.

#### Automatisch bijwerken

Stel "Autom. bijwerken zoeken standby" in op "Aan" (p. 25)

Als er een nieuwe softwareversie wordt verzonden, wordt deze automatisch naar de TV gedownload.

- Elke nacht wordt tussen 3:00 en 5:00 uur de automatische updateprocedure uitgevoerd als aan het volgende wordt voldaan: De standby-stand is geactiveerd (TV uitgeschakeld via afstandsbediening)
  - Er wordt niets opgenomen.

#### Handmatig bijwerken

Kies "Systeem bijwerken zoekt nu" (p. 25)

Als er een update beschikbaar is, verschijnt een berichtbalk.

- Druk op "OK" om de nieuwe software te downloaden (duurt ongeveer 20 minuten).
  - Druk op "EXIT" als u de software niet wilt downloaden.

#### Opmerking

 Zorg er tijdens het downloaden voor dat u de TV niet uitschakelt of op een toets drukt. (Na afloop van het downloaden wordt de TV automatisch geactiveerd.)

• De boodschap kan het bericht vooraf zijn. In dit geval verschijnen planningsgegevens (de datum waarop de nieuwe versie kan worden gebruikt). U kunt instellen wanneer u uw systeem wilt bijwerken. Het bijwerken wordt niet gestart als de TV is ingesteld op Uit.

# **Technische informatie**

- - - - - - - -

|                                                            | Bestandsindering voor bladeren op de kaart                                                                                            |
|------------------------------------------------------------|----------------------------------------------------------------------------------------------------|
| Foto                                                       | : Met digitale fotocamera opgenomen stilstaande beelden die compatibel zijn met standaard JPEG-bestanden van het type DCF*- en EXIF   |
| Gegevensindeling                                           | : Baseline JPEG (Sub-bemonstering 4:4:4, 4:2:2 of 4:2:0)                                                                              |
| Max. aantal bestanden                                      | : 9.999                                                                                                    |
| Beeldresolutie                                             | : 160 × 120 tot 10.000.000                                                                                                    |
| <ul> <li>Ondersteunde kaa<br/>(128 MB), miniSD-</li> </ul> | rttypes (maximale capaciteit): SDHC-kaart (16 GB), SD-kaart (2 GB), MultiMedia-kaart<br>kaart (1 GB) (miniSD-adapter nodig)           |
| Als een miniSD-ka                                          | art wordt gebruikt, plaatst en verwijdert u deze tezamen met de adapter.                                                              |
| Bekijk de meest re<br>http://panasonic.co                  | cente kaartinformatie op de volgende website (alleen Engelstalig).<br>o.jp/pavc/global/cs/                                            |
| *DCF (Design Rule for Ca                                   | amera File System): Standaard die is vastgesteld door de Japan Electronics and Information Technology Industries Association (JEITA). |

#### Opmerking

- U kunt een JPEG-bestand dat op een PC is gewijzigd, niet weergeven.
- Beelden die u vanaf een PC importeert, moeten compatibel zijn met EXIF (Exchangeable Image File) 2.0, 2.1 of 2.2.
- Bestanden met afgenomen beeldkwaliteit worden mogelijk met een lagere resolutie weergegeven.
- Deze TV kan alleen de extensie ".JPG" lezen.
- De map- en bestandsnamen kunnen afwijken. Dit hangt af van de gebruikte digitale camera.
- Gebruik geen twee-byte tekens of andere speciale codes.
- Mogelijk kunt u dit kaartje niet meer in dit toestel gebruiken als de bestands- en mapnamen worden gewijzigd.

### Informatie over SCART-, S-VIDEO- en HDMI-aansluitingen

### ■ AV1 scart-aansluiting

(RGB, VIDEO, Q-Link)

Geschikte invoer voor AV1: RGB (rood / groen / blauw).

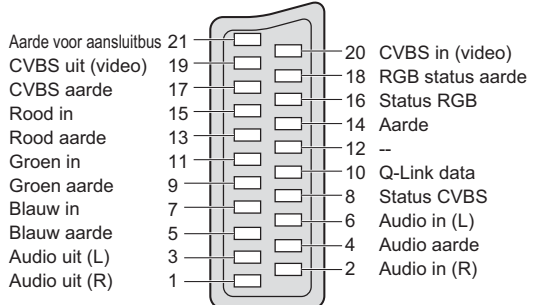

#### **AV3** S-VIDEO 4-pens aansluiting

Chrominantie in Luminantie in Chrominantie aarde

## ■ AV3 scart-aansluiting

(RGB, VIDEO, S-VIDEO, Q-Link) AV3: De pennen 15 en 20 zijn afhankelijk van AV3 S-VHS / VIDEO omschakeling.

Г

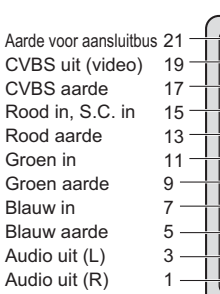

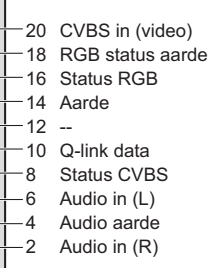

#### HDMI-aansluiting

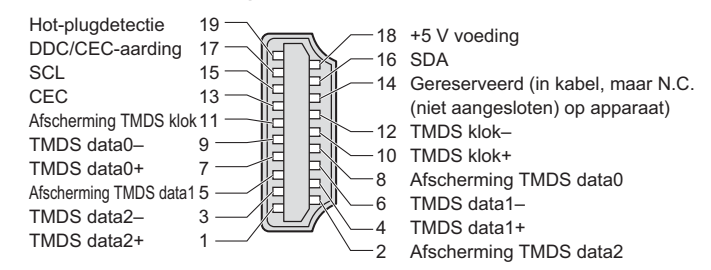

### **PC-aansluiting**

U kunt een PC op de TV aansluiten om het PC-scherm en -geluid weer te geven via de TV.

• PC-signalen die kunnen worden gebruikt: horizontale scanningfrequentie van 31 tot 69 kHz; verticale

scanningfrequentie van 59 tot 86 Hz (signalen met meer dan 1.024 lijnen worden misschien niet juist weergegeven).

• Voor een DOS/V-compatibele D-sub 15-pens aansluiting heeft u geen PC-adapter nodig.

#### (Opmerking)

• Niet alle PC-modellen kunnen op deze TV worden aangesloten.

• Stel bij gebruik van de PC de kwaliteit van de PC-kleurenweergave in op de hoogste waarde.

• Meer informatie over geschikte PC-signalen vindt u hierna.

Max. schermresolutie

| Verbouding | 4:3  | 1.440 × 1.080 pixels |
|------------|------|----------------------|
| vernouding | 16:9 | 1.920 × 1.080 pixels |

Signalen voor D-sub 15-pens aansluiting

| 6 | Pin | nr. | Signaalnaam           | Pin nr.    | Signaalnaam           | Pin nr. | Signaalnaam           |
|---|-----|-----|-----------------------|------------|-----------------------|---------|-----------------------|
|   | 1   | )   | R                     | 6          | GND (Massa)           | 11      | NC (niet aangesloten) |
|   | 2   | )   | G                     | $\bigcirc$ | GND (Massa)           | (12)    | NC (niet aangesloten) |
|   | 3   | )   | В                     | 8          | GND (Massa)           | (13)    | HD                    |
|   | 4   | )   | NC (niet aangesloten) | 9          | NC (niet aangesloten) | 14      | VD                    |
|   | 5   | )   | GND (Massa)           | 10         | GND (Massa)           | 15      | NC (niet aangesloten) |

## Inkomend signaal dat kan worden weergegeven

#### COMPONENT (Y, PB, PR), HDMI

\*-teken: Toegestaan ingangssignaal

| Signaalnaam         | COMPONENT | HDMI |
|---------------------|-----------|------|
| 525 (480) / 60i     | *         | *    |
| 525 (480) / 60p     | *         | *    |
| 625 (576) / 50i     | *         | *    |
| 625 (576) / 50p     | *         | *    |
| 750 (720) / 60p     | *         | *    |
| 750 (720) / 50p     | *         | *    |
| 1.125 (1.080) / 60i | *         | *    |
| 1.125 (1.080) / 50i | *         | *    |
| 1.125 (1.080) / 60p |           | *    |
| 1.125 (1.080) / 50p |           | *    |
| 1.125 (1.080) / 24p |           | *    |

#### PC (D-sub 15P)

| Signaalnaam                | Horizontale frequentie (kHz) | Verticale frequentie (Hz) |
|----------------------------|------------------------------|---------------------------|
| 640 × 400 @70 Hz           | 31,47                        | 70,07                     |
| 640 × 480 @60 Hz           | 31,47                        | 59,94                     |
| _640 × 480 @75 Hz          | 37,50                        | 75,00                     |
| 800 × 600 @60 Hz           | 37,88                        | 60,32                     |
| 800 × 600 @75 Hz           | 46,88                        | 75,00                     |
| 800 × 600 @85 Hz           | 53,67                        | 85,06                     |
| _852 × 480 @60 Hz          | 31,44                        | 59,89                     |
| 1.024 × 768 @60 Hz         | 48,36                        | 60,00                     |
| _1.024 × 768 @70 Hz        | 56,48                        | 70,07                     |
| 1.024 × 768 @75 Hz         | 60,02                        | 75,03                     |
| <u>1.024 × 768 @85 Hz</u>  | 68,68                        | 85,00                     |
| 1.280 × 1.024 @60 Hz       | 63,98                        | 60,02                     |
| <u>1.366 × 768 @60 Hz</u>  | 48,39                        | 60,04                     |
| Macintosh13" (640 × 480)   | 35,00                        | 66,67                     |
| Macintosh16" (832 × 624)   | 49,73                        | 74,55                     |
| Macintosh21" (1.152 × 870) | 68,68                        | 75,06                     |

#### (Opmerking)

• Andere signalen dan de bovenstaande worden mogelijk niet correct weergegeven.

• De bovenstaande signalen worden opnieuw geformatteerd voor optimale weergave op uw scherm.

• Toepasselijk ingangssignaal voor een PC is in principe compatibel met VESA-standaardtiming.

 Het PC-signaal wordt vergroot of verkleind voor weergave zodat het eventueel niet mogelijk is kleine details voldoende helder weer te geven.

# Veelgestelde vragen

Probeer eerst het probleem op te lossen aan de hand van de volgende eenvoudige richtlijnen voordat u hulp inroept. Als het probleem zich blijft voordoen, neemt u contact op met uw Panasonic-dealer.

# Witte vlekken of dubbel beeld (ruis)

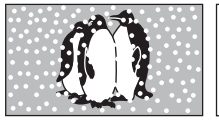

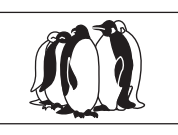

 Controleer de positie, richting en aansluiting van de antenne.

# Geen beeld en geluid

- Staat de TV in de "AV-modus"?
- Zit de stekker van het netsnoer in het stopcontact?
- Is de TV ingeschakeld?
- Controleer het menu Beeld (p. 22) en het volume.
- Controleer alle vereiste SCART-kabels en aansluitingen.

# Auto aspect

 Met Auto aspect wordt automatisch de optimale beeldverhouding voor schermvullende weergave bepaald. Zie p. 44 voor handmatige instelling van de beeldverhouding.

# S-video / zwart-witbeeld

 Bevestig met de AV-knop dat uw keuze S-Video is, d.w.z. AV2/S (p. 18).

### Schermberichten (d.w.z. EC/AV1)

(d.w.z. EC/AV1) ● Druk op de → 1 -toets om de berichten te wissen. Druk pogmaals op deze toets om ze

Druk nogmaals op deze toets om ze opnieuw weer te geven.

## Er verschijnen geen DVB-programma's na ATP/ACI-afstemming

- Controleer de DVB-transmitter.
- Richt de antenne op een andere transmitter in de buurt.
- Controleer de analoge zenders. Als de beeldkwaliteit slecht is, controleert u de antenne en neemt u contact op met uw dealer.

# Foutmelding

- Volg de instructies in de foutmelding.
- Neem contact op met een geautoriseerd Service Center als het probleem zich blijft voordoen.

# Bij gebruik van huiskamerantenne

Voor DVB-beelden van goede kwaliteit is een goede ontvangst van DVB-signalen belangrijk. Controleer hiervoor de optie

"DVB-signaalconditie" in het Afstem menu (p. 29). Voor een goed beeld is minimaal niveau 5 vereist. Voor optimaal resultaat moet u wellicht de positie en de richting van de antenne aanpassen.

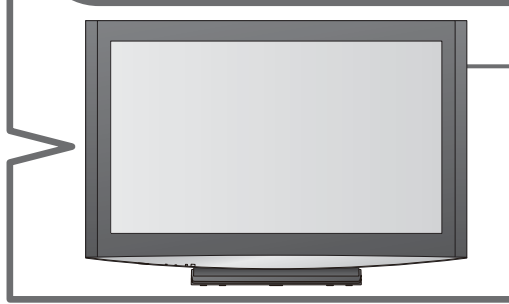

# Q-Link functie werkt niet

• Controleer de SCART-kabel en de aansluiting. Stel ook via het Instelmenu de "AV1 / AV2 Uitg." in (p. 23).

#### "VIERA Link" functie werkt niet en een foutmelding verschijnt • Bevestig de aansluiting.

- Bevestig de aansluitin
- Zet het aangesloten apparaat aan en schakel dan de TV aan. (p. 38)

## De opname start niet onmiddellijk

• Controleer de instelling van de recorder. Raadpleeg de handleiding bij de recorder voor meer informatie.

# Rode, blauwe, groene en zwarte vlekken op het scherm

 Dit is een normaal verschijnsel bij LCD-schermen en duidt niet op een defect. LCD-schermen zijn vervaardigd met hoogwaardige technieken voor een optimale beelddetaillering. Het is mogelijk dat u af en toe een paar niet-actieve pixels op het scherm ziet als vast rood, groen, blauw of zwart punt.

Dit heeft echter geen enkele invloed op de prestatie van het LCD-scherm.

### Het LCD-scherm beweegt enigszins als u er met een vinger op drukt. Wellicht hoort u een rammelend geluid.

- Het scherm is niet helemaal strak bevestigd om schade aan het scherm te voorkomen.
- Hierdoor kunt u het scherm iets bewegen als u er met een vinger op drukt en hoort u wellicht een rammelend geluid.
- Ďit is normaal.

|        | Probleem                                                                                                   |                  | Acties                                                                                                    |
|--------|----------------------------------------------------------------------------------------------------|------------------|----------------------------------------------------------------------------------------------------|
|        | Chaotisch beeld met veel ruis                                                                              |                  | <ul> <li>Schakel in het Beeldmenu "P-NR" in (om ruis te verwijderen). (p. 22)</li> <li>Controleer of er elektrische apparaten in de buurt staan<br/>(auto, motor, TL-lamp).</li> </ul>                                                                                                    |
| Scherm | Geen beeld                                                                                                 |                  | <ul> <li>Is in het Beeldmenu "Kleur" of "Kontrast" ingesteld op de minimale waarde? (p. 22)</li> <li>Controleer het kleursysteem. (p. 29)</li> </ul>                                                                                                    |
|        | Wazig of vervormd beeld<br>(geen of weinig geluid)                                                         |                  | Stel de programmen opnieuw in. (p. 29)                                                                                                    |
|        | Abnormaal beeld                                                                                            |                  | Zet de TV uit met de aan / uit-hoofdschakelaar en zet de TV weer<br>aan.                                                                                                    |
| Ge     | Geen geluid                                                                                                |                  | <ul> <li>Is het geluid uitgeschakeld? (p. 7)</li> <li>Is het volume ingesteld op de minimale waarde?</li> </ul>                                                                                                    |
| uid    | Zwak of vervormd geluid                                                                                    |                  | <ul> <li>De ontvangst van het geluidssignaal kan zijn verslechterd.</li> <li>Stel in het menu Geluid de optie "MPX" (p. 22) in op "Mono". (analoog)</li> </ul>                                                                                                    |
|        | <ul> <li>Vanwege de gebruikte digitale ontvangs<br/>gevallen relatief slecht zijn, ook al ontva</li> </ul> | sttech<br>Ingt i | nnologieën kan de kwaliteit van de DTV-signalen in sommige<br>u analoge programma's wel goed.                                                                                                    |
| DVB    | Kan geen signalen ontvangen<br>met een hoogwaardige<br>antenne                                             |                  | <ul> <li>Installeer voor de TV en voor de videorecorder een afzonderlijke antenne (of gebruik een splitter).</li> <li>TV         <ul> <li>(Afzonderlijke antenne)</li> <li>Splitter</li> <li>Antenne-ingang</li> </ul> </li> <li>VCR         <ul> <li>Antenne-uitvoer</li> <li>(Afzonderlijke antenne)</li> <li>(Afzonderlijke antenne)</li> </ul> </li> </ul> |
|        | Storing of vastgelopen /<br>verdwijnend beeld in DVB                                                       |                  | <ul> <li>Controleer "DVB-signaalconditie". (p. 29)<br/>Controleer de antenne als "Signaalkwaliteit" of "Signaalsterkte"<br/>rood wordt weergegeven.<br/>Neem contact op met uw Panasonic-dealer als het probleem<br/>zich blijft voordoen.</li> <li>Zet de TV uit met de aan / uit-hoofdschakelaar en zet het<br/>apparaat vervolgens weer aan.</li> </ul>     |
| HD     | Abnormaal geluid                                                                                           |                  | <ul> <li>Stel het geluid van het aangesloten apparaat in op "2ch L.PCM".</li> <li>Controleer in het Geluidmenu de "HDMI1 / 4 ingang"-instelling.<br/>(p. 22)</li> <li>Selecteer een analoge audio-aansluiting bij problemen met de<br/>digitale audio-aansluiting. (p. 45)</li> </ul>                                                                          |
| DMI    | Extern apparaat geeft<br>abnormale beelden bij<br>aansluiting via HDMI                                     |                  | <ul> <li>Is de HDMI-kabel goed aangesloten? (p. 42)</li> <li>Zet de TV en het apparaat uit en vervolgens weer aan.</li> <li>Controleer het ingangssignaal van het apparaat. (p. 47)</li> <li>Gebruik apparatuur die voldoet aan EIA/CEA-861/861B.</li> </ul>                                                                                                   |
| Ove    | TV gaat in standby-stand                                                                                   |                  | <ul> <li>Timerfunctie is geactiveerd.</li> <li>De TV schakelt naar de "Standby-modus" over, ongeveer 30 min.<br/>nadat de analoge uitzending eindigt.</li> </ul>                                                                                                    |
| rige   | De afstandsbediening werkt<br>niet                                                                         |                  | <ul> <li>Zijn de batterijen op de juiste manier in de afstandsbediening geplaatst? (p. 6)</li> <li>Is de TV ingeschakeld?</li> </ul>                                                                                                    |

# Licentie

- DVB is een handelsmerk van het DVB Digital Video Broadcasting Project (1991 1996).
- •VGA is een handelsmerk van International Business Machines Corporation.
- Macintosh is een wettig gedeponeerd handelsmerk van Apple Computer, USA.
- S-VGA is een wettig gedeponeerd handelsmerk van de Video Electronics Standard Assocation.
   Andere ondernemingen en productnamen zijn de handelsmerken of wettig gedeponeerde handelsmerken vande betreffende ondernemingen.
- SDHC Logo is een handelsmerk.
- HDMI, het HDMI-logo en High-Definition Multimedia Interface zijn handelsmerken of geregistreerde handelsmerken van HDMI Licensing LLC.
- HDAVI Control<sup>™</sup> is een handelsmerk van Matsushita Electric Industrial Co., Ltd.
- Vervaardigd onder licentie van Dolby Laboratories.
- Dolby en het symbool met de dubbele D zijn handelsmerken van Dolby Laboratories.
- TruSurround XT, SRS en het (•) symbool zijn handelsmerken van SRS Labs, Inc.
- TruSurround XT technologie is geinkorporeerd met verlof van de licentiehouder SRS Labs, Inc.

 GUIDE Plus+ is (1) een geregistreerde merknaam of merknaam van, (2) geproduceerd onder licentie van en (3) onderwerp van verscheidene internationale patenten en patentapplicaties beheerd door, of in licentie van, Gemstar-TV Guide International, Inc. en/of haar gerelateerde filialen.

GEMSTAR-TV GUIDE INTERNATIONAL, INC. EN/OF HAAR GERELATEERDE FILIALEN ZIJN OP GEEN ENKELE MANIER AANSPRAKELIJK VOOR DE CORRECTHEID VAN DE INFORMATIE IN HET PROGRAMMASCHEMA VOORZIEN DOOR HET GUIDE PLUS+ SYSTEEM. IN GEEN GEVAL ZAL GEMSTAR-TV GUIDE INTERNATIONAL, INC. EN/OF HAAR GERELATEERDE FILIALEN AANSPRAKELIJK GESTELD KUNNEN WORDEN VOOR WINSTVERLIES, ZAKENVERLIES, OF INDIRECTE, SPECIALE OF DAARUITVOLGENDE SCHADE IN RELATIE TOT DE VOORZIENING OF GEBRUIK VAN IEDERE INFORMATIE, MATERIAAL, OF DIENSTEN VAN HET GUIDE PLUS+ SYSTEEM.

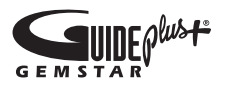

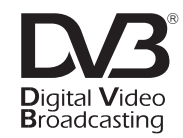

Handelsmerk van het DVB Digital Video Broadcasting Project (1991 - 1996). TX-37LZD800F Conformiteitsverklaring nr 5162, 20 november 2007

# **Specificaties**

| Stroomvoorziening               |                         | g                    | AC 220-240 V, 50 / 60 Hz                                                                                                    |                                                                                |
|---------------------------------|-------------------------|----------------------|----------------------------------------------------------------------------------------------------|--------------------------------------------------------------------------------|
| Stroom                          | Gemiddeld verbruik      |                      | 200 W                                                                                                    |                                                                                |
| Standby-toestan                 |                         | stand                | 0,3 W (Zonder opname van monitoruitgang)<br>20 W (Met opname van monitoruitgang)                                                                                                    |                                                                                |
| Be                              | ₽ Aspectverhouding      |                      | 16:9                                                                                                    |                                                                                |
| eldsch                          | Schermformaat           |                      | 94 cm (diagonaal)<br>819 mm (B) × 460 mm (H)                                                                                                    |                                                                                |
| erm                             | Aantal pixels           |                      | 2.073.600 (1.920 (B) × 1.080 (H))                                                                                                    |                                                                                |
| G                               | Luidspreker             |                      | Woofer (120 mm × 60 mm) × 2, Tweeter (23 mm × 100 mm) × 2                                                                                                    |                                                                                |
| elu                             | Audio-uitgang           |                      | 20 W (2,5 W + 7,5 W, 2,5 W + 7,5 W), 10% THD                                                                                                    |                                                                                |
| id                              | Hoofdtelefoon           |                      | 3,5-mm M3-stereoministekker × 1                                                                                                    |                                                                                |
| PC signalen                     |                         |                      | VGA, SVGA, XGA<br>SXGA (samengedrukt)<br>Horizontale scanningfrequentie 31 - 69 kHz<br>Verticale scanningfrequentie 59 - 86 Hz                                                                                                    |                                                                                |
| Ontvangstsystemen /<br>bandnaam |                         |                      | PAL B, G, H, I, SECAM B, G, SECAM L / L'         VHF E2 - E12       VHF H1 - H2 (ItaliÎ)         VHF A - H (ItaliÎ)       UHF E21 - E69         CATV (S01 - S05)       CATV S1 - S10 (M1 - M10)         CATV S11 - S20 (U1 - U10)       CATV S21 - S41 (Hyperband)         PAL D, K, SECAM D, K       VHF R1 - R2         VHF R6 - R12       UHF E21 - E69         PAL 525/60       Weergave van NTSC-band via bepaalde PAL-videorecorders (VCR)         DVB       Digitale aardse services via VHF / UHF-antenne-ingang         M.NTSC       Weergave van M.NTSC videorecorders (VCR) |                                                                                |
|                                 |                         |                      | TV-signalen zijn niet in alle regio's beschikbaar.                                                                                                    |                                                                                |
|                                 |                         |                      |                                                                                                    |                                                                                |
| Bedrijfscondities               |                         |                      | Vochtigheidsgraad: 20 % - 80 % RH (geen condens)                                                                                                    |                                                                                |
| AV1 (Scart-aansluiting)         |                         | ansluiting)          | 21-pens aansluiting (audio/video in, audio/video uit, RGB in, Q-Link)                                                                                                    |                                                                                |
| nsluitingen                     | AV2 (Scart-aansluiting) |                      | 21-pens aansluiting (audio/video in, audio/video uit, RGB in, S-video in, Q-Link)                                                                                                    |                                                                                |
|                                 | AV3                     | VIDEO                | 1 × RCA Video in                                                                                                    | 1,0 V[p-p] (75 Ω)                                                              |
|                                 |                         | S-VIDEO              | Mini DIN 4-pens                                                                                                    | Y:1,0 V[p-p] (75 Ω) C:0,286 V[p-p] (75 Ω)                                      |
|                                 |                         | AUDIO L - R          | 2 × RCA Audio in                                                                                                    | 0,5 V[rms]                                                                     |
|                                 | COMPONENT               | VIDEO                | Ү<br>Рв, Рк                                                                                                    | 1,0 V[p-p] (inclusief synchronisatie)<br>±0,35 V[p-p]                          |
|                                 |                         | AUDIO L - R          | 2 × RCA Audio in                                                                                                    | 0,5 V[rms]                                                                     |
|                                 | Overige                 | HDMI1 / 2 / 3 / 4    | TYPE A-aansluiting                                                                                                    | Deze TV ondersteunt "HDAVI Control 3"-functionaliteit.                         |
|                                 |                         | PC                   | HIGH-DENSITY D-SUB 15PINNEN                                                                                                    | R,G,B/0,7 V[p-p] (75 Ω)<br>HD, VD/TTL-niveau 2,0 - 5,0 V[p-p] (hoge impedanti) |
|                                 |                         | Kaartsleuf           | SD-kaartsleuf × 1                                                                                                    |                                                                                |
|                                 |                         | AUDIO L - R          | 2 × RCA Audio in                                                                                                    | 0,5 V[rms] (hoge impedanti)                                                    |
|                                 | Uitgang                 | DIGITAL<br>AUDIO OUT | PCM / Dolby Digital, Optische glasvezel                                                                                                    |                                                                                |
| Afmetingen ( B × H × D )        |                         |                      | 961 mm × 655 mm × 295 mm (Met vloerstandaard)<br>961 mm × 613 mm × 107 mm (Alleen TV-toestel)                                                                                                    |                                                                                |
| Gewicht                         |                         |                      | 23,5 kg Net (Met vloerstandaard)<br>20,5 kg Net (Alleen TV-toestel)                                                                                                    |                                                                                |

#### Opmerking

• Wijzigingen in technische gegevens voorbehouden. Gewicht en afmetingen zijn bij benadering.

• Deze apparatuur voldoet aan de hieronder aangegeven EMC normen. EN55013, EN61000-3-2, EN61000-3-3, EN55020, EN55022, EN55024.

# Informatie over het weggooien van elektrische en elektronische apparatuur (particulieren)

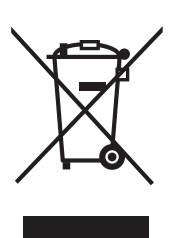

Dit symbool betekent in Europa dat gebruikte elektrische en elektronische producten niet bij het normale huishoudelijke afval mogen.

Lever deze producten in bij de aangewezen inzamelingspunten, waar ze gratis worden geaccepteerd en op de juiste manier worden verwerkt, teruggewonnen en hergebruikt. In Nederland kunt u uw producten bij uw winkelier inleveren bij de aanschaf van een vergelijkbaar nieuw product.

Wanneer u dit product op de juiste manier als afval inlevert, spaart u waardevolle hulpbronnen en voorkomt u potentiële negatieve gevolgen voor de volksgezondheid en het milieu, die anders kunnen ontstaan door een onjuiste verwerking van afval. Neem contact op met uw gemeente voor meer informatie over het dichtstbijzijnde inzamelingspunt of raadpleeg www.nvmp.nl, www.ictoffice.nl of www.stibat.nl.

#### Voor zakelijke gebruikers in de Europese Unie

Neem voor het weggooien van elektrische en elektronische apparatuur contact op met uw leverancier voor verdere informatie.

#### Informatie over verwijdering van afval in landen buiten de Europese Unie

Dit symbool is alleen geldig in de Europese Unie.

Neem wanneer u dit product wilt weggooien, contact op met de lokale overheid of uw leverancier en vraag wat de juiste verwijderingsmethode is.

#### In te vullen door de eigenaar

Het modelnummer en serienummer van dit produkt kunt u vinden op de achterkap. U dient dit serienummer te noteren in de hieronder bestemde ruimte en dit boekje plus uw bewijs van aankoop te bewaren als een permanent bewijs van uw aankoop als hulp bij identificatie in het geval van diefstal of verlies, alsmede bij aanspraak op de garantie/service verlenen.

Modelnummer

Serienummerop

### Matsushita Electric Industrial Co., Ltd.

Web Site : http://www.panasonic-europe.com © 2008 Matsushita Electric Industrial Co., Ltd. All Rights Reserved.